# GUÍA DE APOYO PARA LA EVALUACIÓN DE MODELO

## **COMPARATIVA DE PRECIOS-CRITERIOS**

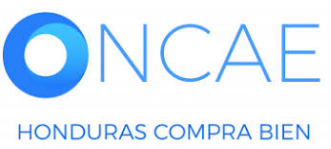

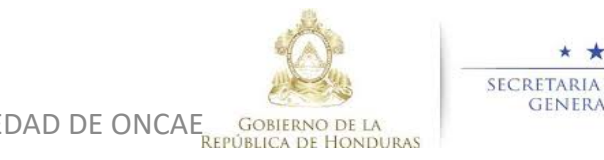

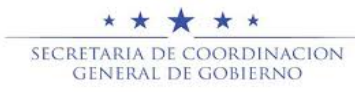

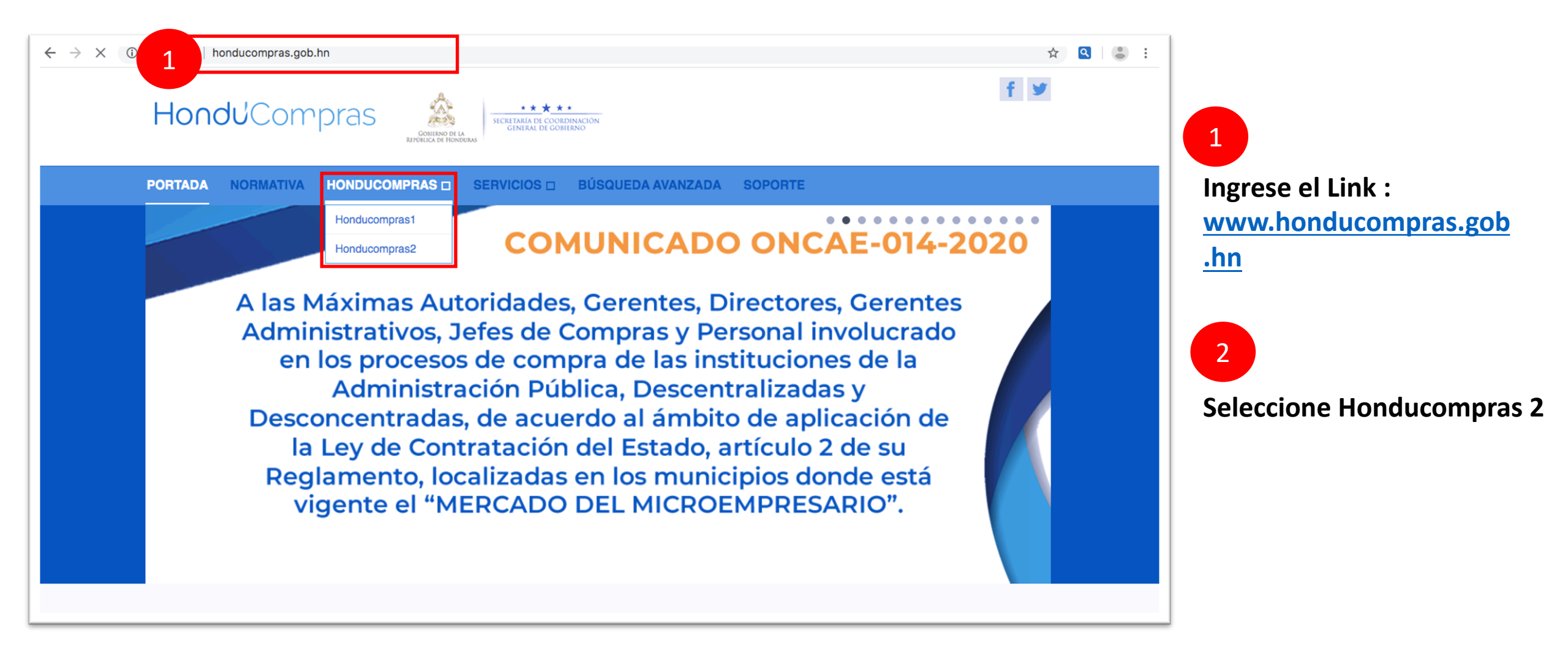

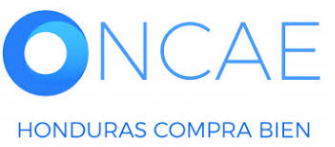

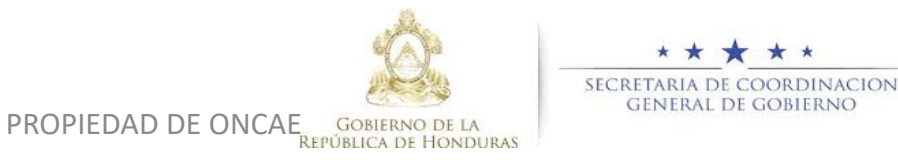

2

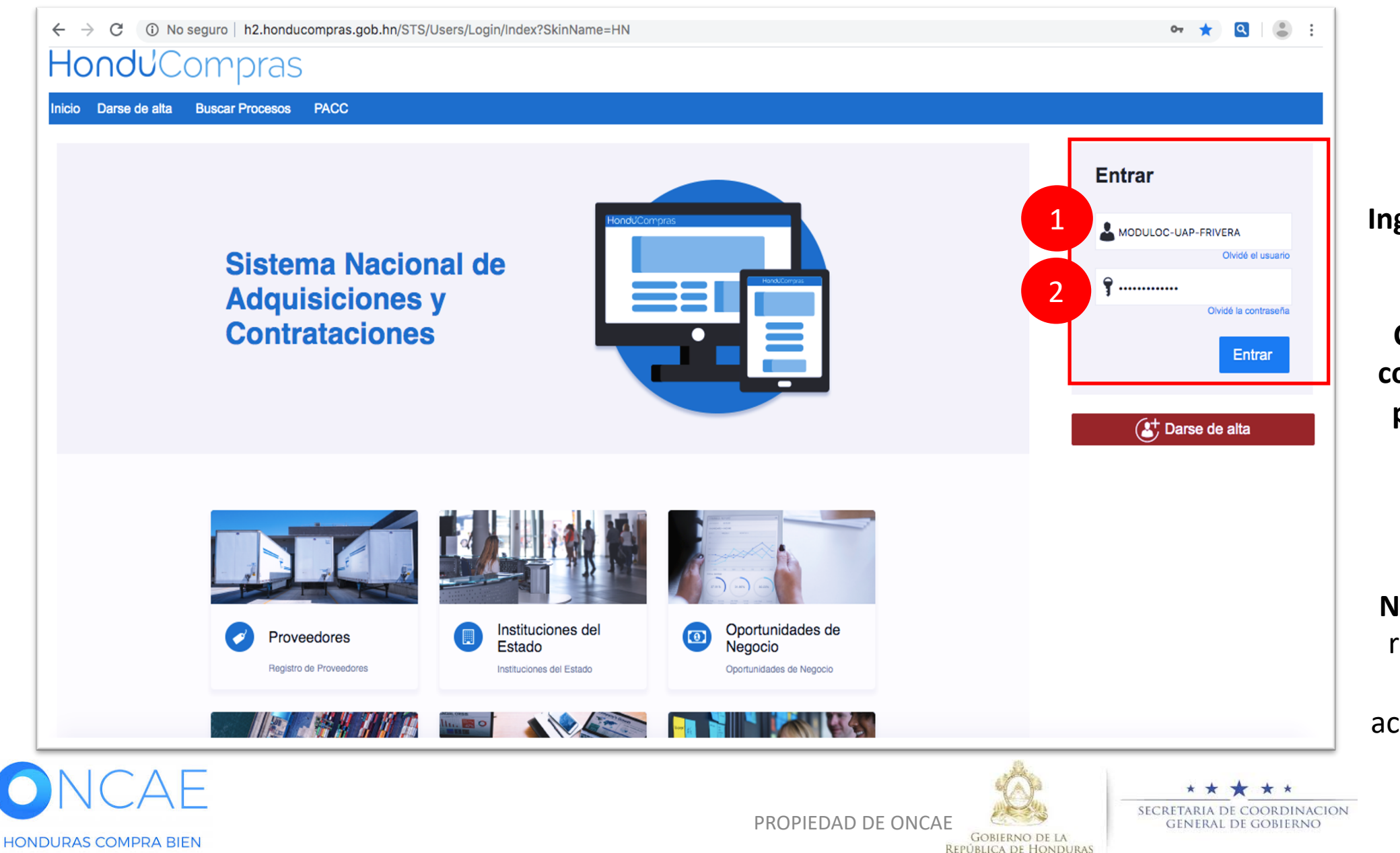

Ingrese con su usuario y contraseña.

Cada usuario de la comisión evaluadora podrá ingresar a la plataforma.

Nota: Solo el usuario representante de la comision podrá actualizar los datos en la plataforma.

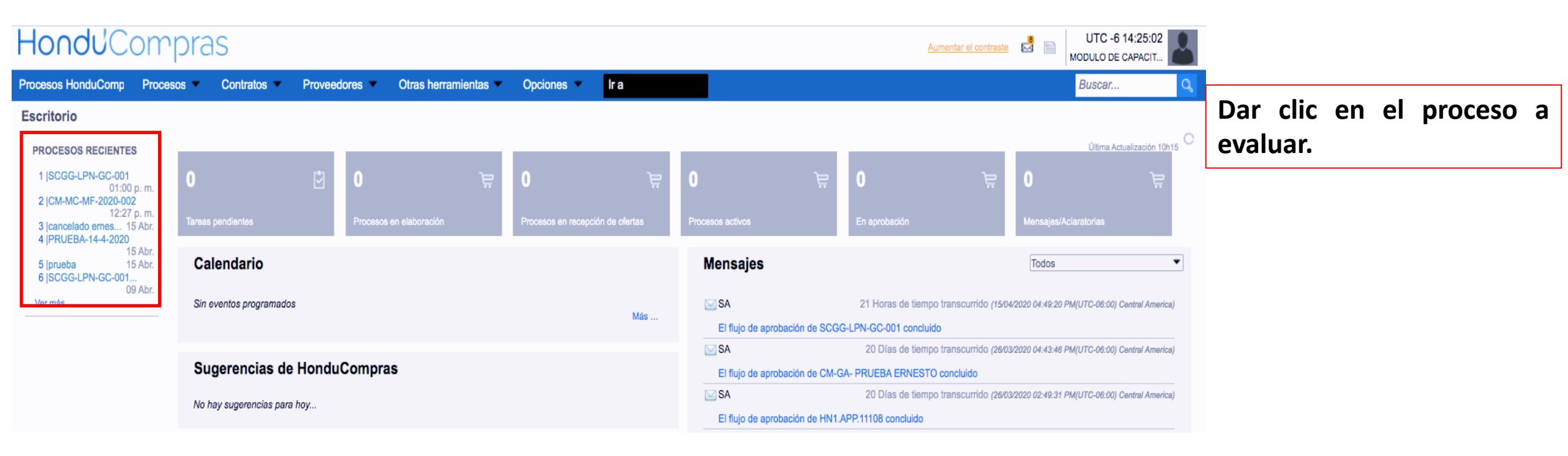

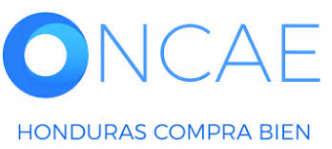

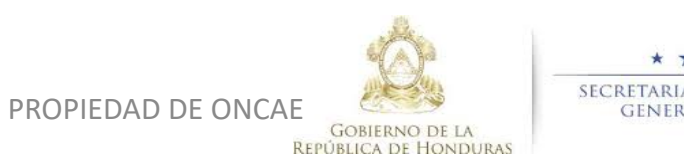

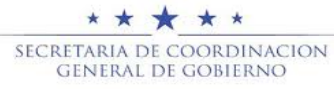

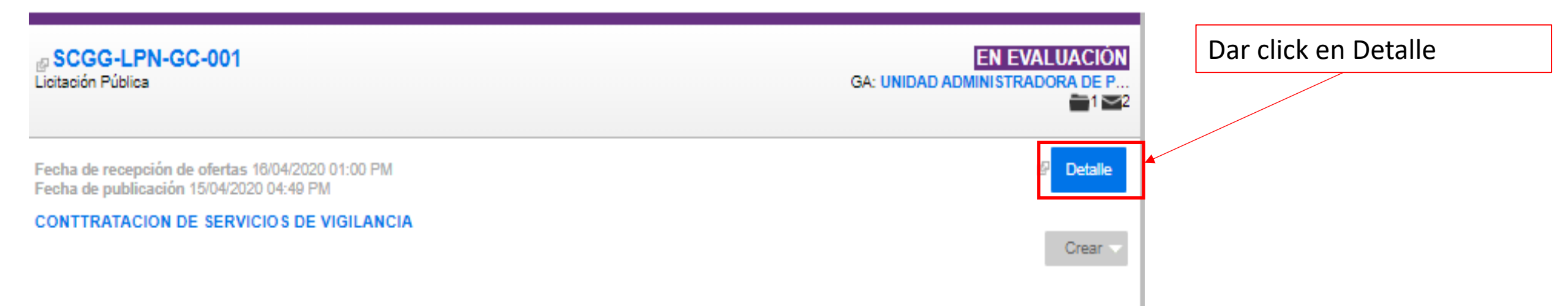

•

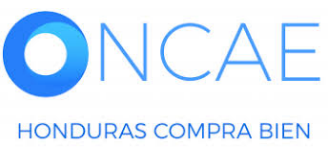

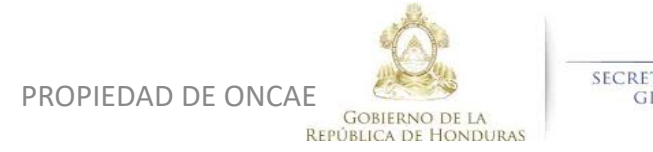

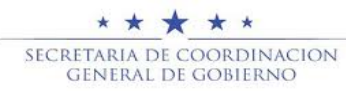

#### **COMITÉ EVALUADOR**

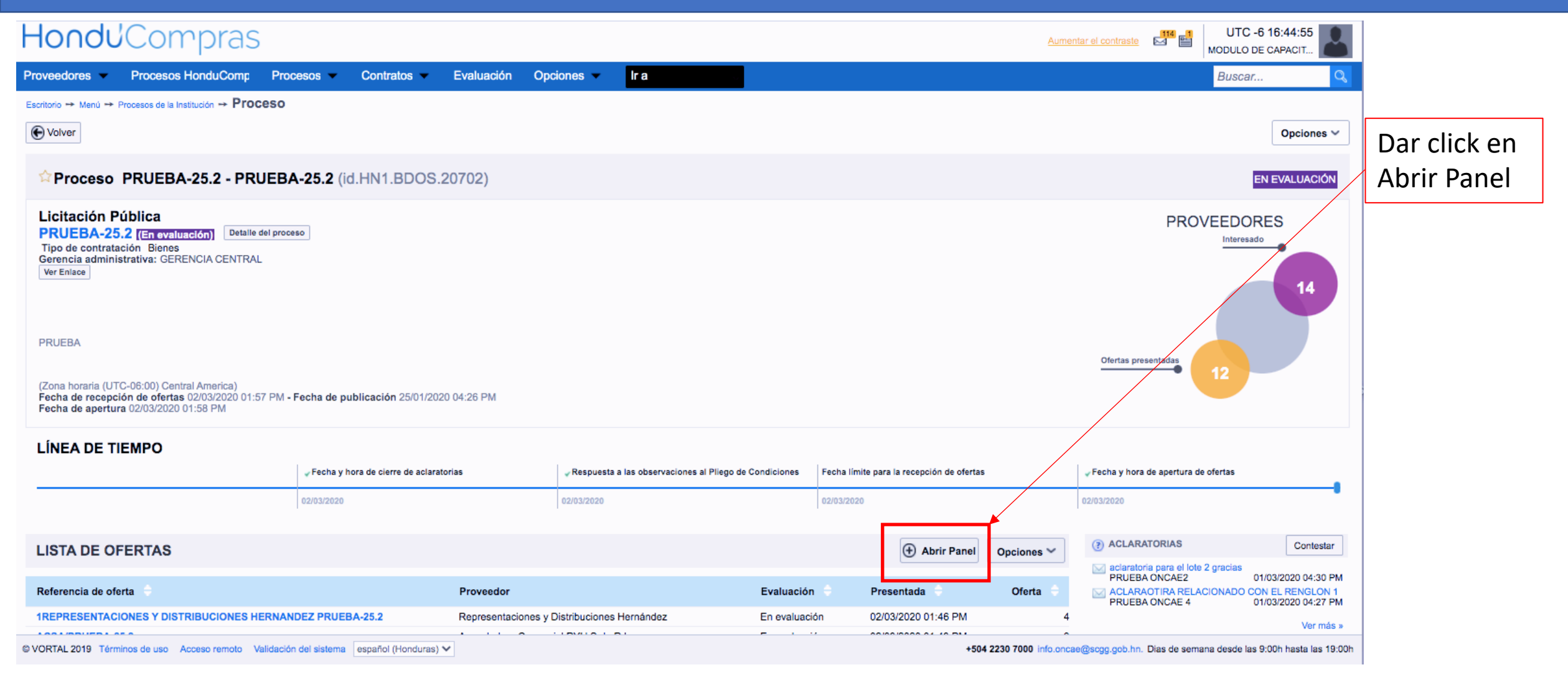

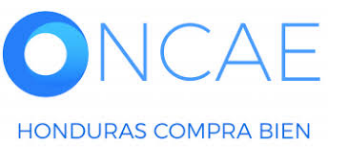

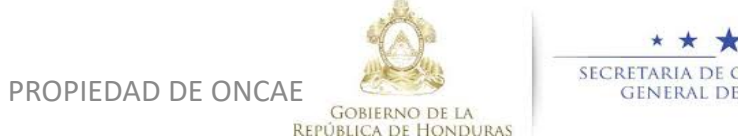

\* \* \* \* \* SECRETARIA DE COORDINACION GENERAL DE GOBIERNO

#### **COMITÉ EVALUADOR**

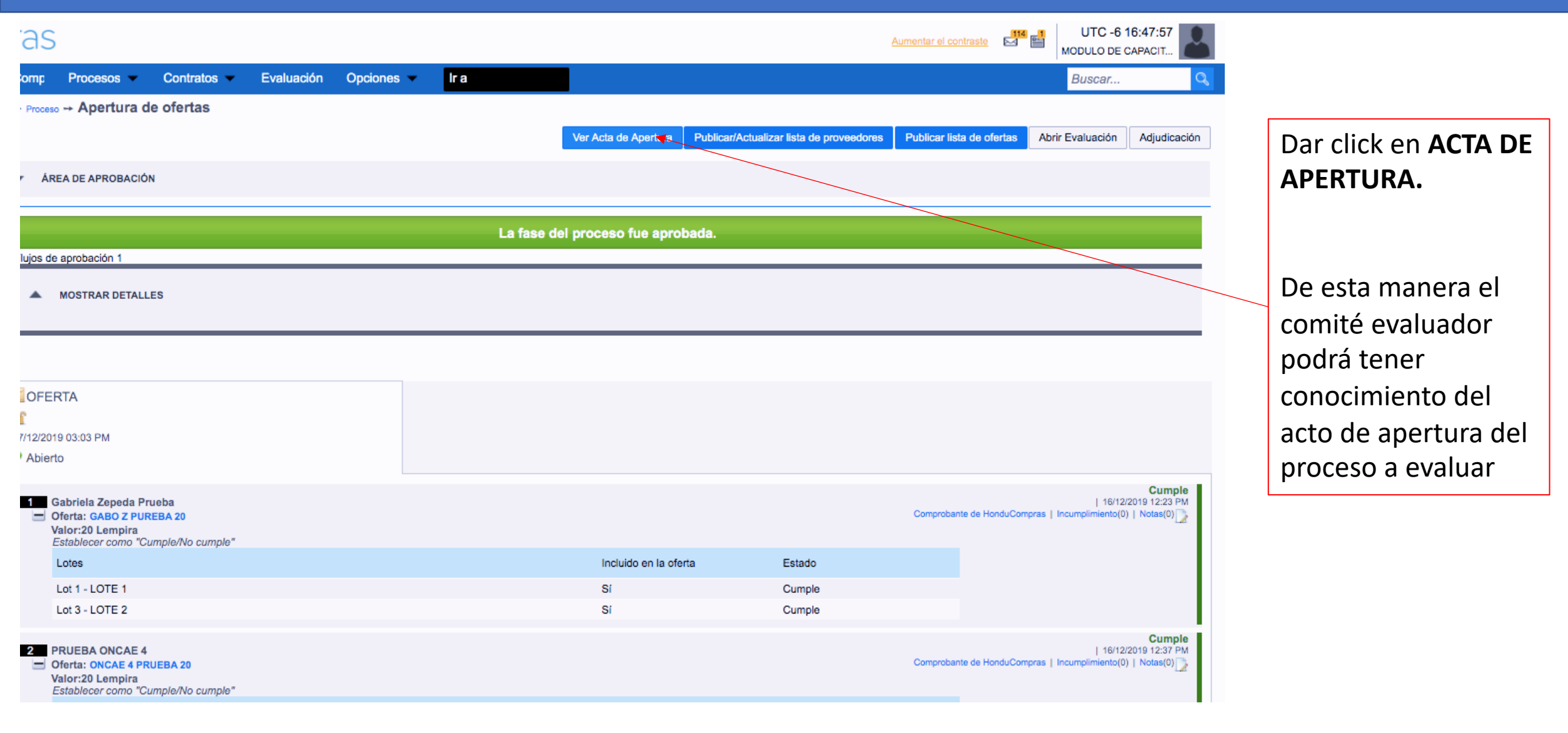

.

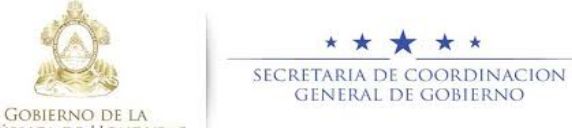

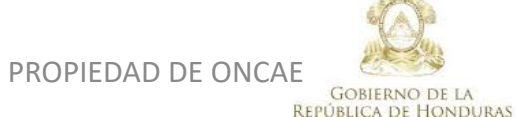

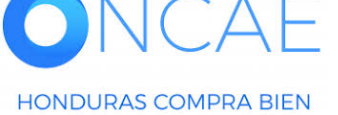

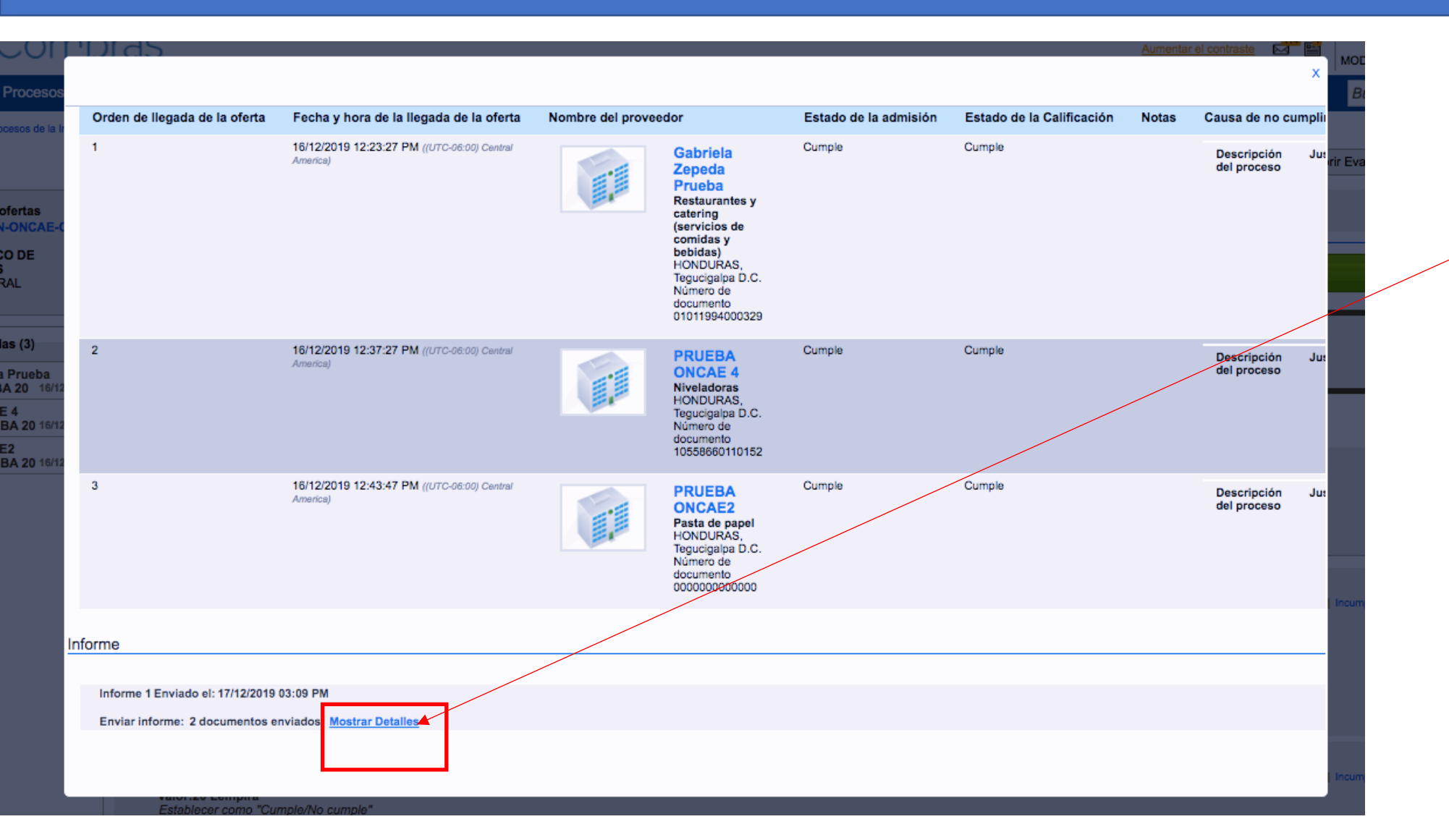

En la parte inferior le aparecera **MOSTRAR DETALLE** Dar click.

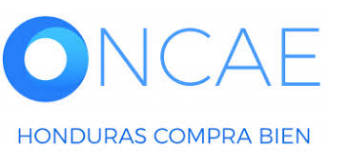

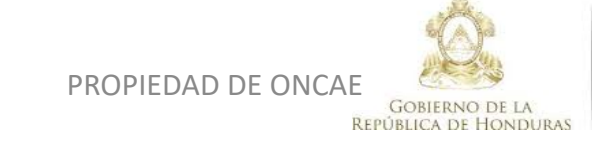

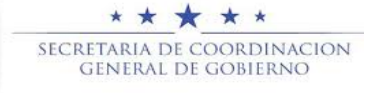

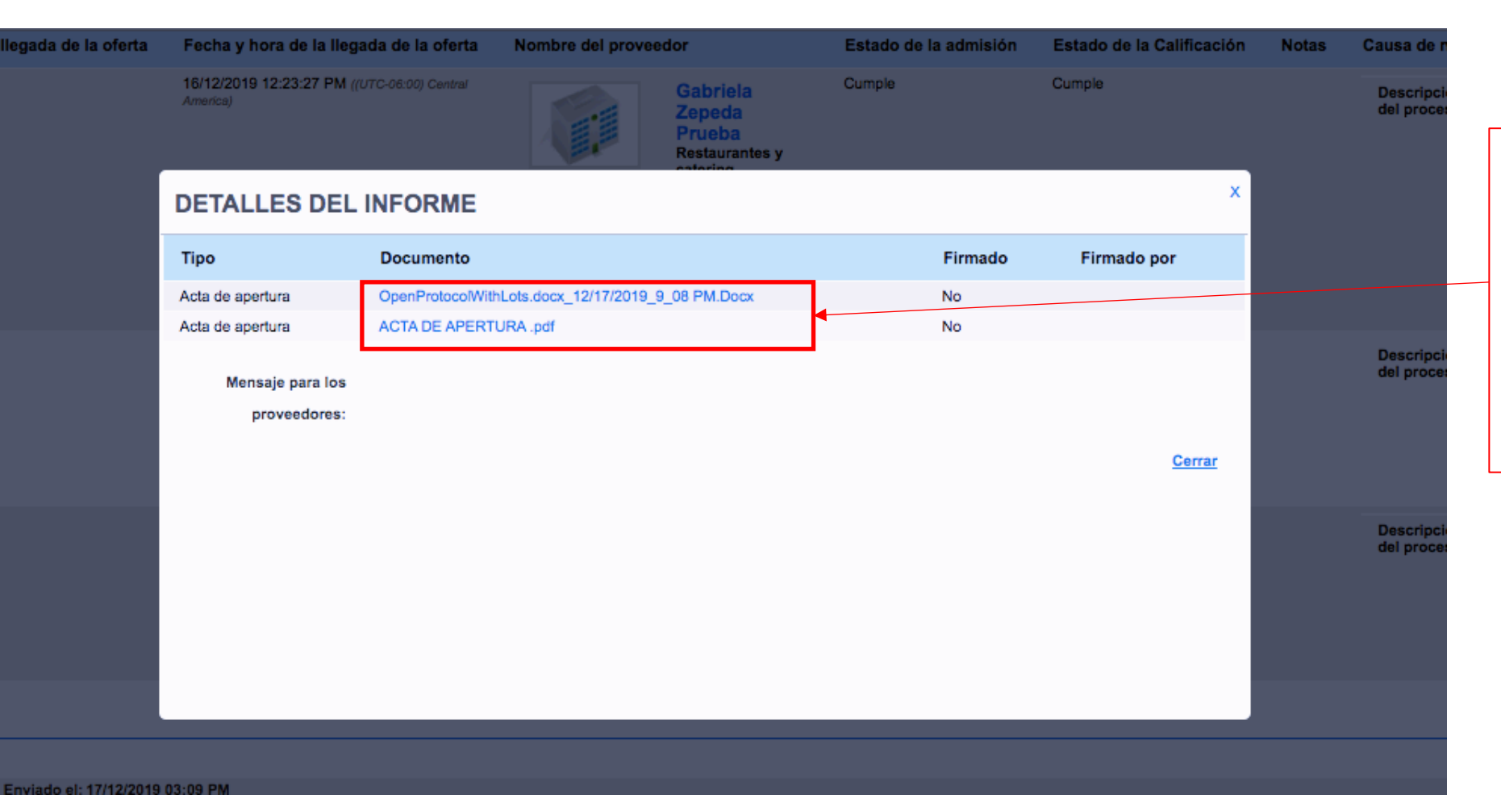

#### Descargar los documentos

Dando click sobre cada documento. Una vez que los haya descargado dar click en cerrar.

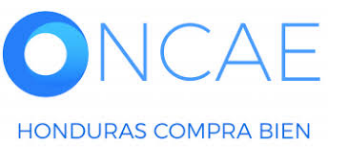

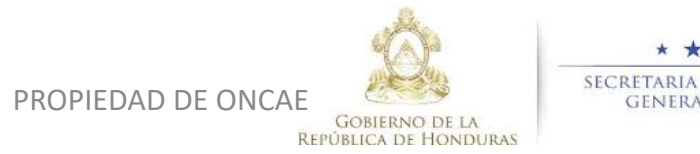

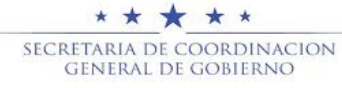

| Orden de llegada de la oferta    | Fecha y hora de la llegada de la oferta                 | Nombre del prove | edor                                                                                                    | Estado de la admisión | Estado de la Calificación | Notas | Causa de no cumplin            |
|----------------------------------|---------------------------------------------------------|------------------|----------------------------------------------------------------------------------------------------|-----------------------|---------------------------|-------|--------------------------------|
| 1                                | 16/12/2019 12:23:27 PM ((UTC-06:00) Central<br>America) |                  | Gabriela<br>Zepeda<br>Prueba<br>Restaurantes y<br>catering<br>(servicios de<br>comidas y<br>bebidas)<br>HONDURAS,<br>Tegucigalpa D.C.<br>Número de<br>documento<br>01011994000329 | Cumple                | Cumple                    |       | Descripción Jut<br>del proceso |
| 2                                | 16/12/2019 12:37:27 PM ((UTC-06:00) Central<br>America) |                  | PRUEBA<br>ONCAE 4<br>Niveladoras<br>HONDURAS,<br>Tegucigalpa D.C.<br>Número de<br>documento<br>10558660110152                                                                     | Cumple                | Cumple                    |       | Descripción Ju:<br>del proceso |
| 3                                | 16/12/2019 12:43:47 PM ((UTC-06:00) Central<br>America) |                  | PRUEBA<br>ONCAE2<br>Pasta de papel<br>HONDURAS,<br>Tegucigalpa D.C.<br>Número de<br>documento<br>000000000000000000000000000000000000                                             | Cumple                | Cumple                    |       | Descripción Ju:<br>del proceso |
| rme                              |                                                         |                  |                                                                                                    |                       |                           |       |                                |
| Informe 1 Enviado el: 17/12/2019 | 03:09 PM                                                |                  |                                                                                                    |                       |                           |       |                                |
| Enviar informe: 2 documentos e   | anviados Mostrar Detalles                               |                  |                                                                                                    |                       |                           |       |                                |

Dar click en la equis (x) para cerrar la ventana.

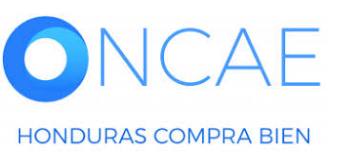

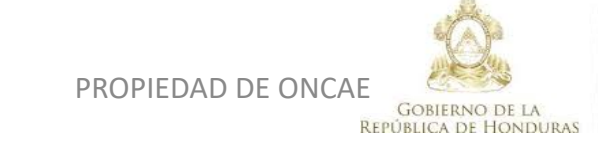

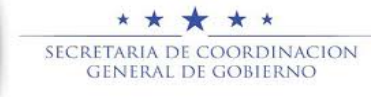

#### **COMITÉ EVALUADOR**

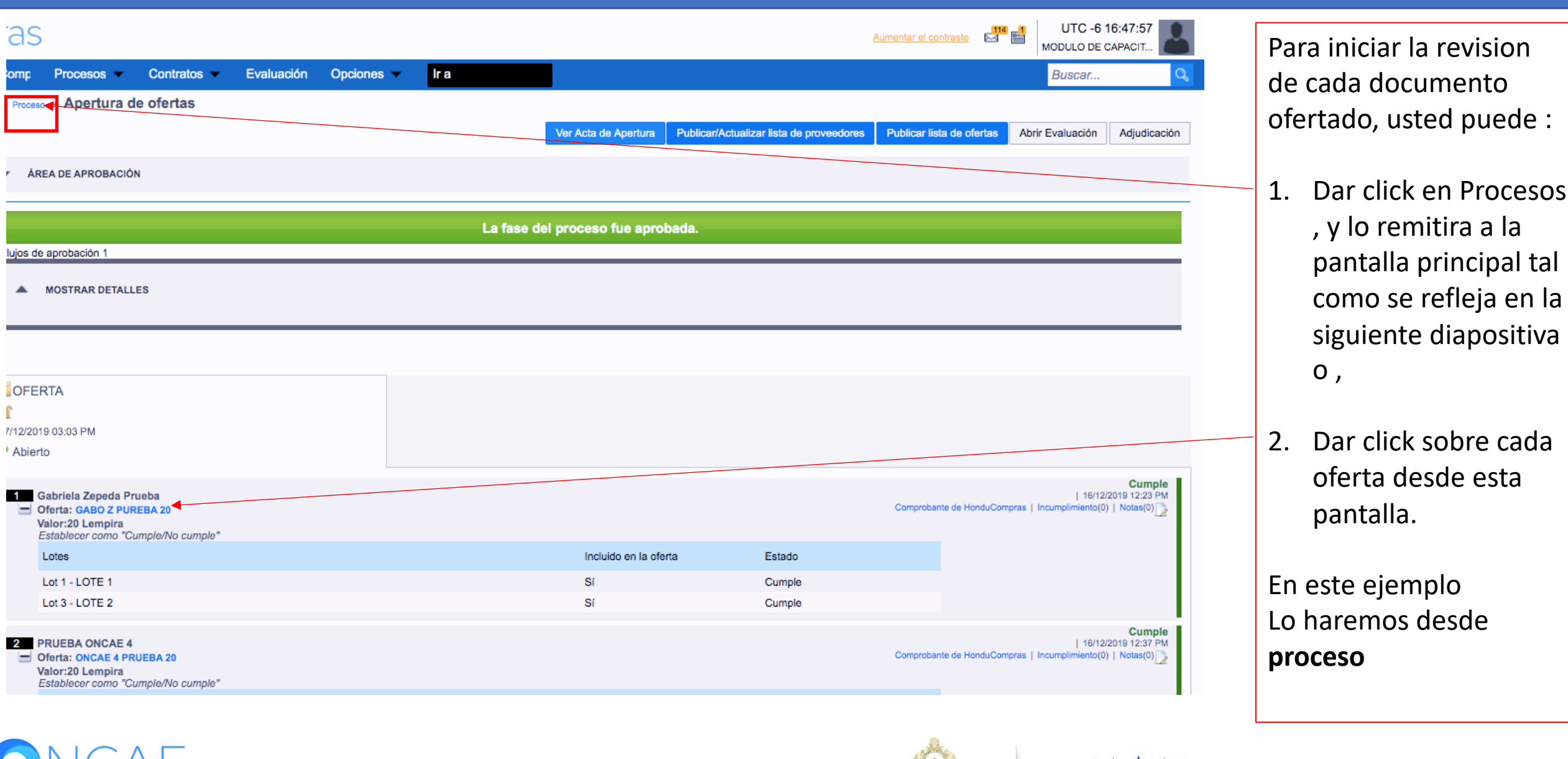

PROPIEDAD DE ONCAE

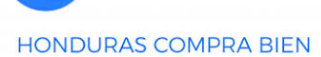

**REPÚBLICA DE HONDURAS** 

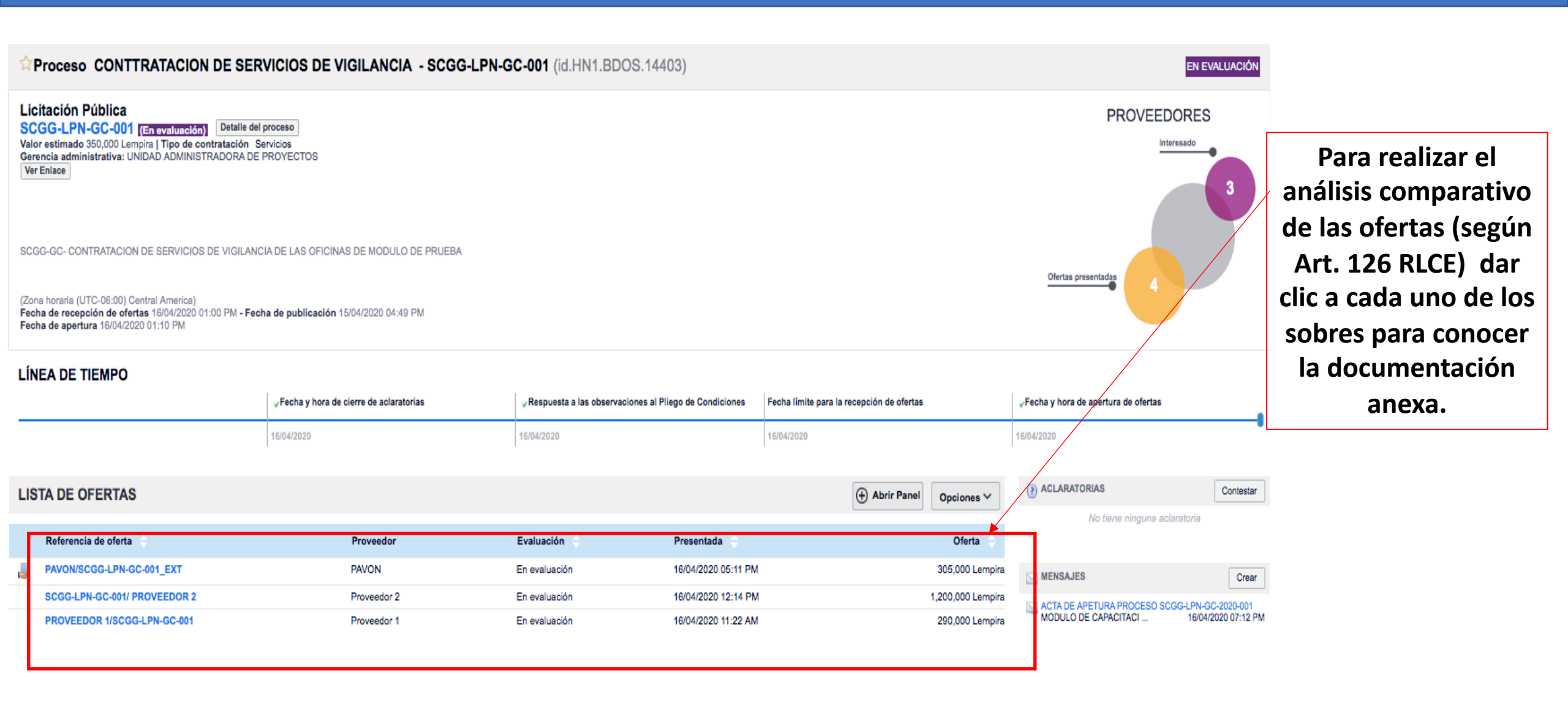

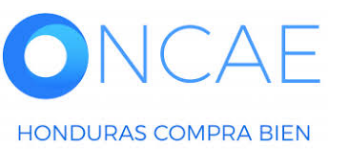

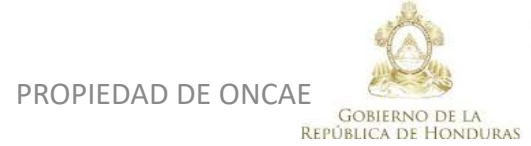

★ ★ ★ ★ ★ Secretaria de coordinacion general de gobierno

#### **COMITÉ EVALUADOR**

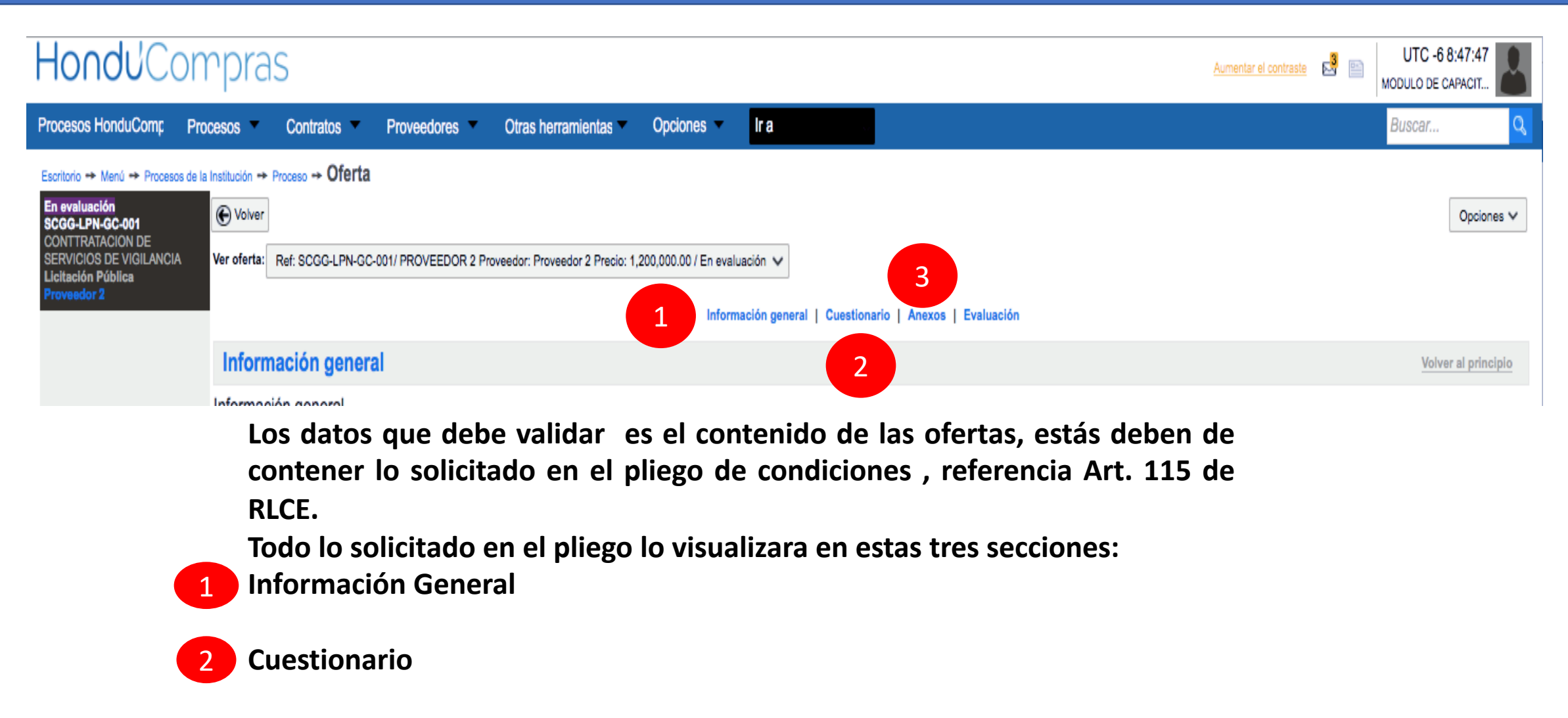

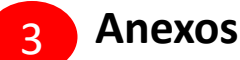

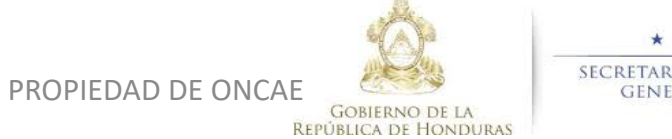

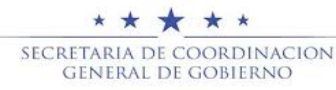

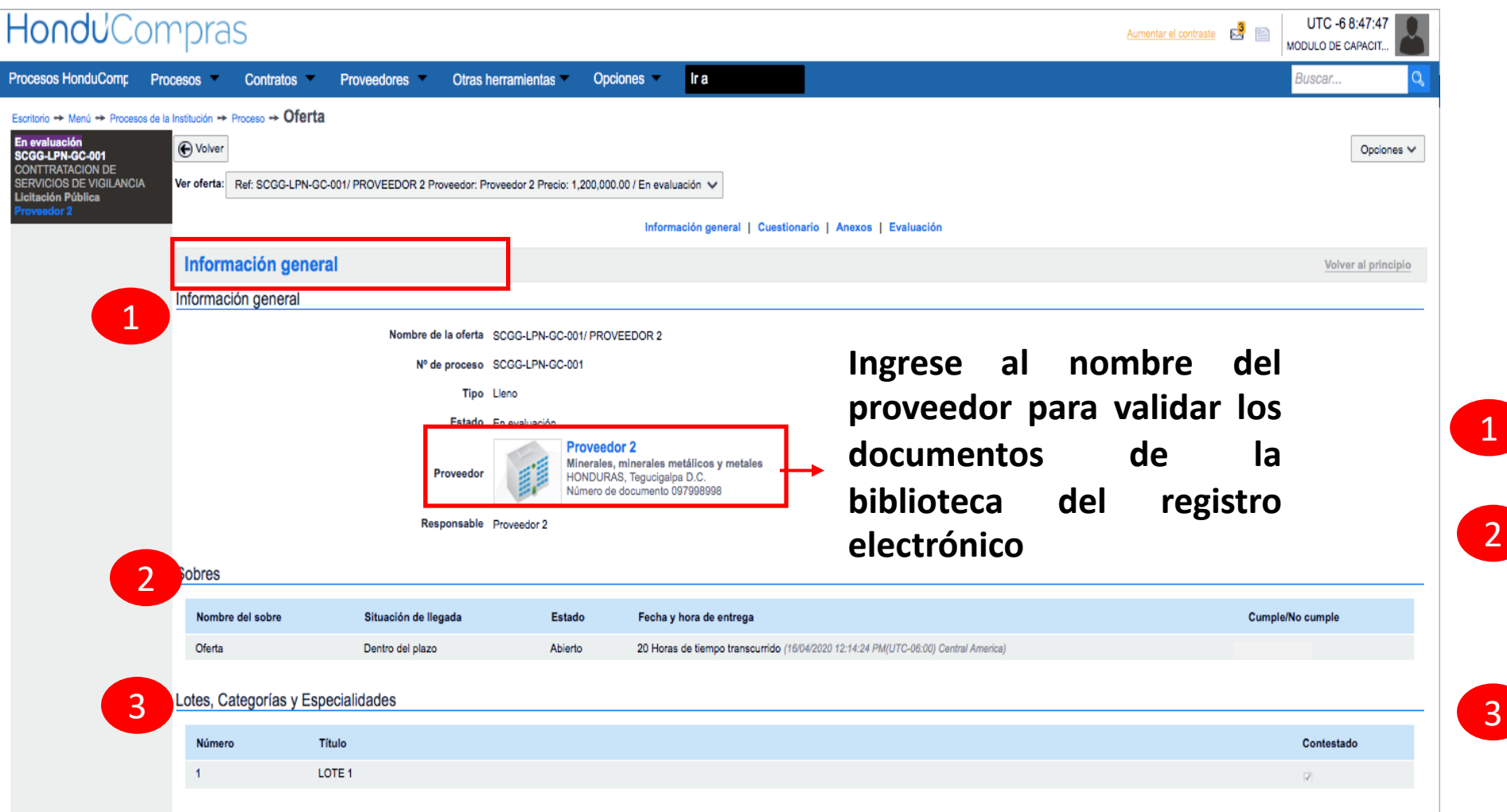

Fn la sección de Información general, visualizará:

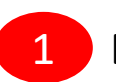

**Datos del Proveedor** 

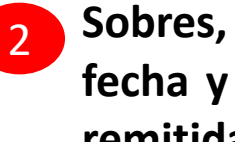

Sobres, que se refleja la fecha y hora en que fue remitida la oferta.

3

Lote, Categorías V **Especialidades.** 

Todos estos son datos informativos.

HONDURAS COMPRA BIEN

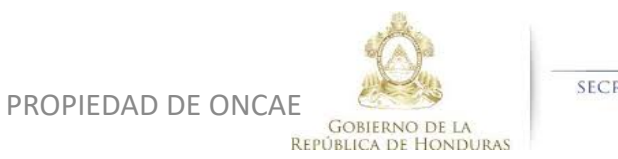

\* \* \* \* \* SECRETARIA DE COORDINACION GENERAL DE GOBIERNO

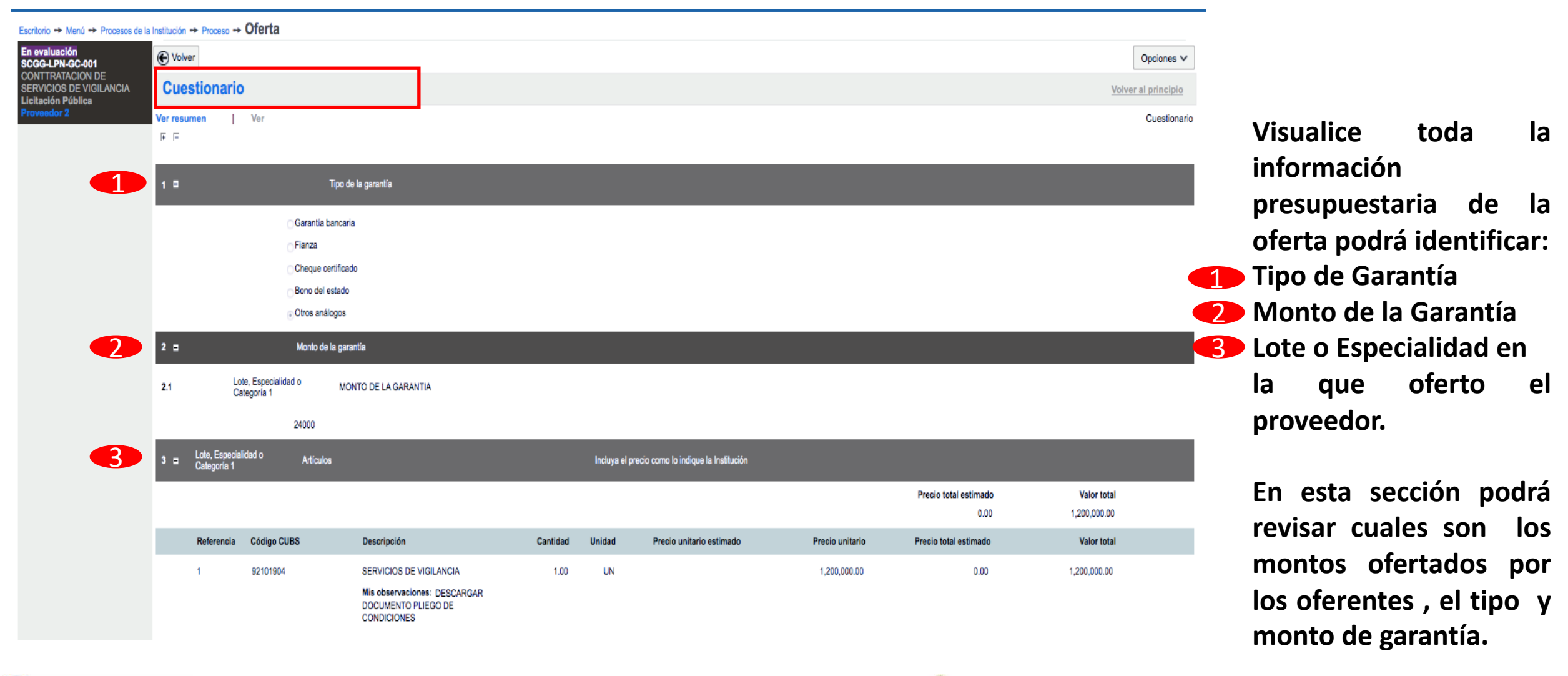

PROPIEDAD DE ONCAE

•

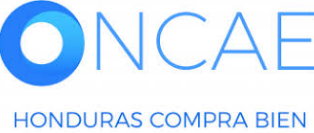

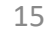

ſ

#### **COMITÉ EVALUADOR**

| HonduCon                                                                                            | npr         | as           |                                  |                                                          |                |                                         |                     |                                       | Aumentar el contraste 🛛 📓                        | UTC -6 8:48:17<br>MODULO DE CAPACIT                                  |        |
|----------------------------------------------------------------------------------------------------|-------------|--------------|----------------------------------|----------------------------------------------------------|----------------|-----------------------------------------|---------------------|---------------------------------------|--------------------------------------------------|----------------------------------------------------------------------|--------|
| Procesos HonduComp Pro                                                                              | ocesos      | Contr        | atos Proveedores                 | Otras herram                                             | ientas 🗸       | Opciones Ir a                           |                     |                                       |                                                  | Buscar Q                                                             |        |
| Escritorio → Menú → Procesos de la<br>En evaluación                                                 | Institución | -> Proceso - | ► Oferta                         |                                                          |                |                                         |                     |                                       |                                                  |                                                                      |        |
| SCGG-LPN-GC-001<br>CONTTRATACION DE<br>SERVICIOS DE VIGILANCIA<br>Licitación Pública<br>Proveedor 2 | C VOIN      | 31           |                                  | Mis observaciones: DE<br>DOCUMENTO PLIEGO<br>CONDICIONES | ESCARGAR<br>DE |                                         |                     |                                       |                                                  | Opciones V                                                           |        |
|                                                                                                    |             |              |                                  |                                                          |                |                                         |                     |                                       |                                                  | Imprimir PDF                                                         |        |
|                                                                                                    | Ane         | xos          |                                  |                                                          |                |                                         |                     |                                       |                                                  | Volver al principio                                                  |        |
|                                                                                                    | Anexos      | S            | Description                      |                                                          |                | . Denne dide en fidencieles             | ataŭ Osofidanajaj   | Némero de la se                       |                                                  |                                                                      |        |
|                                                                                                    |             | 1            | CARTA DE PROPUESTA.JPG           | Descargar                                                | Detalle        | Si. ¿acepta la confidencialidad?        |                     | Numero de la ga                       | arantia valor total de la oferta                 | Fecha de vigencia                                                    |        |
|                                                                                                    |             | 2            | LISTA DE OFERTA.pdf              | Descargar                                                | Detalle        | Si. ¿acepta la confidencialidad?<br>ONo | . <mark>o</mark> Si |                                       |                                                  |                                                                      |        |
|                                                                                                    |             | 3            | GARANTIA DE<br>MANTENIMEITNO.pdf | Descargar                                                | Detalle        | Si. ¿acepta la confidencialidad?<br>ONo | . osi               |                                       |                                                  |                                                                      |        |
|                                                                                                    |             | 4            | OTRA DOCUMENTACION.pdf           | Descargar                                                | Detalle        | Si. ¿acepta la confidencialidad?<br>ONo | . osi 🗖             |                                       |                                                  |                                                                      |        |
|                                                                                                    |             |              | Cuestionario (PDF)               | Descargar                                                | Detalle        | Si. ¿acepta la confidencialidad?<br>No  | . <mark>o</mark> Sí |                                       |                                                  |                                                                      |        |
|                                                                                                    |             |              | GARANTIA DE<br>MANTENIMEINTO.pdf | Descargar                                                | Detalle        | No                                      |                     | 123-12                                | 24,000 Le                                        | npira 25/07/2020<br>06:00:00 AM ((UTC-<br>06:00) Central<br>America) |        |
|                                                                                                    |             |              |                                  |                                                          |                |                                         |                     |                                       | Descargar selec                                  | ionados Descargar todos                                              |        |
|                                                                                                    |             |              | Dese                             | cargue t                                                 | odos           | s los documento                         | s adjunto           | s en                                  |                                                  |                                                                      |        |
|                                                                                                    |             |              | la s                             | ección                                                   | de /           | Anexos, para q                          | ue realic           | e la                                  | Si hace                                          | clic en DESCARGA                                                     | ٩R     |
|                                                                                                    |             |              | eval                             | uación                                                   |                | correspondien                           | te.                 | Este                                  | TODOS                                            | , se descargan tod                                                   | los    |
|                                                                                                    |             |              | proc                             | edimier                                                  | nto lo         | o hace con una o                        | oferta.             |                                       | los doc                                          | umentos de una v                                                     | /ez ei |
|                                                                                                    | _           |              |                                  |                                                          |                |                                         |                     | \$                                    | ∗ ∗ ∗ un arch                                    | ivo comprimido.                                                      |        |
| HONDURAS COMPRA BIE                                                                                 | N           |              |                                  |                                                          |                | PROPIED                                 | AD DE ONCAE         | GOBIERNO DE LA<br>PÚBLICA DE HONDURAS | SECRETARIA DE COORDINACIO<br>General de Gobierno | 1                                                                    | .6     |

•

#### UNA VEZ REALIZADA LA REVISIÓN DE LA INFORMACIÓN Y SE REQUIERA DE ACLARACIONES O SUBSANACIONES EL COMITÉ EVALUADOR DEBE CREAR EL INFORME EN LA PLATAFORMA PARA SUSTENTAR LA SOLICITUD DE SUBSANACION O ACLARACIÓN.

#### DE ESTA MANERA SE DEJARA LA EVIDENCIA, QUE EL COMITÉ EVALUADOR REALIZO LA SOLICITUD DE SUBSANACIÓN O ACLARACIÓN.

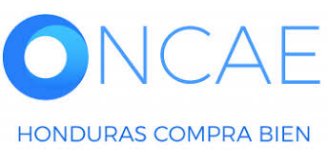

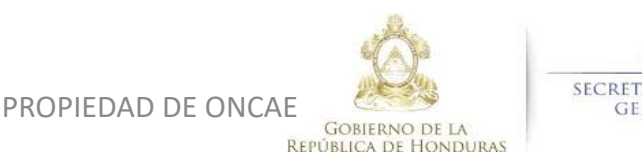

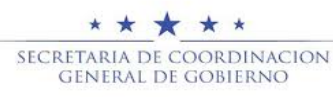

18

Sección Evaluación, deberá generar el analisis de la solicitud de Subsanación o aclaración, en cada proveedor que lo amerite.

•

| HonduCo                             | ompras                      |                           |                   |                |                    |                                                            |                                       | Aumentar el c                    | ontraste 35 1 UTC -6 15:0<br>MODULO DE CAPA                                       |
|-------------------------------------|-----------------------------|---------------------------|-------------------|----------------|--------------------|------------------------------------------------------------|---------------------------------------|----------------------------------|-----------------------------------------------------------------------------------|
| Procesos HonduCom                   | Procesos Co                 | ontratos Proveedores      | Otras herramienta | Opciones -     | lr a               |                                                            |                                       |                                  | Buscar                                                                            |
| Escritorio - Menú - Proc            | cesos de la Institución 🔸 P | Proceso -+ Oferta         |                   |                |                    |                                                            |                                       |                                  |                                                                                   |
| Cumple<br>PRUEBA - COMPARATIVA      | A DE 📀 Evaluac              | iones borradas            |                   |                |                    |                                                            |                                       |                                  |                                                                                   |
| PRECIOS -F5<br>COMPRA DE SERVICIO D | DE 🕞 Volver                 |                           |                   |                |                    |                                                            |                                       |                                  |                                                                                   |
| Licitación Pública<br>Proveedor 1   |                             | AVISO DE PERIODICO.PNG    | Descargar         | Detalle        | No                 |                                                            |                                       |                                  |                                                                                   |
|                                     |                             | GARANTIA.PNG              | Descargar         | Detalle        | No                 |                                                            |                                       |                                  |                                                                                   |
|                                     |                             | INFORMACION LEGAL.JPG     | Descargar         | Detalle        | No                 |                                                            |                                       |                                  |                                                                                   |
|                                     |                             | DOCUMENTOS ECONOMICOS.jp  | g Descargar       | Detalle        | No                 |                                                            |                                       |                                  |                                                                                   |
|                                     |                             | INFORME DE RECOMENDACIOE  | S.JPG Descargar   | Detalle        | No                 |                                                            |                                       |                                  |                                                                                   |
|                                     |                             | CARTA PROPUESTA.PNG       | Descargar         | Detalle        | No                 |                                                            |                                       |                                  |                                                                                   |
|                                     |                             | AVISO DE PERIODICO.PNG    | Descargar         | Detalle        | No                 |                                                            |                                       |                                  |                                                                                   |
|                                     |                             | ANEXOS.JPG                | Descargar         | Detalle        | No                 |                                                            |                                       |                                  |                                                                                   |
|                                     |                             | GARANTIA.PNG              | Descargar         | Detalle        | No                 |                                                            |                                       |                                  |                                                                                   |
|                                     | •                           | GARANTIA.PNG              | Descargar         | Detalle        | No                 |                                                            | 1                                     | 222939                           | 14,000 Lempira 6 Dias par<br>terminar<br>(29/05/202<br>06:00:00 / Cer<br>America) |
|                                     | Notas                       |                           |                   |                |                    |                                                            |                                       |                                  | Descargar seleccionados Descar                                                    |
|                                     | Evaluació                   | ón                        |                   |                |                    |                                                            |                                       |                                  | Volver al                                                                         |
|                                     | Evaluación de               | ofertas                   |                   |                |                    |                                                            |                                       |                                  |                                                                                   |
|                                     | Evaluación de               | proveedores               |                   |                | Toda               | via no ha sido creada ninouna evaluaci<br>Crear evaluación | DEBERA<br>CREAR                       | a dar click<br>Evaluaciói        | EN EL BOTON<br>N.                                                                 |
|                                     | Evaluación de p             | proveedores               |                   |                |                    |                                                            |                                       |                                  |                                                                                   |
| © VORTAL 2019 Privacy Pr            | Volver                      | sistema esnañol (Honduu 👌 | web               | .skype.com est | tá compartiendo tu | pantalla. Dejar de comp                                    | partir Ocultar                        | 2240.1470 al 75 info openeticano | cob bo. Diss de semana desde los 0:006 bo                                         |
| VCAE                                | oncy help variaation de     | Saparos (Turisor Y        |                   |                |                    |                                                            | Ô.                                    | * * * * *<br>SECRETARIA DE COORI | Constant de semana desde las 9000 hi                                              |
| AS COMPRA BIEN                      |                             |                           |                   |                | РКОРІ              | EDAD DE UNCAE                                              | GOBIERNO DE LA<br>PÚBLICA DE HONDURAS | GENERAL DE GOBI                  | ERNO                                                                              |

| IODICO.PNG        | Decompo                    | Defallo No                                                                     |                  |                     |        |
|-------------------|----------------------------|--------------------------------------------------------------------------------|------------------|---------------------|--------|
| s                 |                            |                                                                                |                  | ×                   |        |
| LEGAL.JPG         |                            |                                                                                |                  |                     |        |
| ECONOMICOS.jp     |                            |                                                                                |                  |                     |        |
| ECOMENDACIOE:     |                            |                                                                                |                  |                     |        |
| ESTA.PNG          |                            |                                                                                |                  |                     |        |
| ODICO.PNG el c    | riterio de evaluación      | SUBSANAR XXXXXXXXXX                                                            |                  |                     |        |
|                   | Autor                      | FABIOLA RIVERA                                                                 |                  |                     |        |
| s <sup>ie</sup> m | nodelo de evaluación       | COMPARATIVA DE PRECIOS PARA BIENES O SERVICIOS (NO OBRAS) DE                   | SPUÉS DE CUMPLE  | Y NO CUMPLE LEGA    |        |
| в                 | ld oferta                  | HN1.RPL.12809                                                                  |                  |                     | 222939 |
|                   | ld análisis                | HN1.RANL.15406                                                                 |                  |                     |        |
|                   | Analizar                   | Criterios de evaluación para el lote 1                                         |                  |                     |        |
|                   | Puntuación máxima          | 100                                                                            |                  |                     |        |
|                   | Puntuación mínima          | 0                                                                              |                  |                     |        |
|                   |                            |                                                                                |                  |                     |        |
| _                 |                            |                                                                                |                  |                     |        |
|                   |                            |                                                                                |                  |                     |        |
|                   |                            |                                                                                |                  |                     |        |
|                   |                            |                                                                                |                  |                     |        |
|                   |                            |                                                                                | Oferta atribuida | Puntuación prevista |        |
| req               | uisitos legales solicitado | s en las IAO y en los DDL del Pliego de Condiciones (Sección I. y Sección II.) |                  | Definir puntuaci    |        |
|                   |                            |                                                                                |                  | Considere la po     |        |
|                   |                            |                                                                                |                  |                     |        |
|                   |                            |                                                                                |                  |                     |        |

En ese espacio, indicar Subsanar y hacer referencia si es documentos Legales o técnicos.

Si es Aclaratoria colocar el mismo y hacer Referencia si son documentos Legales o Técnicos

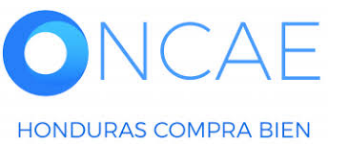

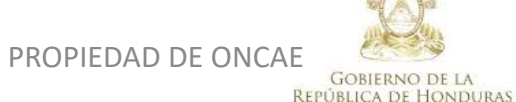

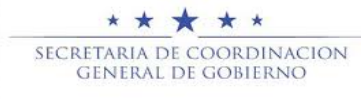

|           | Deserves Details No                              |                                         |                       |
|-----------|--------------------------------------------------|-----------------------------------------|-----------------------|
| J.PNG     |                                                  | ×                                       |                       |
| JPG       |                                                  | Recalcular Guardar y cerrar Cerrar      |                       |
| ENDACIOE: |                                                  |                                         |                       |
| PNG       |                                                  | Detalles de evaluación                  |                       |
| ).PNG     |                                                  |                                         |                       |
| ;         |                                                  | 222939                                  | Dar click en el botón |
|           | Puntuación                                       |                                         | GOANDANT CENNAN       |
|           | U                                                |                                         |                       |
|           |                                                  |                                         |                       |
|           |                                                  |                                         |                       |
|           |                                                  |                                         |                       |
|           |                                                  | Puntuación (%) Puntuación Puntaje final |                       |
|           |                                                  | 0 0 0                                   |                       |
|           |                                                  |                                         |                       |
|           | Seleccione +                                     |                                         |                       |
|           | ee puntuación computanzada (incapaz de calcular) |                                         |                       |
|           |                                                  |                                         |                       |
|           | ICAE                                             |                                         |                       |
| HONDURAS  | S COMPRA BIEN                                    | PROPIEDAD DE ONCAE                      | ERAL DE GOBIERNO      |

٠

#### **COMITÉ EVALUADOR**

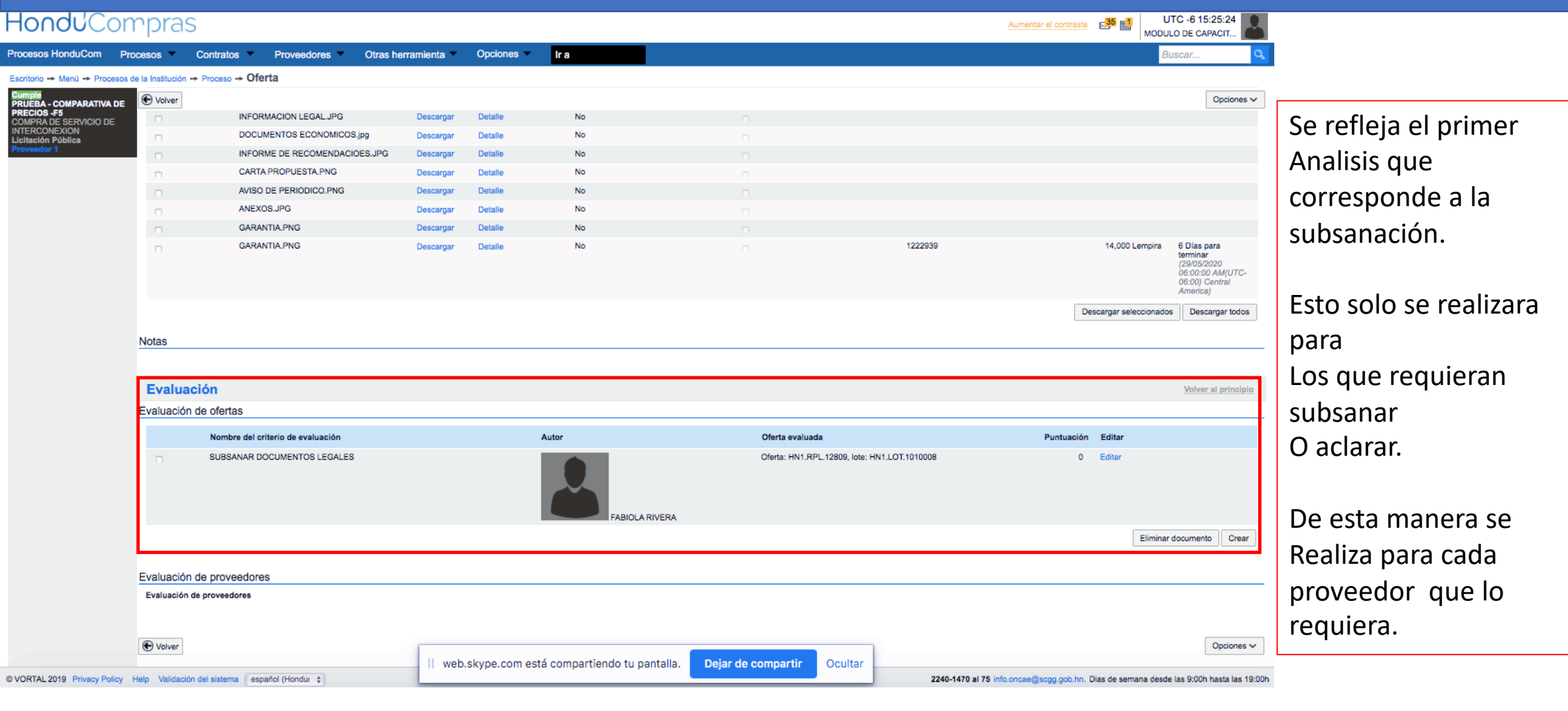

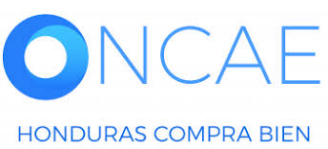

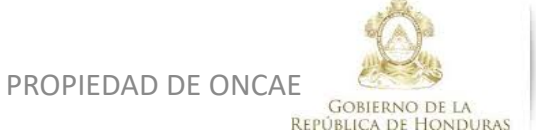

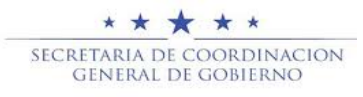

#### **COMITÉ EVALUADOR**

| Hondu'Com                              | rpras                     |                                |              |            |                  |                 |                    |                              |                    | Aumentar el contraste     |                       | TC -6 15:25:24                                                               |                             |
|----------------------------------------|---------------------------|--------------------------------|--------------|------------|------------------|-----------------|--------------------|------------------------------|--------------------|---------------------------|-----------------------|------------------------------------------------------------------------------|-----------------------------|
| Procesos HonduCom Proc                 | cesos Contrat             | tos 🗾 Proveedores 🔻 Otras he   | erramienta 💌 | Opciones   | Ir a             |                 |                    |                              |                    |                           | BL                    | iscar 🔍                                                                      |                             |
| Escritorio -> Menú -> Procesos de      | a la Institución 🔶 Proces | ₀ → Oferta                     |              |            |                  |                 |                    |                              |                    |                           |                       |                                                                              |                             |
| Cumple                                 | Volver                    |                                |              |            |                  |                 |                    |                              |                    |                           |                       | Opciones V                                                                   |                             |
| PRUEBA - COMPARATIVA DE<br>PRECIOS -F5 | Volver                    | INFORMACION LEGAL.JPG          | Descargar    | Detalle    | No               |                 |                    |                              |                    |                           |                       | opolonido -                                                                  |                             |
| INTERCONEXION                          |                           | DOCUMENTOS ECONOMICOS.jpg      | Descargar    | Detalle    | No               |                 |                    |                              |                    |                           |                       |                                                                              |                             |
| Proveedor 1                            |                           | INFORME DE RECOMENDACIOES.JPG  | Descargar    | Detalle    | No               |                 |                    |                              |                    |                           |                       |                                                                              |                             |
|                                        |                           | CARTA PROPUESTA.PNG            | Descargar    | Detalle    | No               |                 |                    |                              |                    |                           |                       |                                                                              |                             |
|                                        |                           | AVISO DE PERIODICO.PNG         | Descargar    | Detalle    | No               |                 |                    |                              |                    |                           |                       |                                                                              |                             |
|                                        |                           | ANEXOS.JPG                     | Descargar    | Detalle    | No               |                 |                    |                              |                    |                           |                       |                                                                              |                             |
|                                        |                           | GARANTIA.PNG                   | Descargar    | Detalle    | No               |                 |                    |                              |                    |                           |                       |                                                                              |                             |
|                                        | •                         | GARANTIA.PNG                   | Descargar    | Detalle    | No               |                 |                    | 122                          | 2939               |                           | 14,000 Lempira        | 6 Dias para<br>terminar<br>(29/05/2029<br>06:00:00 AM(UTC-<br>06:00) Central | Dar click en <b>PROCESO</b> |
|                                        |                           |                                |              |            |                  |                 |                    |                              |                    | De                        | scargar seleccionados | America) Descargar todos                                                     |                             |
|                                        | Notas                     |                                |              |            |                  |                 |                    |                              |                    |                           |                       |                                                                              |                             |
|                                        | NOIdS                     |                                |              |            |                  |                 |                    |                              |                    |                           |                       |                                                                              |                             |
|                                        |                           |                                |              |            |                  |                 |                    |                              |                    |                           |                       |                                                                              |                             |
|                                        | Evaluación                |                                |              |            |                  |                 |                    |                              |                    |                           |                       | Volver al principio                                                          |                             |
|                                        | Evaluación de ofer        | tas                            |              |            |                  |                 |                    |                              |                    |                           |                       |                                                                              |                             |
|                                        | Nom                       | bre del criterio de evaluación |              |            | Autor            |                 | Oferta evaluad     | la                           |                    | Puntuación                | Editar                |                                                                              |                             |
|                                        | n SUB:                    | SANAR DOCUMENTOS LEGALES       |              |            |                  | FABIOLA RIVERA  | Oferta: HN1.Rf     | PL.12809, lote: HN1.LOT.1010 | 0008               | 0                         | Editar                |                                                                              |                             |
|                                        |                           |                                |              |            |                  |                 |                    |                              |                    |                           | Eliminar              | documento Crear                                                              |                             |
|                                        | Evaluación de prov        | veedores                       |              |            |                  |                 |                    |                              |                    |                           |                       |                                                                              |                             |
|                                        | Evaluación de provee      | edores                         |              |            |                  |                 |                    |                              |                    |                           |                       |                                                                              |                             |
|                                        | • Volver                  |                                | web.         | .skype.com | está compartieno | do tu pantalla. | Dejar de compartir | Ocultar                      |                    |                           |                       | Opciones 🗸                                                                   |                             |
| © VORTAL 2019 Privacy Policy H         | lelp Validación del siste | ma español (Hondur 🛊           |              |            |                  |                 |                    |                              | 2240-1470 al 75 in | info.oncae@scgg.gob.hn. [ | Dias de semana desde  | las 9:00h hasta las 19:00                                                    | h                           |
|                                        |                           |                                |              |            |                  |                 |                    |                              | A                  |                           |                       |                                                                              |                             |

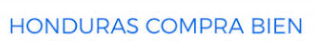

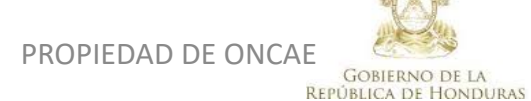

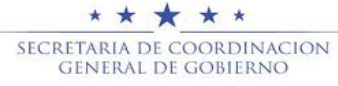

#### UNA VEZ GENERADO EL PRIMER ANALISIS EN PLATAFORMA, EL COMITÉ EVALUADOR DEBE CREAR UNA TAREA DONDE INDICA A LA UNIDAD DE COMPRA QUE DEBE REALIZAR UNA SOLICITUD A LOS OFERENTES, PARA QUE HAGAN LA SUBNACIÓN Y/O ACLARATORIAS DE DOCUMENTOS SEGÚN LO INDICA EN ART. 132 DE RLCE. ESTOS DEBEN SER SOLICITADOS A TRAVES DEL CANAL OFICIAL CREANDO UN MENSAJE MANUAL DESDE LA PLATAFORMA AL USUARIO ELABORADOR, DEBE DE SEGUIR EL PROCEDIMIENTO COMO SE MUESTRA EN LAS SIGUIENTES DIAPOSITIVAS.

#### EN CASO DE NO HABER SOLICITUD DE ACLARATORIA O SUBSANACIÓN PASAR A LA DIAPOSITIVA 41.

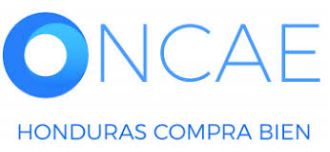

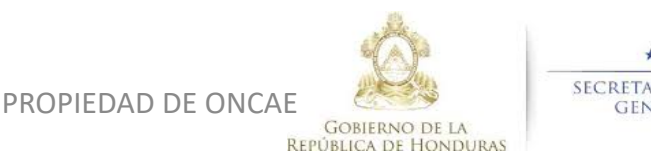

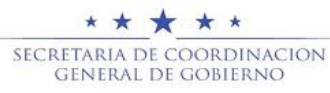

### HonduCompras

| Procesos HonduC Procesos  Contratos  Proveedores | <ul> <li>Otras herramienta: Opciones</li> </ul>                                                     | Haga clic en Opcion                                                         | es para que pueda                           |
|--------------------------------------------------|----------------------------------------------------------------------------------------------------|-----------------------------------------------------------------------------|---------------------------------------------|
| Menú de búsqueda Otras herramientas de           | trabajo                                                                                             | crear la                                                                    | tarea.                                      |
| È Menú de la Institución ►                       |                                                                                                    |                                                                             |                                             |
| Herramientas de trabajo     Tareas               |                                                                                                    |                                                                             |                                             |
|                                                  | Escritorio → Gestión de tareas                                                                      |                                                                             |                                             |
|                                                  | ♥ Volver Recientes Todas Canceladas Tareas abiertas           Buscar por tareas                     | Seleccione                                                                  | Crear                                       |
|                                                  | Buscar (Búsqueda avanzada)                                                                          |                                                                             |                                             |
|                                                  | Tareas abiertas                                                                                     |                                                                             |                                             |
|                                                  | Referencia         Asunto         Fecha de inicio         Fecha de v           No se han encontrado | encimiento - <u>Relacionado con</u> - <u>Nº de proceso</u> - <u>Modalio</u> | dad de contratación 🔶 Asignado a 🔶 Estado 🔶 |
|                                                  | OPCIONES                                                                                            | VER                                                                         | HERRAMIENTAS                                |
|                                                  | Crear<br>Eliminar                                                                                   | Recientes<br>Todas                                                          | Herramientas no está disponible.            |
|                                                  | Cerrar<br>Cancelar                                                                                  | Canceladas<br>Tareas cerradas<br>Tareas abiertas                            |                                             |
|                                                  |                                                                                                    | mis tareas<br>Tareas creadas<br>Tareas reasignadas                          |                                             |
| ONCAE<br>HONDURAS COMPRA BIEN                    | PROPIEDAD DE ONCAE                                                                                  | → ★ ★ ★ ★<br>SECRETARIA DE COORDINACION<br>GENERAL DE GOBIERNO              | N 24                                        |

•

| 1 En<br>ha<br>use<br>€ Cancelar<br>Información de la tarea | la asignación de usuario debe de<br>cer clic en la lupa y selecciona al<br>uario destinatario (elaborador) | SELECCIÓN DE DE STINATARIO(S)         Mi entidad         Seleccione usuario(s)         Seleccione departamento(s)         Seleccione el usuario al que desea asignar la tarea         Nombre de usuario         Itulo         ANA APLICANO         ANA APLICANO         Seleccionar         ANA APLICANO         Seleccionar         BRYAN AGUILAR |
|------------------------------------------------------------|----------------------------------------------------------------------------------------------------|----------------------------------------------------------------------------------------------------|
| Asignado a                                                 |                                                                                                    | ERNESTO LOPEZ Seleccionar                                                                                                    |
| Asunto                                                     |                                                                                                    | *                                                                                                    |
| Fecha de inicio                                            |                                                                                                    |                                                                                                    |
| Fecha de vencimiento                                       |                                                                                                    | O Abr ▼ 2020 ▼ O<br>Hora: 00 ▼ : 00 ▼ O                                                                                                    |
| Descripción                                                |                                                                                                    | Lu Ma Mi Ju Vi Sá Do                                                                                                    |
| Relacionado con                                            | Seleccione                                                                                                 | ▼ 1 2 3 4 5                                                                                                    |
| Modalidad de contratación                                  | Seleccione                                                                                                 | ✓ 6 7 8 9 10 11 12                                                                                                    |
|                                                            |                                                                                                    | 13 14 15 16 17 18 19                                                                                                    |
| Información adicional                                      |                                                                                                    | 20 21 22 23 24 25 26                                                                                                    |
| URL                                                        |                                                                                                    | 27 28 29 30                                                                                                    |
| Estado                                                     | Abierta                                                                                                    | <b>T</b>                                                                                                    |
| Prioridad                                                  | Normal                                                                                                    |                                                                                                    |
| Anexos                                                     | Cargar Seleccionar documentos de la plataforma                                                             | Haga clic al calendario para selecciona                                                                                                    |
|                                                            |                                                                                                    | las fechas de vigencia de las tareas.                                                                                                    |
| ONCAE<br>Seleccione<br>notificació                         | para que el usuario reciba<br>ón en el correo electrónico.                                                 | DE ONCAE<br>GOBIERNO DE LA<br>REPÚBLICA DE HONDURAS                                                                                                    |

٠

| € Cancelar<br>Información de la tarea      |                                                                                                    | Guardar                                           | Guardar y volver                                    |
|--------------------------------------------|----------------------------------------------------------------------------------------------------|---------------------------------------------------|-----------------------------------------------------|
| Asignado a                                 | MARILU FIGUEROA *                                                                                                    |                                                   |                                                     |
| Asunto                                     | DOCUMENTOS DE SUBNACION                                                                                                    | *                                                 |                                                     |
| Fecha de inicio                            | 23/04/2020 16:00                                                                                                    |                                                   | Al                                                  |
| Fecha de vencimiento                       | 24/04/2020 16:00                                                                                                    |                                                   | Al tener completa l                                 |
| Descripción                                | EN LA EVALUACIÓN CORRESPONDIENTE A LA LICITACIÓN PARA LA CONTRATACIÓN DE<br>SERVICIOS DE VIGILANCIA, EL OFERENTE DE INVERSIONES CASTELLANOS REQUIERE<br>SUBSANAR LA CREDENCIAL DEL REGISTRO DE PROVEEDORES, A LO QUE SOLICITO<br>SU APOYO A LA BREVEDAD PARA QUE EL ANTE MENCIONADO REALICE SU TRAMITE<br>CORRESPONDIENTE DENTRO DE LOS DÍAS ESTABLECIDOS EN EL ART.132 RLCE. |                                                   | tarea haga clic en<br>Guardar,<br>posteriormente er |
| Relacionado con                            | Evaluación 🔻                                                                                                    |                                                   | Guardar y Volver                                    |
| Modalidad de contratación                  | Otro 🔻                                                                                                    |                                                   |                                                     |
| Información adicional<br>URL<br>Estado     | Abierta 🔻                                                                                                    |                                                   |                                                     |
| Prioridad                                  | Alta                                                                                                    | *                                                 |                                                     |
| Anexos                                     | Cargar Seleccionar documentos de la plataforma                                                                                                    |                                                   |                                                     |
| Enviar notificación por correo electrónico | La comisión debe                                                                                                    |                                                   |                                                     |
|                                            | cargar el documento                                                                                                    |                                                   |                                                     |
|                                            | donde se refleja la                                                                                                    |                                                   |                                                     |
|                                            | solicitud de                                                                                                    |                                                   |                                                     |
|                                            | documentos a                                                                                                    | 8                                                 |                                                     |
| NCAE                                       | subsanar o aspectos a                                                                                                    | * * * * *                                         |                                                     |
|                                            | aclarar. PROPIEDAD DE ONCAE                                                                                                    | SECRETARIA DE COORDINACION<br>GENERAL DE GOBIERNO | 26                                                  |
| DURAS COMPRA BIEN                          | REPÚ                                                                                                    | BLICA DE HONDURAS                                 |                                                     |

| Calendario                                | Lista                                      | Vista de la tarea<br>recibida.                                                                                                    |
|-------------------------------------------|--------------------------------------------|----------------------------------------------------------------------------------------------------|
| Otro - Abierta<br>DOCUMENTOS DE SUBNACION | 16:00 - 24 Apr                             |                                                                                                    |
|                                           | Información de la tarea                    |                                                                                                    |
| $\mathbf{X}$                              | Asignado a                                 | MARILU FIGUEROA                                                                                                    |
|                                           | Asunto                                     | DOCUMENTOS DE SUBNACION                                                                                                    |
|                                           | Fecha de inicio                            | 32 minutos para terminar (23/04/2020 04:00:00 PM(UTC-06:00) Central America)                                                                                                    |
|                                           | Fecha de vencimiento                       | 1 Día para terminar (24/04/2020 04:00:00 PM(UTC-06:00) Central America)                                                                                                    |
|                                           | Descripción                                | EN LA EVALUACIÓN CORRESPONDIENTE A LA LICITACIÓN PARA LA CONTRATACIÓN DE SERVICIOS DE<br>VIGILANCIA, EL OFERENTE DE INVERSIONES CASTELLANOS REQUIERE SUBSANAR LA CREDENCIAL DEL<br>REGISTRO DE PROVEEDORES, A LO QUE SOLICITO SU APOYO A LA BREVEDAD PARA QUE EL ANTE<br>MENCIONADO REALICE SU TRAMITE CORRESPONDIENTE DENTRO DE LOS DÍAS ESTABLECIDOS EN EL<br>ART.132 RLCE. |
|                                           | Relacionado con                            | Evaluación                                                                                                    |
|                                           | Modalidad de contratación                  | Otro                                                                                                    |
|                                           | Información adicional                      |                                                                                                    |
|                                           | URL                                        |                                                                                                    |
|                                           | Estado                                     | Abierta                                                                                                    |
|                                           | Prioridad                                  | Alta                                                                                                    |
|                                           | Anexos                                     |                                                                                                    |
|                                           | Enviar notificación por correo electrónico | Ø                                                                                                    |

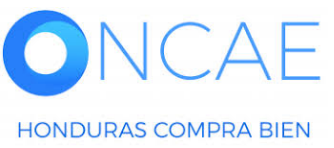

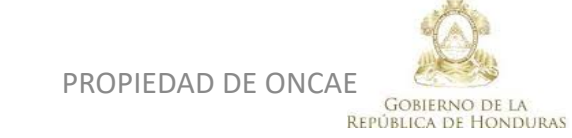

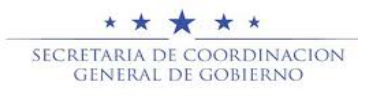

#### El USUARIO MIEMBRO DE LA COMISION EVALUADORA DEBERA SALIR DE PLATAFORMA Y ESPERAR EL TIEMPO EL DE SUBSANACION.

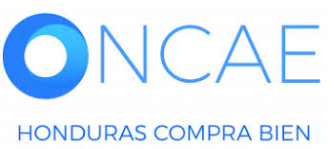

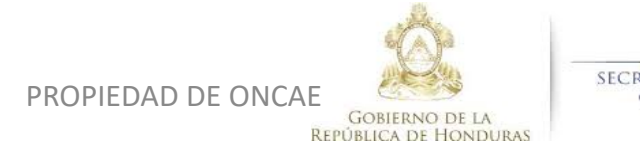

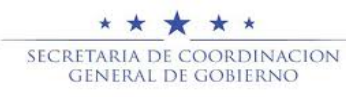

#### EL USUARIO ELABORADOR DE LA UNIDAD DE COMPRA, ELABORARA EL MENSAJE PARA LOS PROVEEDORES QUE DEBAN SUBSANAR O ACLARAR DE ACUERDO A LA SOLICITUD DE LA COMISIÓN.

Las siguiente diapositivas muestra el procedimiento para el usuario elaborador.

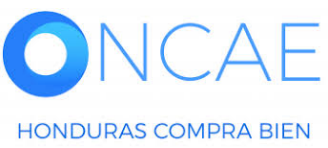

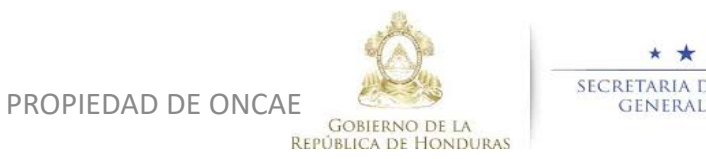

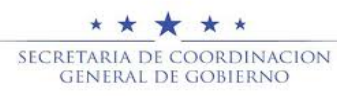

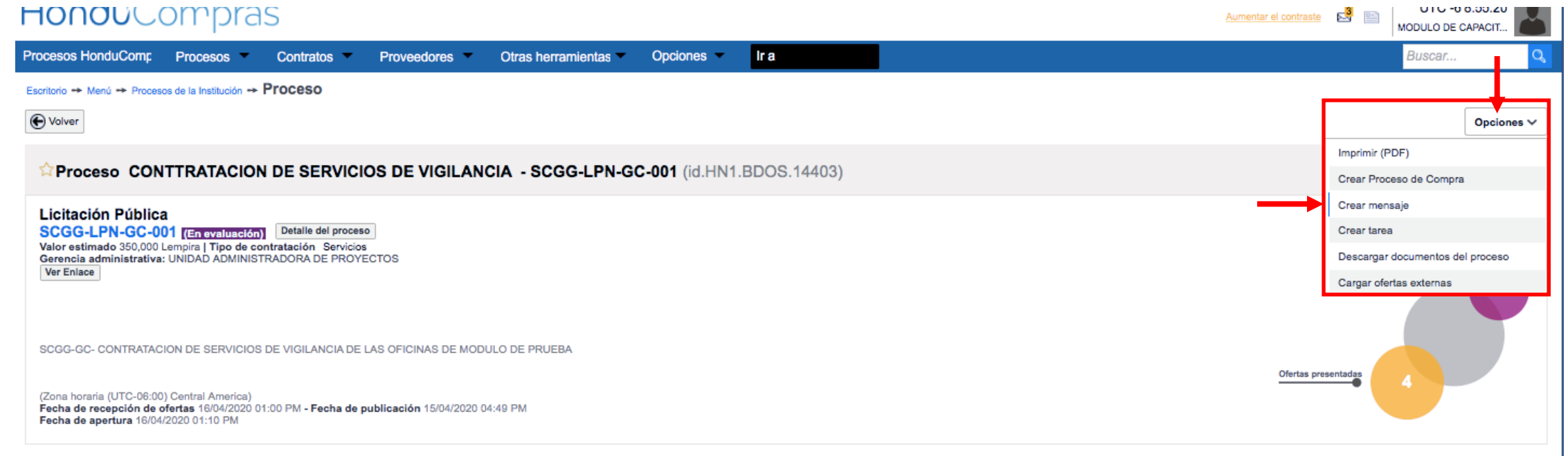

· ··---

### Haga clic en Opciones y seleccione la sección de Crear Mensaje.

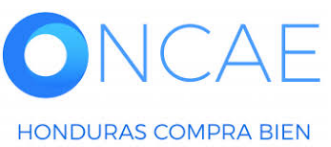

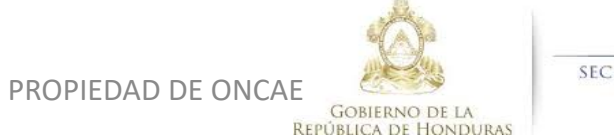

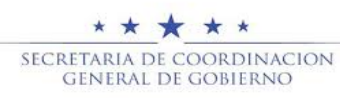

ΔF

HONDURAS COMPRA BIEN

#### **COMITÉ EVALUADOR**

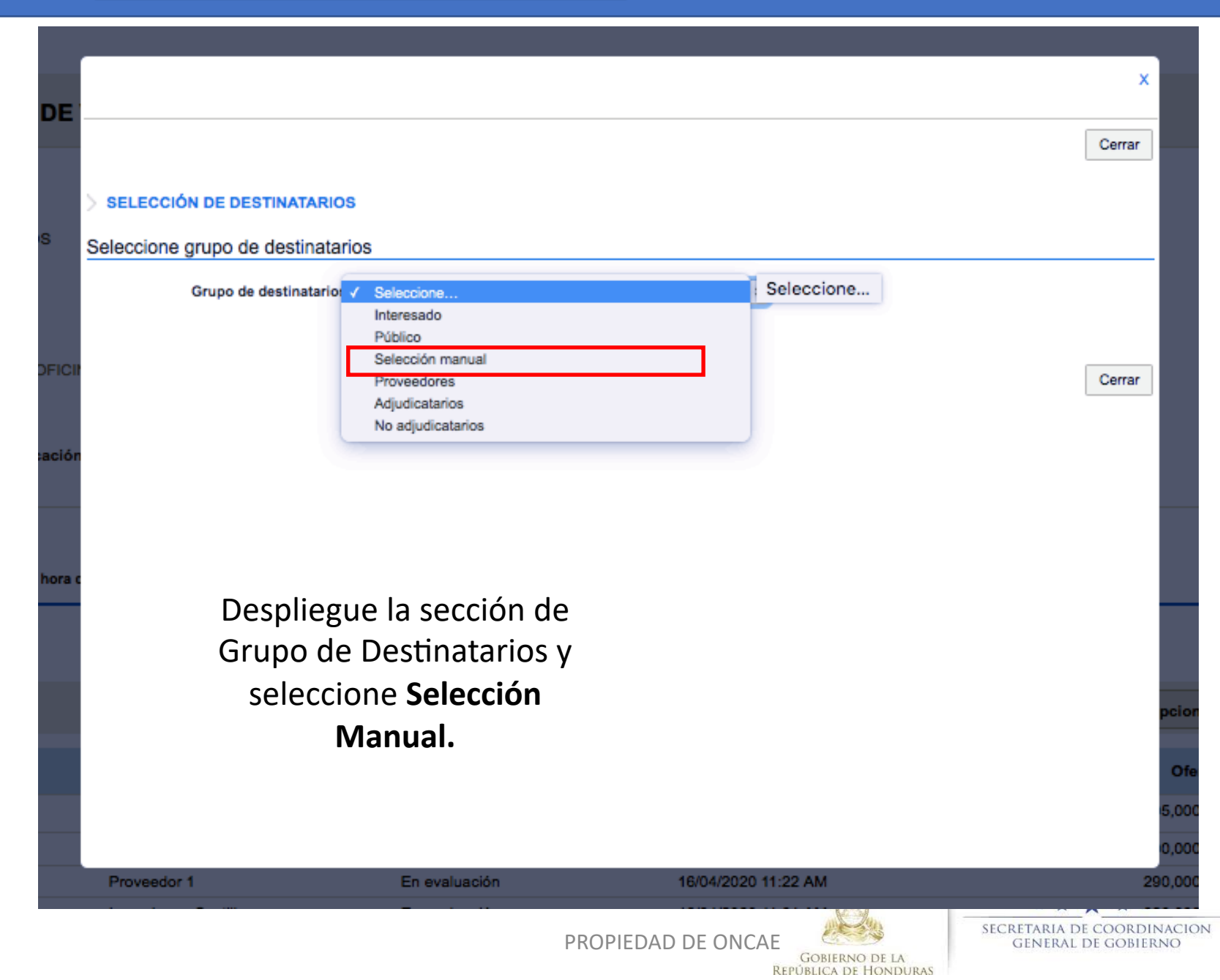

| Entidades seleccionadas:                   |                 |
|--------------------------------------------|-----------------|
| Entidades seleccionadas:                   |                 |
| Crear mensaje Cerrar                       |                 |
| > SELECCIÓN DE DESTINATARIOS               |                 |
| Seleccione grupo de destinatarios          |                 |
| Grupo de destinatarios Selección manual \$ |                 |
| FICI BUSCAR ENTIDADES                      |                 |
| Título                                     |                 |
| Número de documento                        |                 |
| País Seleccione + Haga clic er             | ו <b>Buscar</b> |
| Entidad Seleccione + para ident            | ificar el       |
| Limpiar Buscar proveedor a                 | al que se       |
| Entidades seleccionadas:                   | nensaje.        |
| Ningún seleccionado                        |                 |
|                                            |                 |
|                                            |                 |
| PROPIEDAD DE ONCAE                         | 32              |

•

Le aparecerá los proveedores que participaron en el proceso **deberá seleccionar el proveedor** al cual se le realizara la solicitud de subsanación o aclaratoria

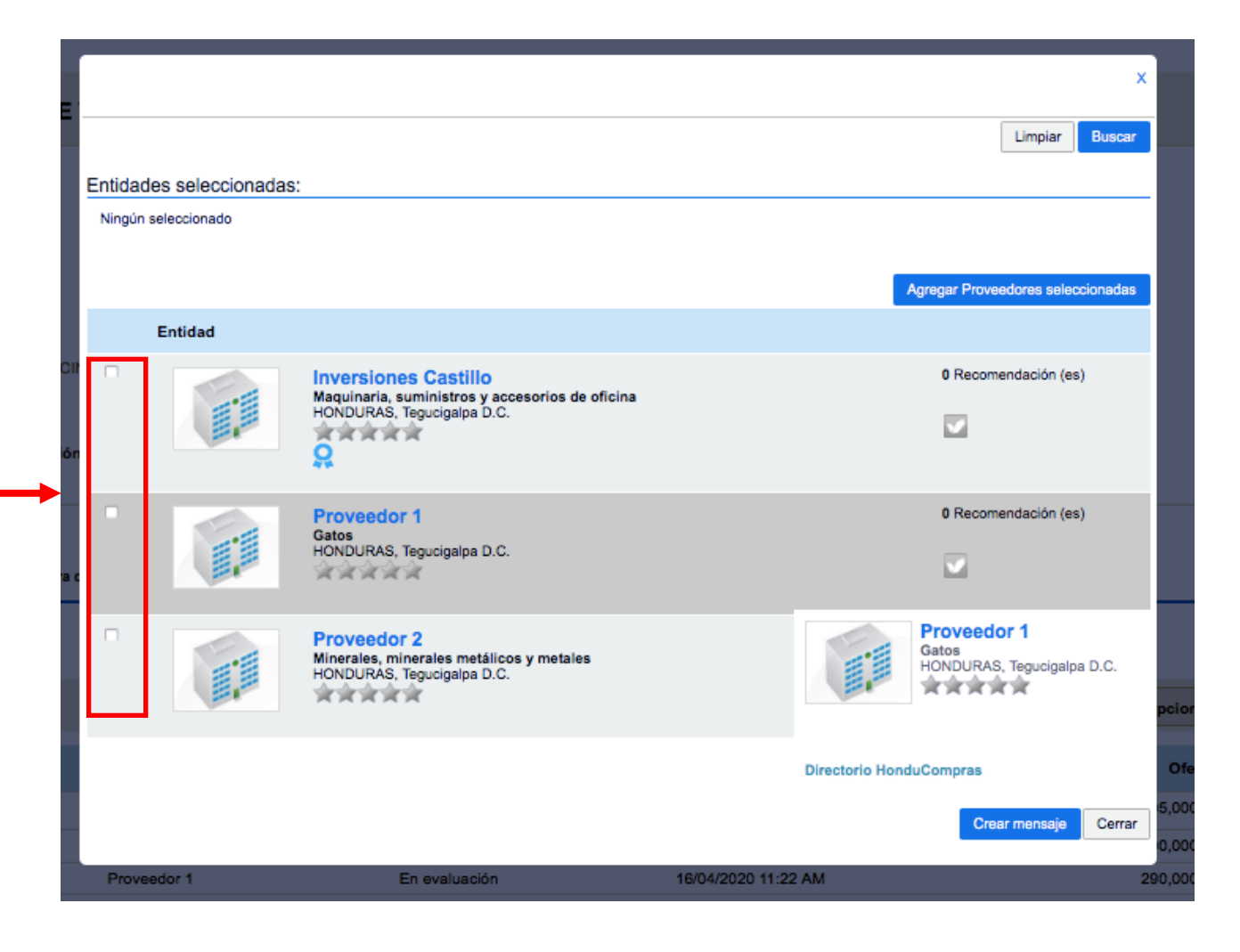

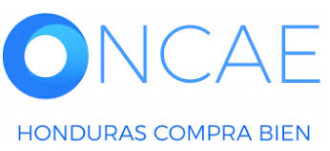

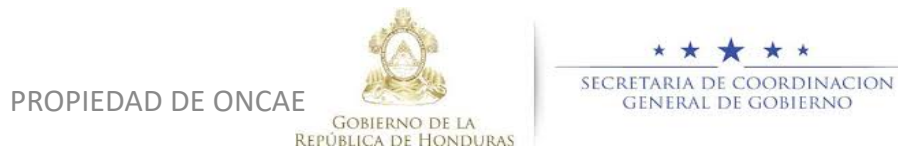

| Proveedor                     | Número de documento<br>País<br>Entidad             | Seleccione                                                                     | ¢<br>¢                  |                                               | X                     |                                        |              |              |
|-------------------------------|----------------------------------------------------|--------------------------------------------------------------------------------|-------------------------|-----------------------------------------------|-----------------------|----------------------------------------|--------------|--------------|
| Seleccionado.                 | Entidades seleccionadas:<br>X Inversiones S.de R.L |                                                                                |                         | Limpia                                        | r Buscar              |                                        |              |              |
|                               | Entidad                                            |                                                                                |                         | Agregar Proveedores se                        | aleccionadas          |                                        |              |              |
|                               | Pro<br>Gate<br>HON                                 | oveedor 1<br>os<br>NDURAS, Tegucigalpa D.C.                                    |                         | 0 Recomendación                               | (es)                  |                                        |              |              |
|                               |                                                    | oveedor 2<br>erales, minerales metálicos y metales<br>NDURAS, Tegucigalpa D.C. | Gatos<br>HONDUR         | dor 1                                         | ĸ                     |                                        |              |              |
|                               |                                                    |                                                                                | Directorio HonduCompras | Crear mensaj                                  | cionadas<br>je Cerrar | Dar clic e                             | n el botón C | rear Mensaje |
| ONCAE<br>HONDURAS COMPRA BIEN |                                                    |                                                                                | PROPIEDAD DE ON         | CAE<br>GOBIERNO DE LA<br>REPÚBLICA DE HONDURA | SECRETA<br>GEN        | RIA DE COORDINACIO<br>ERAL DE GOBIERNO | N            | 34           |

•

#### **COMITÉ EVALUADOR**

|                                                                                                    |                      |      |  |                                                                  | mentar el contraste Participado El UTC -6 10:12:28<br>MODULO DE CAPACIT |        |  |
|----------------------------------------------------------------------------------------------------|----------------------|------|--|------------------------------------------------------------------|-------------------------------------------------------------------------|--------|--|
| Procesos HonduComp Procesos Contratos Proveedores Otras herr                                                                                                    | mientas - Opciones - | lr a |  |                                                                  | Bu                                                                      | scar 🔍 |  |
| Escritorio → Menú → Administración de los procesos → Proceso → Detalles del mensaje                                                                                                    |                      |      |  |                                                                  |                                                                         |        |  |
| € Volver                                                                                                    |                      |      |  |                                                                  | Imprimir                                                                |        |  |
| Detalles de mensaje                                                                                                    |                      |      |  |                                                                  |                                                                         |        |  |
| Referencia interna: SCGG-LPN-GC-001                                                                                                    |                      |      |  |                                                                  |                                                                         |        |  |
| Descripción del proceso SCGG-GC- CONTRATACION DE SERVICIOS DE VIGILANCIA DE LAS OFICINAS DE MODULO DE PRUEBA                                                                                                    |                      |      |  | Proceda a realizar la redacción<br>correspondiente del mensaje y |                                                                         |        |  |
| De: MODULO DE CAPACITACION                                                                                                    |                      |      |  |                                                                  |                                                                         |        |  |
| Usuario: FABIOLA RIVERA                                                                                                    |                      |      |  |                                                                  |                                                                         |        |  |
| Fecha: 1 Hora de tiempo transcurrido (17/04/2020 09:11:39 AM(UTC-06:00) Central America)                                                                                                    |                      |      |  | Cargar la nota de colicitud de                                   |                                                                         |        |  |
| Para: Inversiones S.de R.L ;                                                                                                    |                      |      |  | Cargar la nota de solicitud de                                   |                                                                         |        |  |
| Referencia del mensaje HN1.MSG.838                                                                                                    |                      |      |  | subsanación.                                                     |                                                                         |        |  |
| Tipo de mensaje: General                                                                                                    |                      |      |  | Al completarlo dar clic en                                       |                                                                         |        |  |
| Asunto: SOLICITUD DE SUBSANACION                                                                                                    |                      |      |  |                                                                  |                                                                         |        |  |
| Texto de mensaje                                                                                                    |                      |      |  | EN                                                               | VIAR.                                                                   |        |  |
| POR ESTE MEDIO SE HACE LA SOLICITUD DE ACLARACION SOBRE EL TIPO DE ARMAMENTO A UTILIZAR POR LOS VIGILANTES, YA QUE NO INDICA LAS ESPECIFICACIONES DE LA MISMA.<br>Atte.<br>(es unicamente un ejemplo usted debera realizar la solicitud conforme a la Ley de Contratación del Estado y su Reglamento |                      |      |  |                                                                  |                                                                         |        |  |
|                                                                                                    |                      |      |  |                                                                  | -                                                                       |        |  |

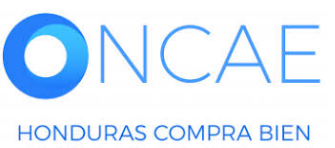

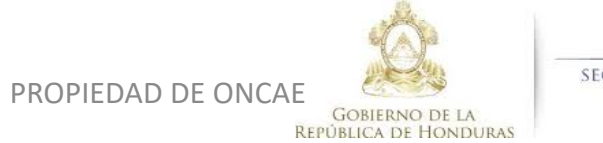

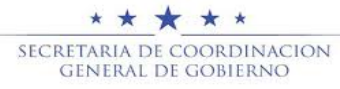

#### USUARIOS MIEMBROS DE LA COMISION EVALUADORA PODRAN REVISAR LOS DOCUMENTOS SUBSANABLES O ACLARATORIAS QUE REMITA LOS PROVEEDORES ENLA SIGUIENTE SECCIÓN.

Para ingresar nuevamente a la plataforma HC2 seguir los pasos de la diapositiva 2, 3, 4, 5 de la presente guía.

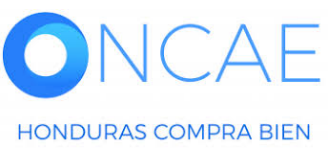

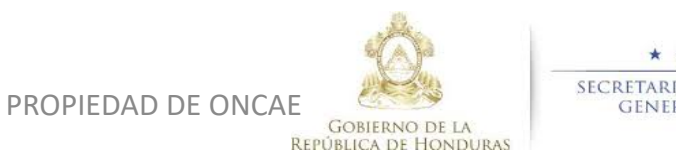

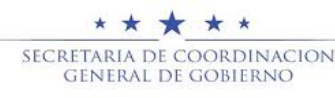
|                                                                                                    | TC -6 15:36:57                                                    |
|----------------------------------------------------------------------------------------------------|-------------------------------------------------------------------|
| Procesos HonduCom Procesos Contratos Proveedores Otras herramienta Opciones Ir a                                                                                                    | iscar Q                                                           |
| Escritorio -+ Menú -+ Procesos de la Institución -+ Proceso                                                                                                    |                                                                   |
| C Volver                                                                                                    | Opciones V                                                        |
| Proceso COMPRA DE SERVICIO DE INTERCONEXION - PRUEBA - COMPARATIVA DE PRECIOS -F5 (id.HN1.BDOS.17711)                                                                                                    | LUACIÓN Fases >                                                   |
| Licitación Pública       PRUEBA - COMPARATIVA DE PRECIOS -F5 ([cin evaluation])       Detalle del proceso         Tipo de contratación Servicios       Gerencia administrativa: UNIDAD ADMINISTRADORA DE PROYECTOS       Image: Comparativa del proceso         Ver Enlace       PREUBA       PREUBA       Central America)       Certas presentadas       2         Cons horaria (UTC-06:00) Central America)       Focha de apertura 15/05/2020 04:43 PM - Fecha de publicación 15/05/2020 04:07 PM       2       2                                                                                                    | CUANDO SE HAYA<br>REMITIDO LOS<br>DOCUMENTOS O<br>ACLARACIONES PO |
|                                                                                                    | PARTE DEL PROVEEDO                                                |
| Instruction         Instruction                                                                                                    | LA COMISION LO                                                    |
| LISTA DE OFERTAS  Opciones   Real  Opciones   Real  Opciones   Panel  Opciones   Panel  Opciones  Panel  Opciones  Panel  Opc | Contestar VISUALIZARA EN LA                                       |
| Referencia de oferta     Proveedor     Evaluación     Presentada     Oferta                                                                                                    | SECCIÓN DE MENSA.                                                 |
| PRUEBA - COMPARATIVA DE PRECIOS - F5/ PROVEEDOR 1 Proveedor 1 Cumple 15/05/2 Lista de ofertas 700,000                                                                                                    |                                                                   |
| PROVEEDOR 3 FABIOLA RI Proveedor 3 Cumple 15/05/2020 04:26 PM 550,000                                                                                                    |                                                                   |
| EVALUACIÓN DE PRECIOS                                                                                                    | 22/05/2020 03:35 PM<br>Ver más »                                  |
| EVALUACIÓN                                                                                                    | Crear                                                             |
| Referencia 🗘 Título 🗘 Título 🗘 Fecha de creación 🗘 Fecha de aprobación 🖨 Estado 🗘                                                                                                    | 38                                                                |
| COMPARATIVA DE PRECIO 18/05/2020 02:48 PM - Aprobados                                                                                                    |                                                                   |
| ANALISIS DE CUMPLIMEINTO LEGAL Y TECNICO ANALISIS DE CUMPLIMEIN<br>© VORTAL 2019 Privacy Policy Help Validación del sistema español (Hondul ‡)                                                                                                    | las 9:00h hasta las 19:00h                                        |

# **OCUMENTOS O** LARACIONES POR E DEL PROVEEDOR, A COMISION LO SUALIZARA EN LA CIÓN DE MENSAJE.

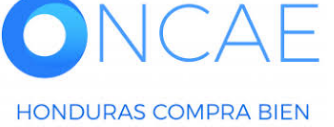

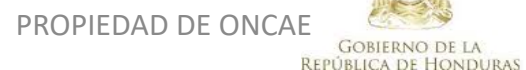

\* \* \* \* \* SECRETARIA DE COORDINACION GENERAL DE GOBIERNO

Descargar los documentos para análisis de la comisión evaluadora.

| Hondu <sup>(</sup> Compras                                        | Aumentar el contr                                                                                                    | Itraste 35 1 UTC -6 15:41:20<br>MODULO DE CAPACIT |
|-------------------------------------------------------------------|----------------------------------------------------------------------------------------------------|---------------------------------------------------|
| Procesos HonduCom Procesos Contratos F                            | Proveedores 👻 Otras herramienta 👻 Opciones 👻 Ir a                                                                                                    | Buscar Q                                          |
| Escritorio → Menú → Administración de los procesos → Proceso → De | talles del mensaje                                                                                                    |                                                   |
| C Volver                                                          |                                                                                                    | Imprimir                                          |
| Detalles de mensaje                                               |                                                                                                    |                                                   |
| Referencia interna:                                               | PRUEBA - COMPARATIVA DE PRECIOS -F5                                                                                                    |                                                   |
| Descripción del proceso                                           | PREUBA                                                                                                    |                                                   |
| De:                                                               | MODULO DE CAPACITACION                                                                                                    |                                                   |
| Usuario:                                                          | FABIOLA RIVERA                                                                                                    |                                                   |
| Fecha:                                                            | 5 minutos de tiempo transcurrido (22/05/2020 03:35:54 PM(UTC-06:00) Central America)                                                                                                    |                                                   |
| Para:                                                             | PROVEEDOR 4; Proveedor 3; Proveedor 2; Proveedor 1;                                                                                                    |                                                   |
| Referencia del mensaje                                            | HN1.MSG.1230                                                                                                    |                                                   |
| Tipo de mensaje:                                                  | General                                                                                                    |                                                   |
| Asunto:                                                           | PROVEEDOR/ REMISION DE SUSBANACIÓN                                                                                                    |                                                   |
|                                                                   | Documento         Nombre del documento           Anexos         DOCUMENTOS SUSANADOSpdf         DOCUMENTOS SUSANADOSpdf           Exportar todos         Exportar todos         DOCUMENTOS SUSANADOSpdf |                                                   |
| Texto de mensaje                                                  |                                                                                                    |                                                   |

AE

HONDURAS COMPRA BIEN

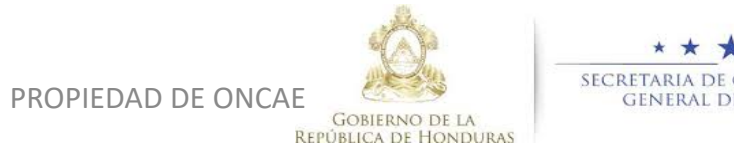

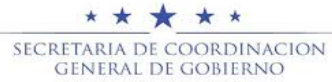

Una vez revisada la documentación y se cuente ya con el analisis de la comisión evaluadora, el usuario representante procederá a emitir los analisis correpondiente en la plataforma.

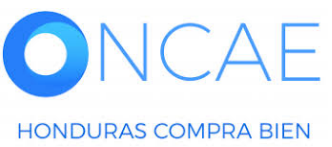

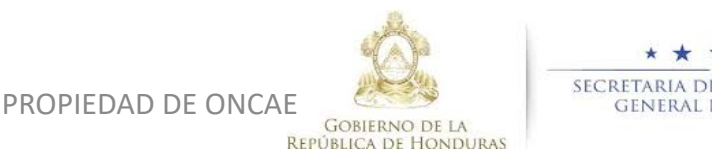

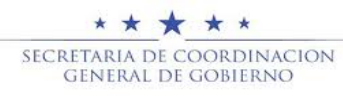

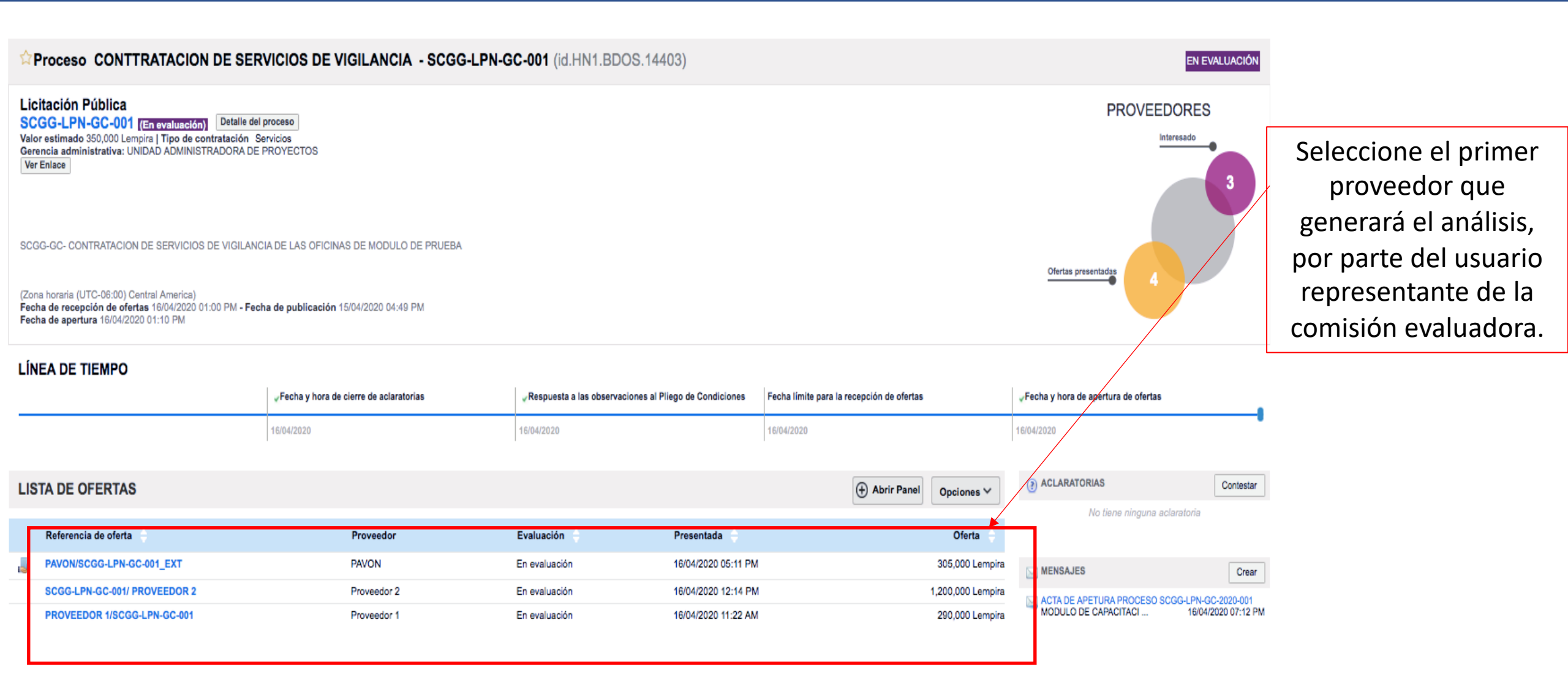

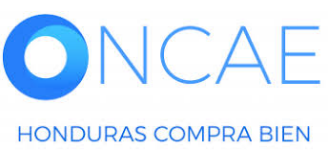

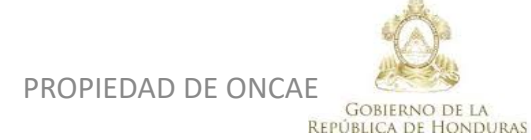

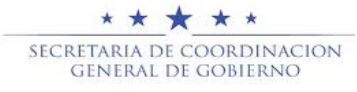

| HonduCor                             | mpras                 |                                   |                   |               |                         |                             |                         | Aumentar el contraste                                                                                    |                          |
|--------------------------------------|-----------------------|-----------------------------------|-------------------|---------------|-------------------------|-----------------------------|-------------------------|----------------------------------------------------------------------------------------------------|--------------------------|
| Procesos HonduCom P                  | rocesos 🔍 (           | Contratos 🔻 Proveedores 🔻 Ot      | ras herramienta 🔻 | Opciones -    | Ira                     |                             |                         | Buscar Q                                                                                                 |                          |
| Escritorio -+ Menú -+ Procesos       | e de la Institución 🔸 | Proceso - Oferta                  |                   |               |                         |                             |                         |                                                                                                    | -                        |
| Cumple<br>PRUEBA - COMPARATIVA DE    | C Volver              |                                   |                   |               |                         |                             |                         | Opciones 🗸                                                                                               |                          |
| PRECIOS -F5<br>COMPRA DE SERVICIO DE |                       | INFORMACION LEGAL.JPG             | Descargar         | Detalle       | No                      |                             |                         |                                                                                                    |                          |
| INTERCONEXION<br>Licitación Pública  |                       | DOCUMENTOS ECONOMICOS.jpg         | Descargar         | Detalle       | No                      |                             |                         |                                                                                                    |                          |
| Proveedor 1                          |                       | INFORME DE RECOMENDACIOES.J       | PG Descargar      | Detalle       | No                      |                             |                         |                                                                                                    | En la parta inferior dar |
|                                      |                       | CARTA PROPUESTA.PNG               | Descargar         | Detalle       | No                      |                             |                         |                                                                                                    | En la parte interior dai |
|                                      |                       | AVISO DE PERIODICO.PNG            | Descargar         | Detalle       | No                      |                             |                         |                                                                                                    | click en crear           |
|                                      |                       | ANEXOS.JPG                        | Descargar         | Detalle       | No                      |                             |                         |                                                                                                    | CHER EIT CIEdi.          |
|                                      |                       | GARANTIA.PNG                      | Descargar         | Detalle       | No                      |                             |                         |                                                                                                    |                          |
|                                      |                       | GARANTIA.PNG                      | Descargar         | Detalle       | No                      |                             | 1222939                 | 14,000 Lempira 6 Dias para<br>terminar<br>(29/08/2020)<br>06:00:00 AM(UTC-<br>06:00) Central<br>America) | Si no hubiere analisis   |
|                                      |                       |                                   |                   |               |                         |                             |                         | Descargar seleccionados Descargar todos                                                                  | de subsanació o          |
|                                      | Notas                 |                                   |                   |               |                         |                             |                         |                                                                                                    | aclaratoria creada le    |
|                                      |                       |                                   |                   |               |                         |                             |                         |                                                                                                    |                          |
|                                      | Evaluaci              | ión                               |                   |               |                         |                             |                         | Volver al principie                                                                                      | aparecera como se        |
|                                      | Evaluación d          | de ofertas                        |                   |               |                         |                             |                         |                                                                                                    | refleia en la siguiente  |
|                                      |                       | Nombre del criterio de evaluación |                   |               | Autor                   | Oferta evaluada             |                         | Puntuación Editar                                                                                        | reneja en la siguiente   |
|                                      | •                     | SUBSANAR DOCUMENTOS LEGALES       |                   |               | FABIOLA RIVER           | Oferta: HN1.RPL.12809       | , lote: HN1.LOT.1010008 | 0 Editar                                                                                                 | diapositiva.             |
|                                      |                       |                                   |                   |               |                         |                             |                         | Eliminar documento                                                                                       | •                        |
|                                      | Evaluación d          | de proveedores                    |                   |               |                         |                             |                         |                                                                                                    |                          |
|                                      | Evaluación de         | a proveedores                     |                   |               |                         |                             |                         |                                                                                                    |                          |
| © VORTAL 2019 Privacy Policy         | Volver                | del sistema español (Hondur 🛊     | web               | .skype.com es | á compartiendo tu panta | lla. Dejar de compartir Ocu | itar                    | Opciones ~                                                                                               | h                        |
|                                      |                       | <u> </u>                          |                   |               |                         |                             |                         |                                                                                                    |                          |

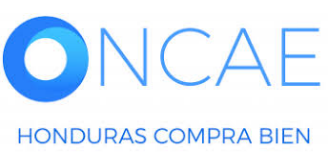

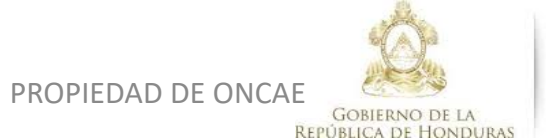

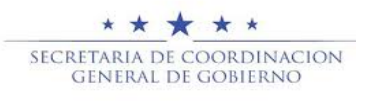

| HonduCa                              | ompras                     |                               |               |                |                |                                              | 4                     | Aumentar el contraste                                                   |                    |
|--------------------------------------|----------------------------|-------------------------------|---------------|----------------|----------------|----------------------------------------------|-----------------------|-------------------------------------------------------------------------|--------------------|
| Procesos HonduCom                    | Procesos C                 | ontratos Proveedores Otras I  | nerramienta 🔻 | Opciones -     | lr a           |                                              |                       | Buscar                                                                  |                    |
| Escritorio -> Menú -> Proce          | esos de la Institución 🔸 I | Proceso -+ Oferta             |               |                |                |                                              |                       |                                                                         |                    |
|                                      | os 📀 Evalua                | ciones horradas               |               |                |                |                                              |                       |                                                                         |                    |
| PRECIOS -F5<br>COMPRA DE SERVICIO DE | Evaluat                    |                               |               |                |                |                                              |                       |                                                                         |                    |
| INTERCONEXION<br>Licitación Pública  | C Volver                   |                               |               |                |                |                                              |                       | Opciones 🗸                                                              |                    |
| Proveedor 1                          |                            | AVISO DE PERIODICO.PNG        | Descargar     | Detalle        | No             |                                              |                       |                                                                         |                    |
|                                      |                            |                               | Descargar     | Detalle        | No             |                                              |                       |                                                                         |                    |
|                                      |                            | DOCUMENTOS ECONOMICOS.jpg     | Descargar     | Detalle        | No             |                                              |                       |                                                                         |                    |
|                                      |                            | INFORME DE RECOMENDACIOES.JPG | Descargar     | Detalle        | No             |                                              |                       |                                                                         |                    |
|                                      |                            | CARTA PROPUESTA.PNG           | Descargar     | Detalle        | No             |                                              |                       |                                                                         |                    |
|                                      |                            | AVISO DE PERIODICO.PNG        | Descargar     | Detalle        | No             |                                              |                       |                                                                         |                    |
|                                      |                            | ANEXOS.JPG                    | Descargar     | Detalle        | No             |                                              |                       |                                                                         |                    |
|                                      |                            | GARANTIA.PNG                  | Descargar     | Detalle        | No             |                                              |                       |                                                                         |                    |
|                                      |                            | GARANTIA.PNG                  | Descargar     | Detalle        | No             |                                              | 1222939               | 14,000 Lempira 6 Dias para<br>terminar<br>(29/05/2020<br>05:000 AM(UTC- | Dar click en CREAR |
|                                      |                            |                               |               |                |                |                                              |                       | 06:00) Central<br>America)                                              | EVALUACIÓN.        |
|                                      |                            |                               |               |                |                |                                              |                       | Descargar seleccionados Descargar todos                                 |                    |
|                                      | Notas                      |                               |               |                |                |                                              |                       |                                                                         |                    |
|                                      | 1000                       |                               |               |                |                |                                              |                       |                                                                         |                    |
|                                      | Evelvesi                   | <u> </u>                      |               |                |                |                                              |                       | Vetuer al referiale                                                     | •                  |
|                                      | Evaluación de              | on                            |               |                |                |                                              |                       | Aorast ar buuchio                                                       |                    |
|                                      | Evaluación de              | oleitas                       |               |                |                | Todavía no ha sido creada ninouna evaluación |                       |                                                                         |                    |
|                                      |                            |                               |               |                |                |                                              |                       |                                                                         |                    |
|                                      |                            |                               |               |                |                | Crear evaluación                             |                       |                                                                         |                    |
|                                      |                            |                               |               |                |                |                                              | _                     |                                                                         |                    |
|                                      | Evaluación de              | e proveedores                 |               |                |                |                                              |                       |                                                                         |                    |
|                                      | Evaluación de              | proveedores                   |               |                |                |                                              |                       |                                                                         |                    |
|                                      |                            |                               |               |                |                |                                              |                       |                                                                         |                    |
|                                      | Nolver                     |                               |               |                |                |                                              |                       | Optiones M                                                              |                    |
|                                      | C VOIVEI                   |                               | web           | .skvpe.com est | tá compartiend | o tu pantalla. Deiar de compartir            | Ocultar               | optiones •                                                              |                    |
| © VORTAL 2019 Privacy Pol            | licy Help Validación d     | el sistema español (Hondur 🛊  |               |                |                |                                              | 2240-1470 al 75 info. | oncae@scgg.gob.hn. Dias de semana desde las 9:00h hasta las 19:00h      |                    |

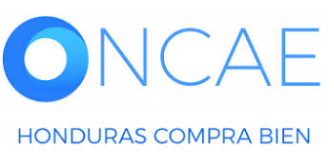

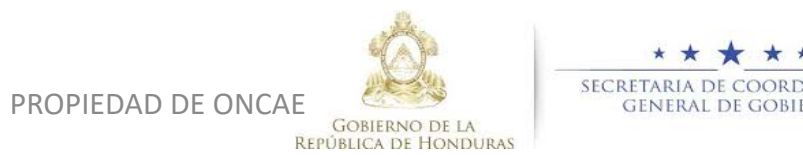

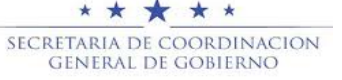

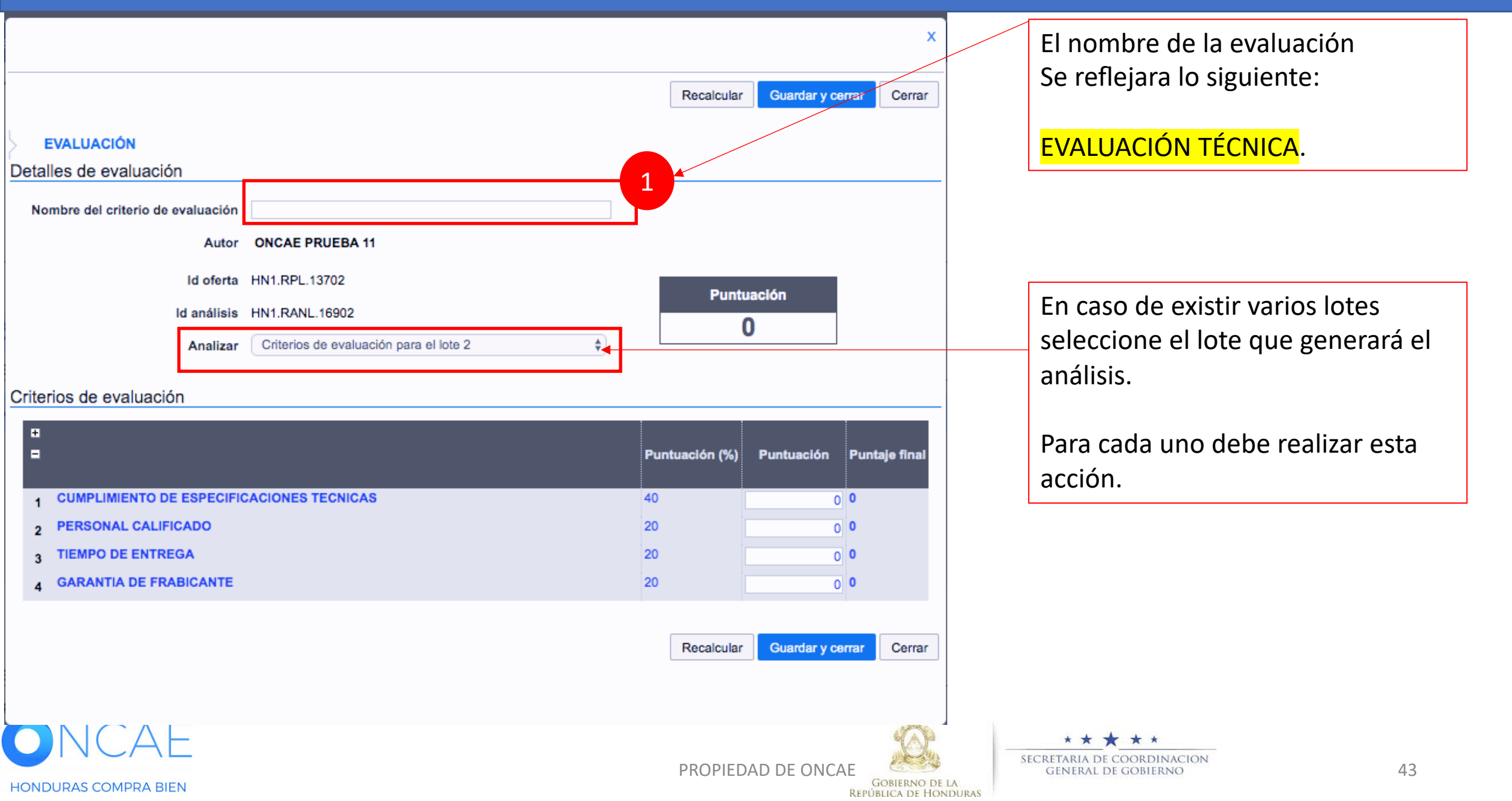

### **COMITÉ EVALUADOR**

|                                      |                                        |                |                  | ×              |
|--------------------------------------|----------------------------------------|----------------|------------------|----------------|
|                                      |                                        | Recalcular     | Guardar y cerrar | Cerrar         |
| EVALUACIÓN<br>Detalles de evaluación |                                        |                |                  |                |
| Nombre del criterio de evaluación    |                                        |                |                  |                |
| Autor                                | ONCAE PRUEBA 11                        |                |                  |                |
| ld oferta                            | HN1.RPL.13702                          | Punt           | uación           |                |
| ld análisis                          | HN1.RANL.16902                         |                | 0                |                |
| Analizar                             | Criterios de evaluación para el lote 2 |                | •                |                |
| Criterios de evaluación              |                                        |                |                  |                |
| 0                                    |                                        |                |                  | /              |
| -                                    |                                        | Puntuación (%) | Puntuación Punt  | aje final      |
|                                      | CACIONES TECNICAS                      | 40             | 0                |                |
| 2 PERSONAL CALIFICADO                |                                        | 20             | 0 0              |                |
| 3 TIEMPO DE ENTREGA                  |                                        | 20             | 0                |                |
| 4 GARANTIA DE FRABICANTE             |                                        | 20             | 0                |                |
|                                      |                                        | Recalcular     | Guardar v cerrar | Cerrar         |
|                                      |                                        | - toolardaa    |                  | Contai         |
|                                      |                                        |                |                  |                |
| ONCAE                                |                                        |                |                  | · (O):         |
| HONDURAS COMPRA BIEN                 |                                        | PROPIED        | AD DE ONCAE      | GOBIERNO DE LA |

Para evaluar, debera ingresar el puntaje que corresponda segun la calificación que obtuvo el proveedor.

Si obtuvo la totalidad de puntos debera Colocar "100" cien, sino cumple con el criterio

de puntos debera colocar cero "0".

En caso de otorgar un puntaje parcial debera ,aplicar la regla de 3.

**REPÚBLICA DE HONDURAS** 

| lore       |                                                                          |                                       | X                                       |                                          |
|------------|--------------------------------------------------------------------------|---------------------------------------|-----------------------------------------|------------------------------------------|
|            | EVALUACIÓN<br>Detalles de evaluación                                     |                                       | Recalcular Guaroar y cerrar Cerrar      |                                          |
|            | Nombre del criterio de evaluación<br>Autor                               | EVALUACION TÉCNICA<br>ONCAE PRUEBA 11 |                                         | Despues de ingresar el puntaie           |
| cio        | ld oferta<br>Id análisis                                                 | HN1.RPL.13702<br>HN1.RANL.16902       | Puntuación<br>0                         | Debera dar click en el botón recalcular. |
| n de<br>No | Criterios de evaluación                                                  |                                       |                                         |                                          |
| SL         | CUMPLIMIENTO DE ESPECIFIC                                                | CACIONES TECNICAS                     | Puntuación (%) Puntuación Puntaje final |                                          |
|            | 2 PERSONAL CALIFICADO<br>3 TIEMPO DE ENTREGA<br>6 GARANTIA DE FRABICANTE |                                       |                                         |                                          |
| n de       | 4                                                                        |                                       | 1 Recalcular G lardar y cerrar          |                                          |

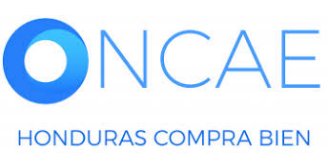

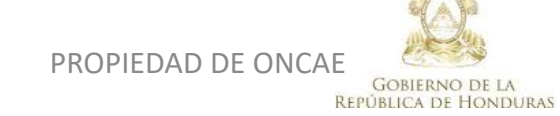

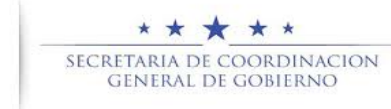

|                                                      | ×                                       |                                           |
|------------------------------------------------------|-----------------------------------------|-------------------------------------------|
|                                                      | Recalcular Guardar y cerrar Cerrar      |                                           |
| EVALUACIÓN                                           |                                         |                                           |
| Detalles de evaluación                               |                                         |                                           |
| Nombre del criterio de evaluación EVALUACION TÉCNICA |                                         |                                           |
| Autor ONCAE PRUEBA 11                                |                                         | Le aparecerá el puntaie obteni            |
| Id oferta HN1.RPL.13702                              | Puntuación                              |                                           |
| Id análisis HN1.RANL.16902                           | 80                                      |                                           |
| Analizar Criterios de evaluación para el lote 2      | ÷ 80                                    | Dar click on guardar y corrar             |
|                                                      |                                         |                                           |
| ₽<br>■                                               | Puntuación (%) Puntuación Puntaje final |                                           |
| 1 CUMPLIMIENTO DE ESPECIFICACIONES TECNICAS          | 40 100 <b>40</b>                        |                                           |
| 2 PERSONAL CALIFICADO                                | 20 100 20                               |                                           |
| 3 TIEMPO DE ENTREGA                                  | 20 0                                    |                                           |
| 4 GARANTIA DE FRABICANTE                             | 20 100 20                               | <mark>Nota : De esta manera</mark>        |
|                                                      |                                         | <mark>Debera realizar la evaluació</mark> |
|                                                      | Recalcular Guardar y cerrar Cerrar      | por cada proveedor.                       |
|                                                      | 2                                       | <u> </u>                                  |
|                                                      |                                         |                                           |
|                                                      | . Ac                                    |                                           |
| INCAE                                                | $(\bigcirc)^{\circ}$                    | * * * * *                                 |

•

PROPIEDAD DE ONCAE GOBIERNO DE LA

**REPÚBLICA DE HONDURAS** 

|             | Nombre dei criterio de evaluación |                                               |                                   |                                   |
|-------------|-----------------------------------|-----------------------------------------------|-----------------------------------|-----------------------------------|
|             | Autor                             | ANA APLICANO                                  |                                   |                                   |
|             | ld oferta                         | HN1.RPL.13620                                 | Pu                                |                                   |
|             | ld análisis                       | HN1.RANL.16803                                |                                   | En caso de naber                  |
|             | Analizar                          | Criterios de evaluación para el lote 1        | ~                                 | Subriciliero sogún lo             |
| Criterios o | de evaluación                     |                                               |                                   | imagen que muestra<br>el ejemplo. |
| 1           | CUMPLIMIENTO DE ESPECIFICAC       | IONES TECNICAS                                |                                   |                                   |
| 2           | PERSONAL CALIFICADO PARA R        | EPARACIONES Y MANTENIMIENTO DE COMPUTADORA    | AS                                | 1                                 |
| 3           | GARANTIA DE FABRICANTE            |                                               |                                   |                                   |
| 3.1         | EGARANTIA HASTA 1 AÑOS (5 PU      | INTOS)                                        | 1                                 |                                   |
| 3.1.1       | EGARANTIA HASTA 2 AÑOS (10        | PUNTOS)                                       | 1                                 |                                   |
| 3.1.1.1     | ⊟GARANTIA MAS DE 3 AÑOS (         | 15 PUNTOS)                                    |                                   |                                   |
| 3.1.1.1.1   | PUNTUACION EN BASE A L            | OS CRITERIOS DESCRITOS EN EL PLIEGO DE CONDIC | IONES , CALCULADOS EN BASE A 100% |                                   |

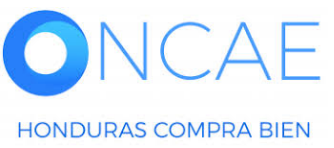

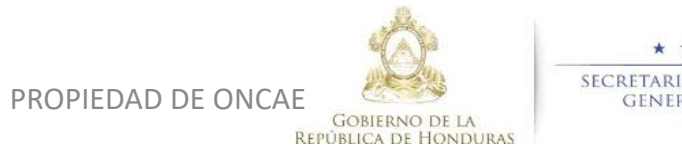

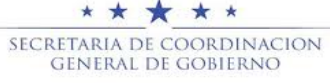

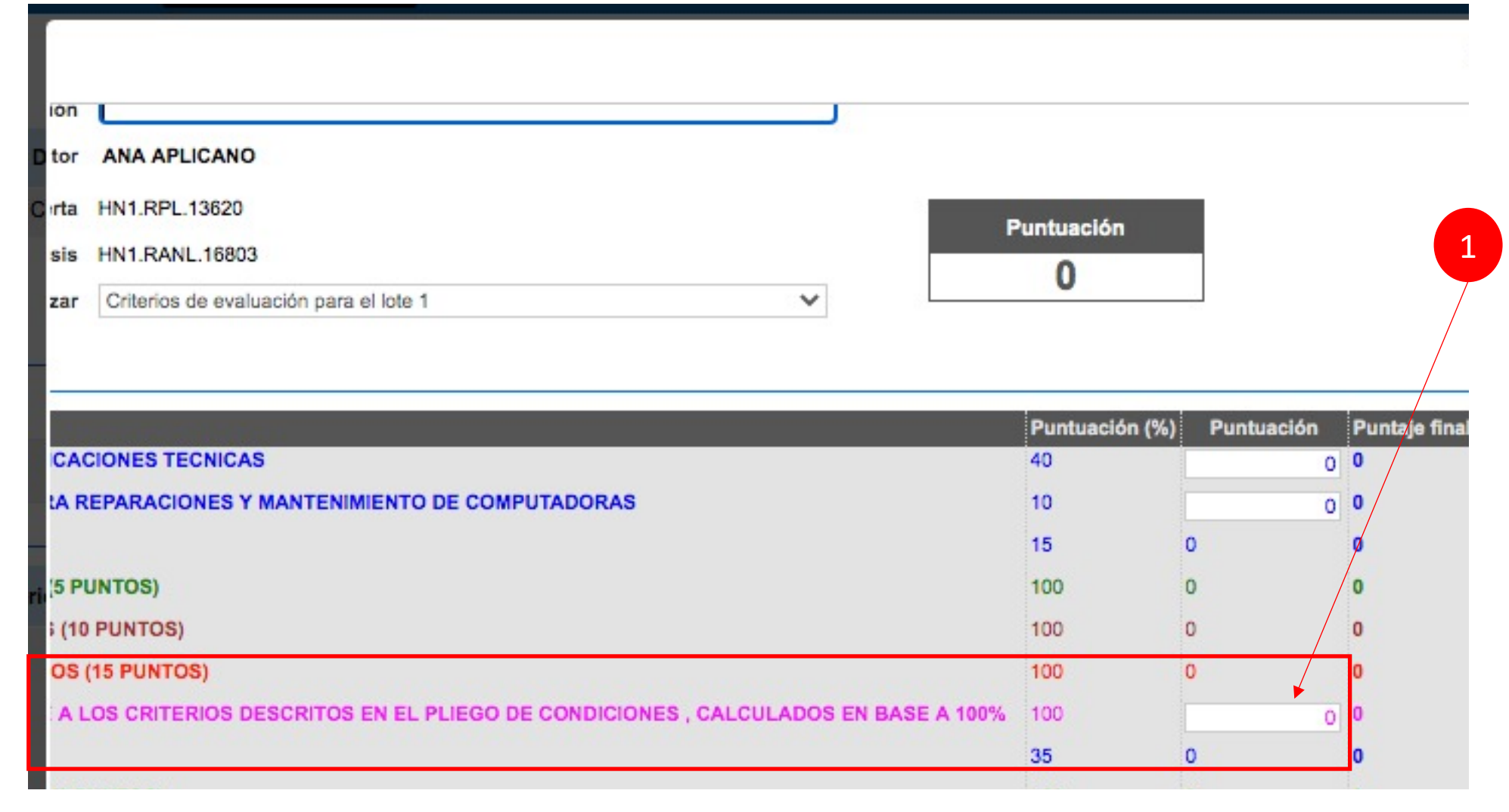

Colocar el puntaje, en caso de tener la totalidad de los puntos, colocar 100 (cien) en caso de no cumplir con ningun criterio colocar "0" (CERO).

En caso de tener una calificación parcial, utilizar la regla de 3 (tres).

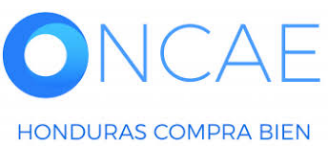

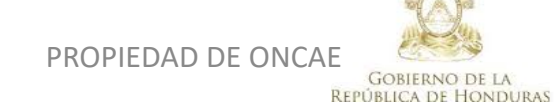

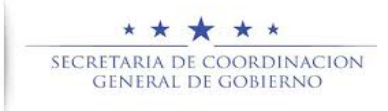

### **COMITÉ EVALUADOR**

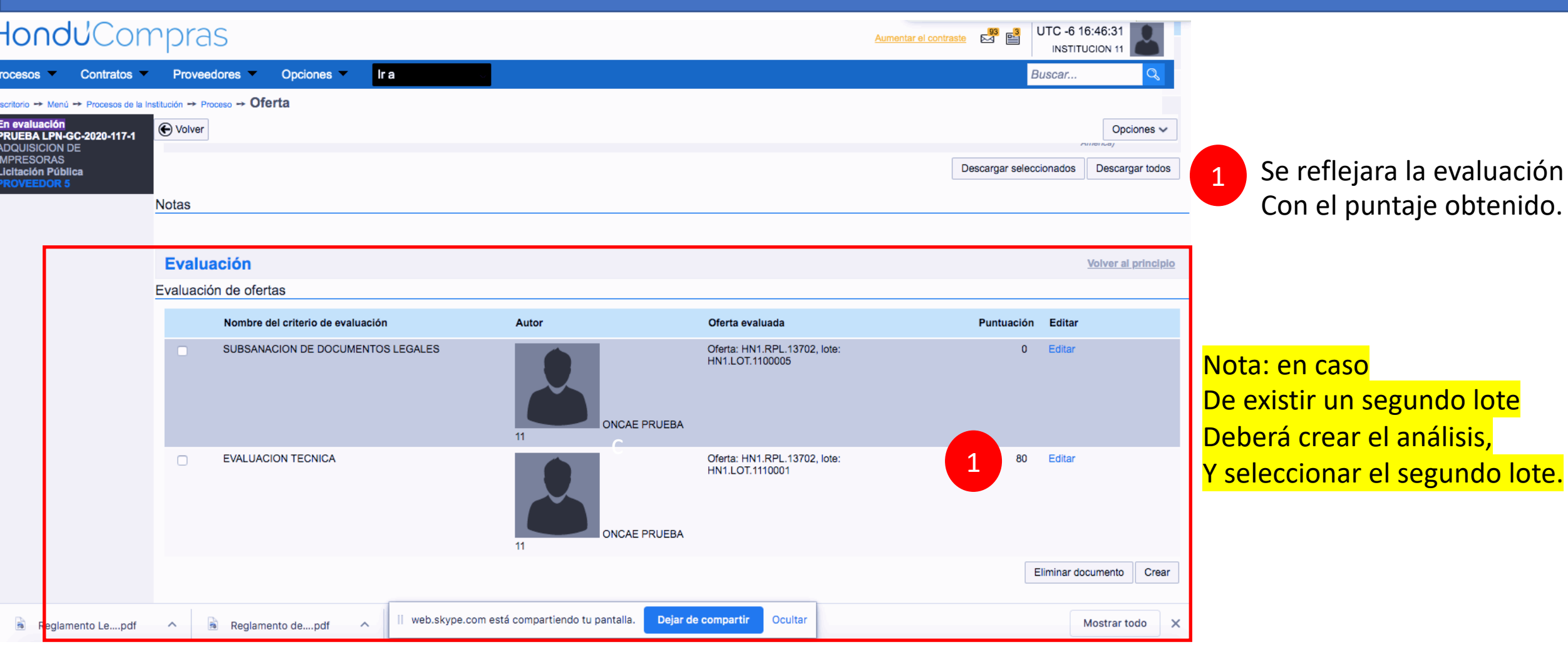

Dar click en proceso

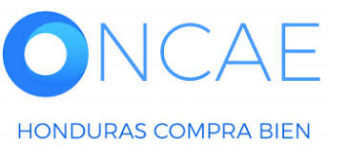

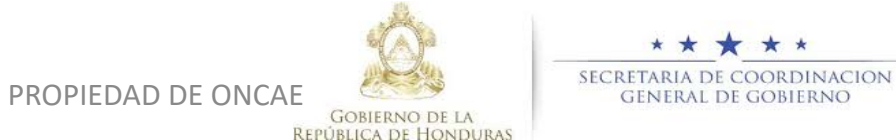

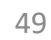

| -londu <sup>2</sup> Compras                                                                                                    | Aumentar el contraste 🛃 📄 UTC -6 10:28:04<br>MODULO DE CAPACIT |
|----------------------------------------------------------------------------------------------------|----------------------------------------------------------------|
| Procesos HonduComp Procesos Contratos Proveedores Cotras herramientas Opciones Ir a                                                                                                    | Buscar 🔍                                                       |
| Escritorio ↔ Menú ↔ Procesos de la Institución ↔ <b>Proceso</b>                                                                                                    |                                                                |
| C Volver                                                                                                    | Opciones V                                                     |
| Proceso CONTTRATACION DE SERVICIOS DE VIGILANCIA - SCGG-LPN-GC-001 (id.HN1.BDOS.14403)                                                                                                    | EN EVALUACIÓN                                                  |
| Licitación Pública                                                                                                    | PROVEEDORES                                                    |
| Valor estimado 350,000 Lempira   Tipo de contratación Servicios<br>Gerencia administrativa: UNIDAD ADMINISTRADORA DE PROYECTOS<br>Ver Enlace                                                              | Interesado                                                     |
| SCGG-GC- CONTRATACION DE SERVICIOS DE VIGILANCIA DE LAS OFICINAS DE MODULO DE PRUEBA                                                                                                    | Ofertas presentadas                                            |
| (Zona horaria (UTC-06:00) Central America)<br><b>Fecha de recepción de ofertas 1</b> 6/04/2020 01:00 PM <b>- Fecha de publicación</b> 15/04/2020 04:49 PM<br><b>Fecha de apertura</b> 16/04/2020 01:10 PM |                                                                |

#### LÍNEA DE TIEMPO

|                  |            |            | Fecha límite para la recepción de ofertas |               | s vFecha y hora de apertura de ofertas |                 |           |  |
|------------------|------------|------------|-------------------------------------------|---------------|----------------------------------------|-----------------|-----------|--|
|                  | 16/04/2020 | 16/04/2020 | 16/04/2020                                |               |                                        | 16/04/2020      |           |  |
|                  |            |            |                                           |               |                                        |                 |           |  |
| LISTA DE OFERTAS |            |            |                                           | 🕂 Abrir Panel | Opciones 🗸                             | () ACLARATORIAS | Contestar |  |

| Referencia de oferta         | Proveedor            | Evaluación    | Presentada          | Oferta            |                              |                     |
|------------------------------|----------------------|---------------|---------------------|-------------------|------------------------------|---------------------|
| PAVON/SCGG-LPN-GC-001_EXT    | PAVON                | En evaluación | 16/04/2020 05:11 PM | 305,000 Lempira   | MENSAJES                     | Crear               |
| SCGG-LPN-GC-001/ PROVEEDOR 2 | Proveedor 2          | En evaluación | 16/04/2020 12:14 PM | 1,200,000 Lempira | RE: SOLICITUD DE SUBSANACIÓN |                     |
| PROVEEDOR 1/SCGG-LPN-GC-001  | Proveedor 1          | En evaluación | 16/04/2020 11:22 AM | 290,000 Lempira   | Inversiones S.de R.L         | 17/04/2020 10:13 AM |
| MRIVERAL/SCGG-LPN-GC-001     | Inversiones Castillo | En evaluación | 16/04/2020 11:01 AM | 320,000 Lempira   | MODULO DE CAPACITACI         | 17/04/2020 09:28 AM |
|                              |                      |               |                     |                   | SOLICITUD DE SUBSANACIÓN     |                     |

### Haga clic en Abrir Panel.

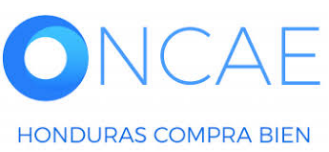

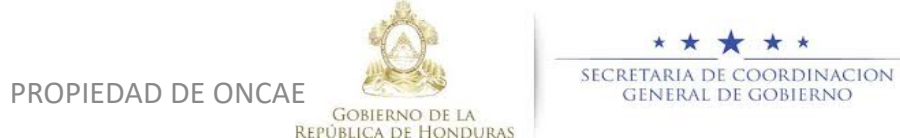

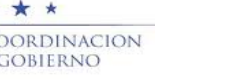

## **COMITÉ EVALUADOR**

| -londuComp                                                                                             | pras                                                                                                    |                 |                       |                                       | Aumentar el contraste        | UTC -6 1<br>MODULO DE C           | 0:28:20                                  |
|----------------------------------------------------------------------------------------------------|----------------------------------------------------------------------------------------------------|-----------------|-----------------------|---------------------------------------|------------------------------|-----------------------------------|------------------------------------------|
| Procesos HonduComp Procesos                                                                            | G Contratos Proveedores Otras herramientas                                                                                | Opciones 🗸 Ir a |                       |                                       |                              | Buscar                            | Q                                        |
| Escritorio → Menú → Procesos de la Institut                                                            | ión → Proceso → Apertura de ofertas                                                                                       |                 |                       |                                       |                              |                                   |                                          |
| € Volver                                                                                               |                                                                                                    |                 | Acta de Apertura      | Ver lista de Proveedores Ver lista de | ofertas Finalizar Evaluación | Evaluar precios                   | Adjudicación                             |
| Apertura de ofertas                                                                                    | 🛆 La fase "Apertura 'Oferta'" ya está abierta                                                                             |                 |                       |                                       |                              |                                   |                                          |
| Ref: SCGG-LPN-GC-001<br>CONTTRATACION DE SERVICIOS<br>DE VIGILANCIA<br>UNIDAD ADMINISTRADORA DE        | ▼ ÁREA DE APROBACIÓN                                                                                                    |                 |                       |                                       |                              |                                   |                                          |
| PROYECTOS<br>Licitación Pública                                                                        |                                                                                                    | La fase del pro | oceso fue aprobada.   |                                       |                              |                                   |                                          |
| Ofertas recibidas (4)                                                                                  | Flujos de aprobación 1                                                                                                    |                 |                       |                                       |                              |                                   |                                          |
| 1 - Inversiones S.de R.L<br>MRIVERAL/SCGG-LP 16/04/2020<br>N-GC-001                                    | MOSTRAR DETALLES                                                                                                    |                 |                       |                                       |                              |                                   |                                          |
| 2 - Proveedor 1<br>PROVEEDOR 1/SCG 16/04/2020<br>G-LPN-GC-001                                          |                                                                                                    |                 |                       |                                       |                              |                                   |                                          |
| 3 - Proveedor 2<br>SCGG-LPN-GC-001/ 16/04/2020<br>PROVEEDOR 2                                          |                                                                                                    |                 |                       |                                       |                              |                                   |                                          |
| EMPRESA ASOC. DE PROD. Y<br>4 - SERVICIOS DE MANT. VIAL EL<br>MANANTIAL<br>PAVON/SCGG-LPN-G 16/04/2020 | 16/04/2020 04:39 PM<br>• Abierto                                                                                          |                 |                       |                                       |                              |                                   |                                          |
| C-001_EXT                                                                                              | Evaluación de la documentación recibida                                                                                   |                 |                       |                                       | No cumple                    | ninguna 🗙 Cump                    | olen todas 🛩                             |
|                                                                                                    | 1 Inversiones S.de R.L<br>Oferta: MRIVERAL/SCGG-LPN-GC-001<br>Valor:320,000 Lempira<br>Establecer como "Cumple/No cumple" |                 |                       |                                       | Comprobante de HonduCompro   | 16/04/2<br>as   Incumplimiento(0) | Esperando<br>2020 11:01 AM<br>  Notas(0) |
|                                                                                                    | Lotes                                                                                                    |                 | Incluido en la oferta | Estado                                |                              |                                   |                                          |
|                                                                                                    | Lot 1 - LOTE 1                                                                                                    |                 | Sí                    | Esperando                             | \$                           |                                   |                                          |
|                                                                                                    |                                                                                                    |                 | N                     | lo cumple ninguno 🗙 Cumplen todos     | los lotes 🗸                  |                                   |                                          |
|                                                                                                    | Proveedor 1     Oferta: PROVEEDOR 1/SCGG-LPN-GC-001     Valor:280,000 Lempira     Establecer.como "Cumple/No cumple"      |                 |                       |                                       | Comprobante de HonduCompro   | 16/04/2<br>as   Incumplimiento(0) | Esperando<br>020 11:22 AM<br>  Notas(0)  |
|                                                                                                    | Lotes                                                                                                    |                 | Incluido en la oferta | Estado                                |                              |                                   |                                          |

En esta sección defina los proveedores que Cumplen o No cumplen , según la evaluación emitida por la comisión.

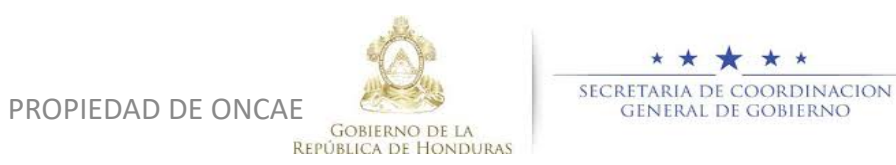

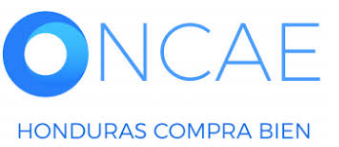

| Inversiones S.de R.L<br>Oferta: MRIVERAL/SCGG-LPN-GC-001<br>Valor:320,000 Lempira<br>Establecer como "Cumple/No cumple"                                                                                                    |                                                                              | Comprob                                                                                                    | Esperanco<br>  16/04/2020 11:01 AM<br>ante de HonduCompras   Incumplimiento(0)   Notas(0)]                                                                                     |
|----------------------------------------------------------------------------------------------------|------------------------------------------------------------------------------|----------------------------------------------------------------------------------------------------|----------------------------------------------------------------------------------------------------|
| Lotes                                                                                                    | Incluido en la oferta                                                        | Estado                                                                                                    |                                                                                                    |
| Lot 1 - LOTE 1                                                                                                    | Sí No cu                                                                     | Cumple     No cumple     tes                                                                                                    |                                                                                                    |
| Proveedor 1<br>Oferta: PROVEEDOR 1/SCGG-LPN-GC-001<br>Valor:290,000 Lempira<br>Establecer como "Cumple/No cumple"                                                                                                    |                                                                              | Comprob                                                                                                    | Esperando<br>  16/04/2020 11:22 AM<br>ante de HonduCompras   Incumplimiento(0)   Notas(0)                                                                                      |
| Lotes                                                                                                    | Incluido en la oferta                                                        | Estado                                                                                                    |                                                                                                    |
| Lot 1 - LOTE 1                                                                                                    | Sí                                                                           | Esperando 🛊                                                                                                    |                                                                                                    |
|                                                                                                    | No cu                                                                        | Imple ninguno 🗙 Cumplen todos los lotes 🗸                                                                                                    | ]                                                                                                    |
|                                                                                                    |                                                                              |                                                                                                    | 16/04/2020 12:14 PM                                                                                                    |
| Oferta: SCGG-LPN-GC-001/ PROVEEDOR 2<br>Valor:1,200,000 Lempira<br>Establecer como "Cumple/No cumple"                                                                                                    |                                                                              | Comprobanta de Hondut                                                                                                    | 16/04/2020 12:14 PM<br>Compras   Mostrar todo   Incumplimiento(0)   Notas(0)                                                                                                   |
| Oferta: SCGG-LPN-GC-001/ PROVEEDOR 2<br>Valor:1,200,000 Lempira<br>Establecer como "Cumple/No cumple"<br>Lotes                                                                                                    | Incluido en la oferta                                                        | Comprobanta de Hondut<br>Estado                                                                                                    | 16/04/2020 12:14 PM<br>Compras   Mostrar todo   Incumplimiento(0)   Notas(0)                                                                                                   |
| Oferta: SCGG-LPN-GC-001/ PROVEEDOR 2<br>Valor:1,200,000 Lempira<br>Establecer como "Cumple/No cumple"<br>Lotes<br>Lot 1 - LOTE 1                                                                                                    | Incluido en la oferta<br>Si<br>No cu                                         | Comprobante de Hondul<br>Estado<br>Esperando ¢<br>Imple ninguno X Cumplen todos los lotes ✓                                                                   | 16/04/2020 12:14 PM<br>Compras   Mostrar todo   Incumplimiento(0)   Notas(0)                                                                                                   |
| Oferta: SCGG-LPN-GC-001/ PROVEEDOR 2<br>Valor:1,200,000 Lempira<br>Establecer como "Cumple/No cumple"<br>Lotes<br>Lot 1 - LOTE 1<br>EMPRESA ASOC. DE PROD. Y SERVICIOS DE MANT. VIAL EL MANANTIAL<br>Oferta: PAVON/SCGG-LPN-GC-001_EXT<br>Valor:305,000 Lempira<br>Establecer como "Cumple/No cumple"                            | Incluido en la oferta<br>Si<br>No cu                                         | Comprobante de Hondur<br>Estado<br>Esperando ¢<br>umple ninguno X Cumplen todos los lotes ✓<br>Comprob                                                        | 16/04/2020 12:14 PM<br>Compras   Mostrar todo   Incumplimiento(0)   Notas(0)<br>Esporando<br>  16/04/2020 05:11 PM<br>ante de HonduCompras   Incumplimiento(0)   Notas(0)      |
| Oferta: SCGG-LPN-GC-001/ PROVEEDOR 2<br>Valor:1,200,000 Lempira<br>Establecer como "Cumple/No cumple"<br>Lotes<br>Lot 1 - LOTE 1<br>EMPRESA ASOC. DE PROD. Y SERVICIOS DE MANT. VIAL EL MANANTIAL<br>Oferta: PAVON/SCGG-LPN-GC-001_EXT<br>Valor:305,000 Lempira<br>Establecer como "Cumple/No cumple"<br>Lotes                   | Incluido en la oferta<br>Sí<br>No cu<br>Incluido en la oferta                | Comprobanta de Hondur<br>Estado<br>imple ninguno X Cumplen todos los lotes Comprob<br>Estado                                                                  | 16/04/2020 12:14 PM<br>Compras   Mostrar todo   Incumplimiento(0)   Notas(0)<br>Esperando<br>  16/04/2020 05:11 PM<br>ante de HonduCompras   Incumplimiento(0)   Notas(0)<br>} |
| Oferta: SCGG-LPN-GC-001/ PROVEEDOR 2<br>Valor:1,200,000 Lempira<br>Establecer como "Cumple/No cumple"<br>Lotes<br>Lot 1 - LOTE 1<br>EMPRESA ASOC. DE PROD. Y SERVICIOS DE MANT. VIAL EL MANANTIAL<br>Oferta: PAVON/SCGG-LPN-GC-001_EXT<br>Valor:305,000 Lempira<br>Establecer como "Cumple/No cumple"<br>Lotes<br>Lot 1 - LOTE 1 | Incluido en la oferta<br>Si<br>No cu<br>Incluido en la oferta<br>Si          | Comprobante de Hondur<br>Estado<br>Esperando ¢<br>umple ninguno × Cumplen todos los lotes ×<br>Comprob<br>Estado<br>Estado                                    | 16/04/2020 12:14 PM<br>Compras   Mostrar todo   Incumplimiento(0)   Notas(0)<br>Esperando<br>  16/04/2020 05:11 PM<br>ante de HonduCompras   Incumplimiento(0)   Notas(0)<br>} |
| Oferta: SCGG-LPN-GC-001/ PROVEEDOR 2<br>Valor:1,200,000 Lempira<br>Establecer como "Cumple/No cumple"<br>Lotes<br>Lot 1 - LOTE 1<br>EMPRESA ASOC. DE PROD. Y SERVICIOS DE MANT. VIAL EL MANANTIAL<br>Oferta: PAVON/SCGG-LPN-GC-001_EXT<br>Valor:305,000 Lempira<br>Establecer como "Cumple/No cumple"<br>Lotes<br>Lot 1 - LOTE 1 | Incluido en la oferta<br>Sí<br>No cu<br>Incluido en la oferta<br>Sí<br>No cu | Comprobante de Hondur<br>Estado<br>imple ninguno × Cumplen todos los lotes ×<br>Comprob<br>Estado<br>Esperando ÷<br>imple ninguno × Cumplen todos los lotes × | 16/04/2020 12:14 PM<br>Compras   Mostrar todo   Incumplimiento(0)   Notas(0) ♪<br>Esperando<br>  16/04/2020 05:11 PM<br>ante de HonduCompras   Incumplimiento(0)   Notas(0) ♪  |

Coloque el estatus a:

 Cumple
 No Cumple
 seleccione la opción que tenga relación al análisis
 previo de la documentación evaluada.

Este proceso lo hace para todas las Ofertas a Evaluar.

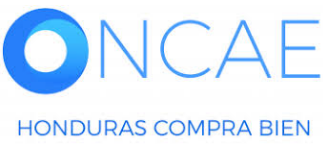

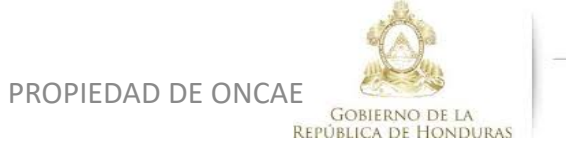

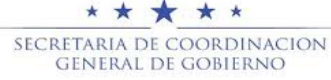

### Haga clic en Incumplimiento.

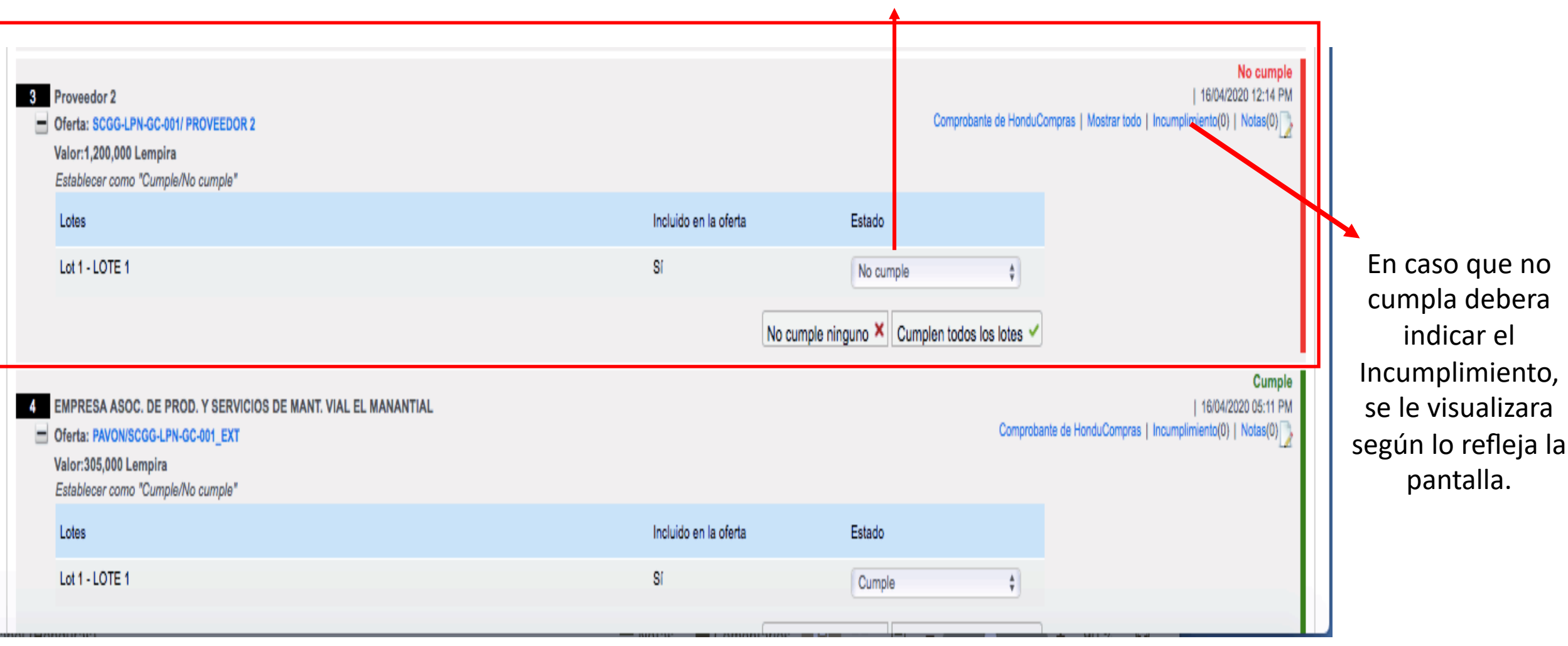

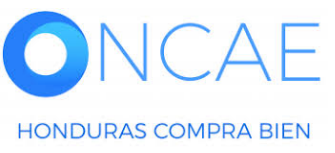

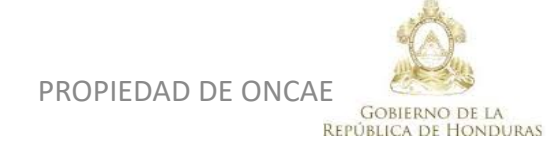

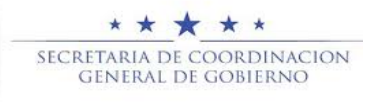

54

٠

| ción recibi               | ida                                                  |                                                                       |                            |              |             |                                                        |                                      |                                                                     |
|---------------------------|------------------------------------------------------|-----------------------------------------------------------------------|----------------------------|--------------|-------------|--------------------------------------------------------|--------------------------------------|---------------------------------------------------------------------|
| :-001<br>mple*            |                                                      |                                                                       |                            |              | x           |                                                        |                                      |                                                                     |
|                           | Agregar Incumplimiento                               | en la oferta                                                          |                            |              |             | Estado                                                 |                                      |                                                                     |
|                           | Tipo de Incumplimiento<br>Otro tipo<br>Justificación | Otro<br>no cumplir con los requisito<br>no cumplió con los requisitos | + •<br>Agregar Incumplimie | nto en la of | erta        | Cumple                                                 | Se visu<br>incump                    | ualiza la sección <b>agregar</b><br><b>limiento</b> por lo que debe |
| I-GC-001                  |                                                      |                                                                       |                            | Cancelar     | Confirmar   |                                                        | proced                               | ler a justificar el mismo.                                          |
| nple"<br>EEDOR 2<br>nple" |                                                      |                                                                       |                            |              | No cumple n | Estado<br>Cumple<br>nguno × Cun<br>Estado<br>No cumple | Luego                                | o dar click en confirmar                                            |
| SERVICIOS DI              | E MANT. VIAL EL MANANTIAL                            |                                                                       |                            |              |             |                                                        |                                      |                                                                     |
|                           | CAE                                                  |                                                                       |                            | PF           | ROPIEDAD    | DE ONCAE                                               | GOBIERNO DE LA<br>IBLICA DE HONDURAS | * * * *<br>SECRETARIA DE COORDINACION<br>GENERAL DE GOBIERNO        |

| Licitación Pública<br>SCGG-LPN-GC-001 (En evaluación) Detale<br>Valor estimado 350,000 Lempira   Tipo de contratación<br>Gerencia administrativa: UNIDAD ADMINISTRADORA D<br>Ver Eniace<br>SCGG-GC- CONTRATACION DE SERVICIOS DE VIGILA<br>(Zona horaria (UTC-06:00) Central America)<br>Fecha de recepción de ofertas 18/04/2020 01:00 PM - F<br>Fecha de pertura 18/04/2020 01:00 PM | iel proceso<br>Servicios<br>E PROYECTOS<br>NCIA DE LAS OFICINAS DE MODULO DE PRUI<br>echa de publicación 15/04/2020 04:49 PM | EBA        |                       |                    |                                           |                      | Ofertas presentadas                                                                                                    | and a second second sec |
|----------------------------------------------------------------------------------------------------|----------------------------------------------------------------------------------------------------|------------|-----------------------|--------------------|-------------------------------------------|----------------------|----------------------------------------------------------------------------------------------------|----------------------------------------------------------------------------------------------------|
| LÍNEA DE TIEMPO                                                                                                    |                                                                                                    |            |                       |                    |                                           |                      |                                                                                                    |                                                                                                    |
|                                                                                                    |                                                                                                    |            |                       | ego de Condiciones | Fecha límite para la recepción de ofertas |                      |                                                                                                    |                                                                                                    |
|                                                                                                    | 16/04/2020                                                                                                    |            | 16/04/2020            |                    | 16/04/2020                                |                      | 16/04/2020                                                                                                    |                                                                                                    |
| LISTA DE OFERTAS                                                                                                    |                                                                                                    |            |                       |                    | (+) Abrir Panel                           | Opciones 🗸           | (?) ACLARATORIAS                                                                                                    | Contestar                                                                                                    |
| Referencia de oferta                                                                                                    | Proveedor                                                                                                    | Evaluació  | ón 🔶                  | Presentada         |                                           | Oferta 🔶             | No tiene ninguna actar                                                                                                    | atona                                                                                                    |
| PAVON/SCGG-LPN-GC-001_EXT                                                                                                    | PAVON                                                                                                    | Cumple     |                       | 16/04/2020 05      | 11 PM                                     | 305,000 Lempira      | MENSAJES                                                                                                    | Crear                                                                                                    |
| SCGG-LPN-GC-001/ PROVEEDOR 2                                                                                                    | Proveedor 2                                                                                                    | Oferta des | scalificada/no cumple | 16/04/2020 12      | 14 PM                                     | 1,200,000 Lempira    | RE: SOLICITUD DE SUBSANACIÓN                                                                                                    |                                                                                                    |
| PROVEEDOR 1/SCGG-LPN-GC-001                                                                                                    | Proveedor 1                                                                                                    | Cumple     |                       | 16/04/2020 11:     | 22 AM                                     | 290,000 Lempira      | Inversiones S.de R.L                                                                                                    | 17/04/2020 10:13 AM                                                                                                    |
| MRIVERAL/SCGG-LPN-GC-001                                                                                                    | Inversiones Castilio                                                                                                    | Cumple     |                       | 16/04/2020 11:     | € Crear                                   | 320,000 Lempira      | MODULO DE CAPACITACI<br>SOLICITUD DE SUBSANACIÓN<br>MODULO DE CAPACITACI<br>MODULO DE CAPACITACI<br>ACTA DE APETURA PROCESO SCGA<br>MODULO DE CAPACITACI | 17/04/2020 09:28 AM<br>17/04/2020 09:11 AM<br>3-LPN-GC-2020-001<br>16/04/2020 07:12 PM                                                                                                    |
| EVALUACIÓN                                                                                                    |                                                                                                    |            |                       |                    |                                           | Opciones 🗸           |                                                                                                    | Ver más »                                                                                                    |
| ADJUDICACIONES                                                                                                    |                                                                                                    |            |                       |                    | (+) Crear                                 | Opciones 🗸           | TAREAS                                                                                                    | Crear                                                                                                    |
| CONTRATOS                                                                                                    |                                                                                                    |            |                       |                    |                                           | Opciones 🗸           |                                                                                                    |                                                                                                    |
|                                                                                                    |                                                                                                    |            |                       |                    |                                           |                      | No tiene ninguna ade                                                                                                    | nda                                                                                                    |
| ORTAL 2019 Privacy Policy Help Validación del sistema                                                                                                    | español (Honduras 🛊                                                                                                    |            |                       |                    |                                           | 2240-1470 al 75 info | o.oncae@scgg.gob.hn. Dias de semana desde                                                                                                    | las 9:00h hasta las 19:00h                                                                                                    |

Cuando se indica que la oferta de un proveedor no cumple se visualiza en la oferta.

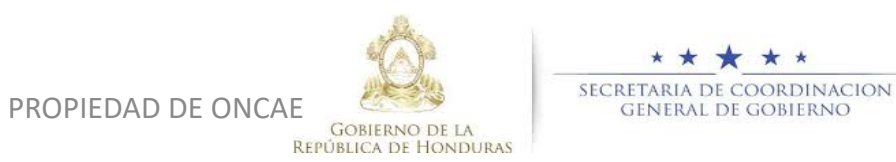

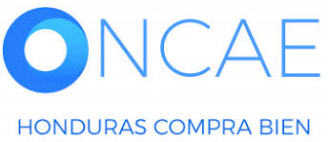

# PROCEDIMIENTO PARA REALIZAR LA COMPARATIVA DE PRECIOS

El usuario Representante de la comisión evaluadora realizara el siguiente procedimiento.

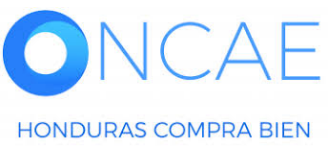

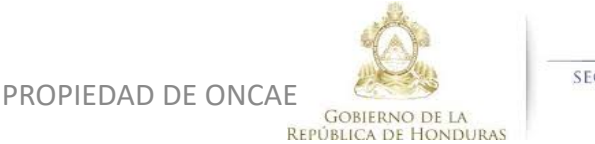

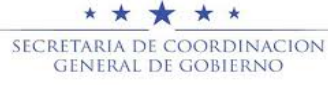

### **COMITÉ EVALUADOR**

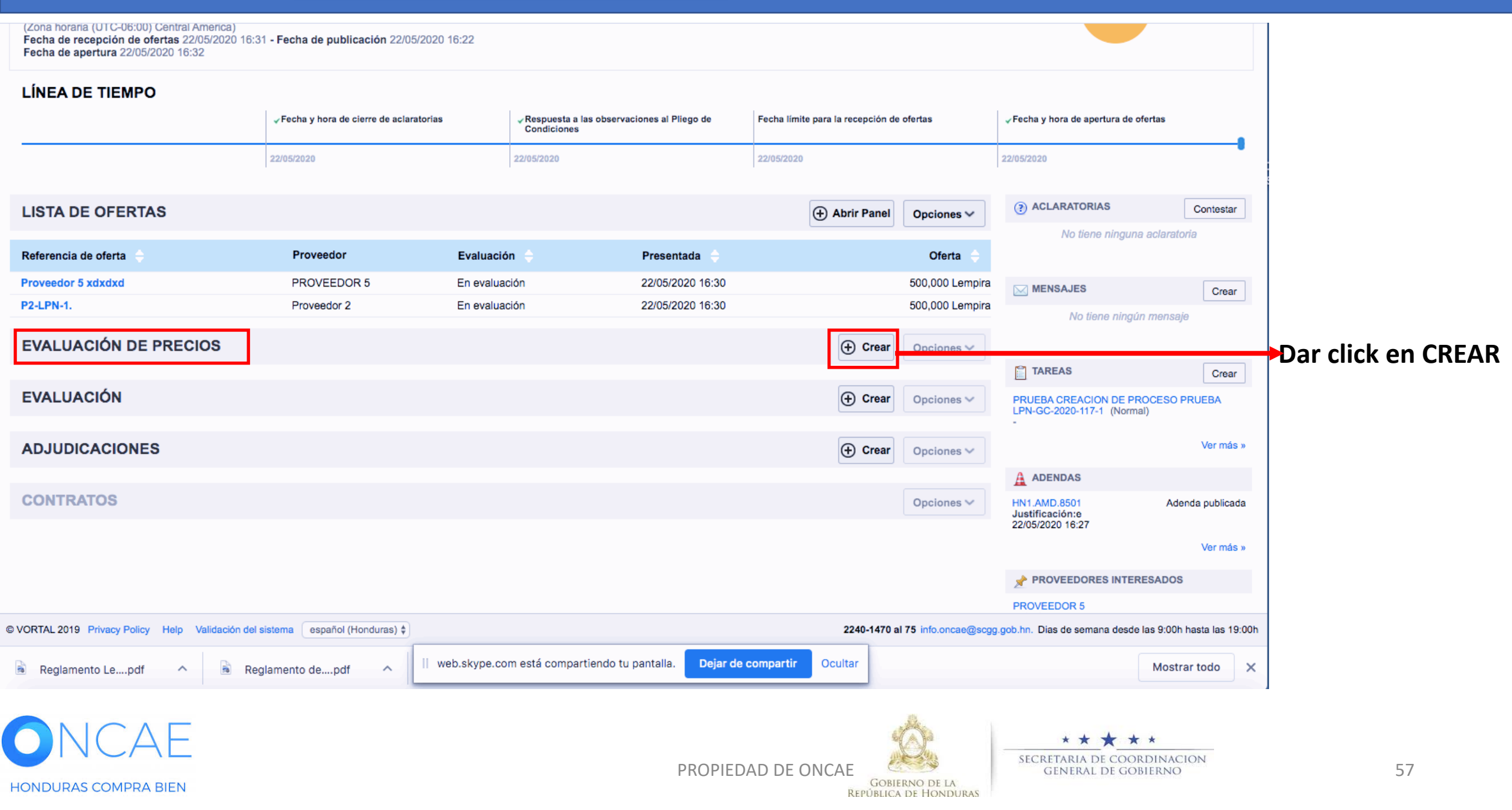

•

| ETAPA DE EVALUACIÓN $\underline{CO}$                 | MPARAIIVAL                    | DE PRECIOS    | -CRITERIO  | 2          | •              |       | COIVITE | EVALUADU | ĸ        |
|------------------------------------------------------|-------------------------------|---------------|------------|------------|----------------|-------|---------|----------|----------|
| Hondu <sup>′</sup> Compra                            | S                             |               |            |            |                |       |         |          | Aumentar |
| Proveedores - Procesos HonduCom                      | p Procesos 🗸                  | Contratos 👻   | Evaluación | Opciones 🔻 | lr a 💦         |       |         |          |          |
| Escritorio → Menú → Procesos de la Institución → Pro | <sub>ceso</sub> → Análisis de | la evaluación |            |            |                |       |         |          |          |
| Volver                                               | LLE                           | NAR LOS C     | AMPOS S    | EGÚN EL IN | STRUCTIVO DE A | ABAJO |         | c        | rear     |
| Informacion general                                  |                               |               |            |            |                |       |         |          |          |
|                                                      | En evaluación                 | PRUEBA-25.2   |            |            |                |       |         |          |          |
|                                                      | Referencia del análisis       |               |            |            |                |       | *       |          |          |
|                                                      | Nombre del análisis           |               |            |            |                |       |         |          |          |
|                                                      | Seleccionar lote              | Seleccione    |            |            |                |       | ~       |          |          |
|                                                      | Comentarios                   |               |            |            |                |       | 1       |          |          |
| or                                                   |                               |               |            |            |                |       |         |          |          |

Ofertas en evaluación

# Referencia de análisis : COMPARATIVA DE PRECIOS

Nombre del analisis : PRECIO MAS BAJO

Seleccione el lote : Elegir el lote a evaluar. (En caso que no existan lotes no le aparecera la opción)

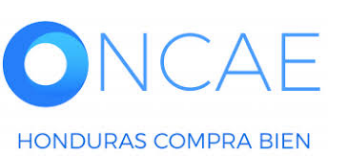

**Comentario:** Deberá hacer una descripción del analisis a generar según pliegos de condiciones , asi mismo deberá colocar el puntaje minimo que el proveedor debe obtener para pasar a esta fase. Le aparecera el listado de ofertas en la parte inferior. Ver siguiente diapositiva.

| Oleitas e | II evaluacion |                                                                                                    |            |                           |                              |                       | Información conoral |                           |
|-----------|---------------|----------------------------------------------------------------------------------------------------|------------|---------------------------|------------------------------|-----------------------|---------------------|---------------------------|
|           |               | mornación general                                                                                        | Crear      |                           |                              |                       |                     |                           |
|           | Proveedor     |                                                                                                    | Evaluación | Modalidad de contratación | Referencia                   | Fecha de presentación | Valor total         | Estado de la calificación |
|           |               | Proveedor 2<br>Minerales, minerales metálicos y<br>metales<br>HONDURAS, Tegucigalpa D.C.                 | 0          | Oferta                    | SCGG-LPN-GC-001/ PROVEEDOR 2 | 16/04/2020 12:14 PM   | 1,200,000 Lempira   | No cumple                 |
|           |               | PAVON<br>Computadora personal (PC) o portátil<br>HONDURAS, Tegucigalpa D.C.                              | 0          | Oferta externa            | PAVON/SCGG-LPN-GC-001_EXT    | 16/04/2020 05:11 PM   | 305,000 Lempira     | Cumple                    |
|           |               | Inversiones Castillo<br>Maquinaria, suministros y accesorios<br>de oficina<br>HONDURAS, Tegucigalpa D.C. | 0          | Oferta                    | MRIVERAL/SCGG-LPN-GC-001     | 16/04/2020 11:01 AM   | 320,000 Lempira     | Cumple                    |
|           |               | Proveedor 1<br>Gatos<br>HONDURAS, Tegucigalpa D.C.                                                       | 0          | Oferta                    | PROVEEDOR 1/SCGG-LPN-GC-001  | 16/04/2020 11:22 AM   | 290,000 Lempira     | Cumple                    |

Marque la sección de referencia para seleccionar todos los proveedores que reflejan Estado de la Calificación como Cumple, es decir el proveedor que No Cumpla NO será seleccionado.

Al tener completos estos campos haga clic en Crear. En la parte superior

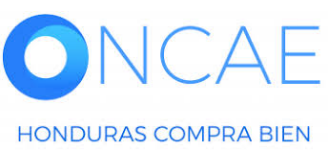

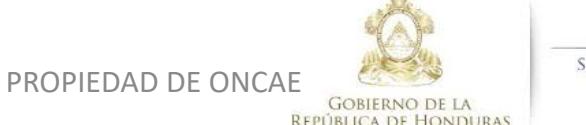

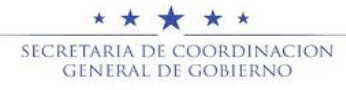

# **COMITÉ EVALUADOR**

| HonduCompras                                                                         | Aumentar el contraste      |  |  |  |  |  |  |  |  |
|--------------------------------------------------------------------------------------|----------------------------|--|--|--|--|--|--|--|--|
| Procesos HonduComp Procesos Contratos Proveedores Otras herramientas Opciones Ir a   | Buscar 🤇                   |  |  |  |  |  |  |  |  |
| Escritorio → Menú → Procesos de la Institución → Proceso → Análisis de la evaluación |                            |  |  |  |  |  |  |  |  |
| C Volver                                                                             | _                          |  |  |  |  |  |  |  |  |
| 🕼 El análisis está siendo creado. Por favor, espere unos segundos.                   |                            |  |  |  |  |  |  |  |  |
| Información general                                                                  |                            |  |  |  |  |  |  |  |  |
| En evaluación CONTTRATACION DE SERVICIOS DE VIGILANCIA                               |                            |  |  |  |  |  |  |  |  |
| Referencia del análisis LOTE 1 ANALISIS DE PRECIOS                                   | Indicación que el analisis |  |  |  |  |  |  |  |  |
| Nombre del análisis LOTE 1 ANALISIS DE PRECIO                                        | esta siendo generado.      |  |  |  |  |  |  |  |  |
| Comentarios ANALISIS DE PRECIOS                                                      |                            |  |  |  |  |  |  |  |  |

### Ofertas en evaluación

HONDURAS COMPRA BIEN

Seleccione las ofertas que va a evaluar

|    |           |                                                                                                    |            |                           | 4 ofertas recibidas          |                       |                                                              |                           |
|----|-----------|----------------------------------------------------------------------------------------------------|------------|---------------------------|------------------------------|-----------------------|--------------------------------------------------------------|---------------------------|
|    | Proveedor |                                                                                                    | Evaluación | Modalidad de contratación | Referencia                   | Fecha de presentación | Valor total                                                  | Estado de la calificación |
|    |           | Proveedor 2<br>Minerales, minerales metálicos y<br>metales<br>HONDURAS, Tegucigalpa D.C.                 | 0          | Oferta                    | SCGG-LPN-GC-001/ PROVEEDOR 2 | 16/04/2020 12:14 PM   | 1,200,000 Lempira                                            | No cumple                 |
|    |           | PAVON<br>Computadora personal (PC) o portátil<br>HONDURAS, Tegucigalpa D.C.                              | 0          | Oferta externa            | PAVON/SCGG-LPN-GC-001_EXT    | 16/04/2020 05:11 PM   | 305,000 Lempira                                              | Cumple                    |
|    |           | Inversiones Castillo<br>Maquinaria, suministros y accesorios<br>de oficina<br>HONDURAS, Tegucigalpa D.C. | 0          | Oferta                    | MRIVERAL/SCGG-LPN-GC-001     | 16/04/2020 11:01 AM   | 320,000 Lempira                                              | Cumple                    |
| ۵  |           | Proveedor 1<br>Gatos<br>HONDURAS, Tegucigalpa D.C.                                                       | 0          | Oferta                    | PROVEEDOR 1/SCGG-LPN-GC-001  | 16/04/2020 11:22 AM   | 290,000 Lempira                                              | Cumple                    |
| DN | ICAE      | -                                                                                                    |            |                           | PROPIEDAD                    |                       | * * * * *<br>Secretaria de coordinaci<br>general de gobierno | ON                        |

GOBIERNO DE LA

**REPÚBLICA DE HONDURAS** 

### **COMITÉ EVALUADOR**

Escritorio → Menú → Procesos de la Institución → Proceso → Análisis de la evaluación

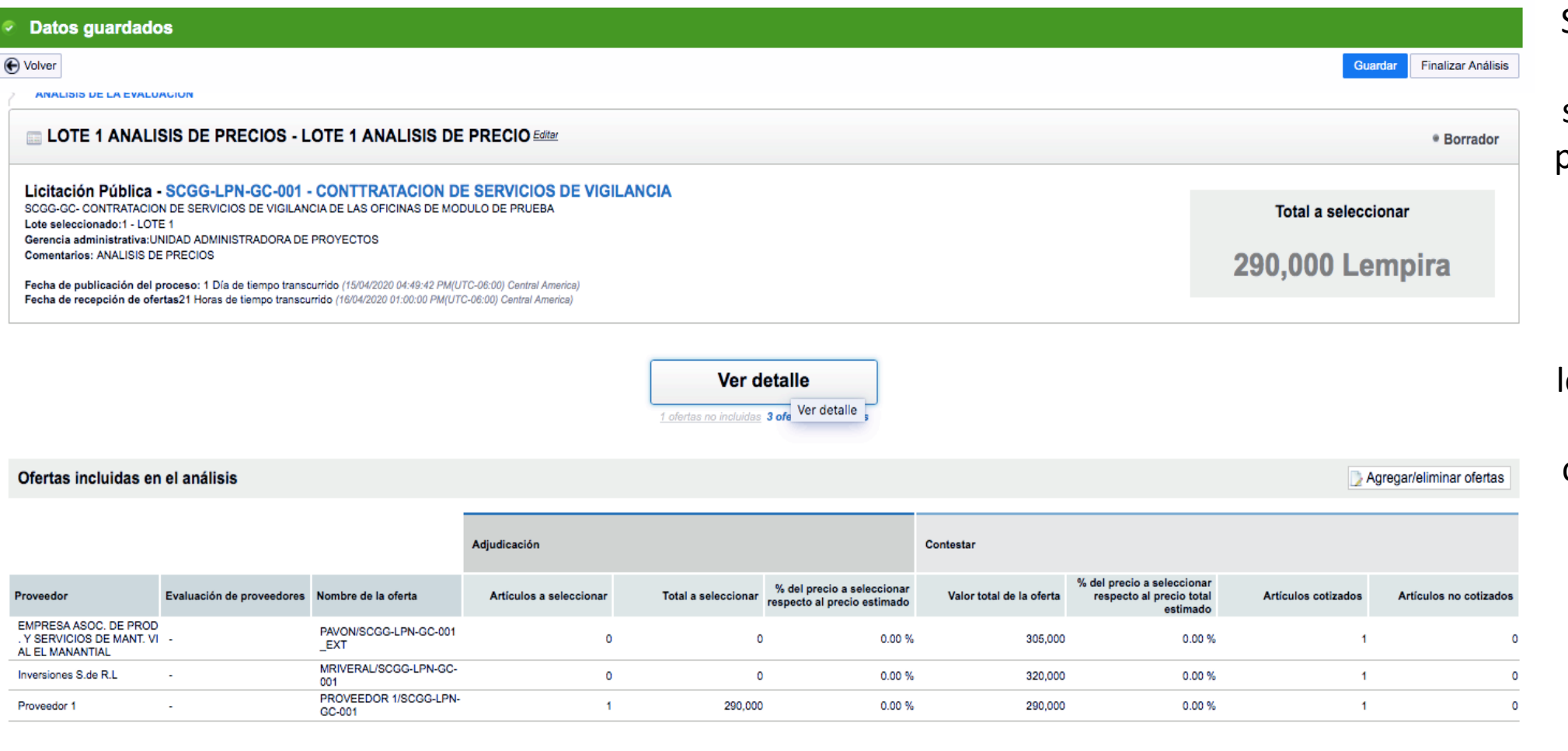

% del precio a seleccionar

respecto al precio total estimado Se visualiza el análisis de la oferta mas baja (este siempre se lo dará como primera opción) Según se refleja en la pantalla. Guarde el análisis.

NOTA: en caso de tener lotes no debe de finalizar análisis mientras no complete el de todos los lotes.

En caso de tener otro lote, regresar a ´a diapositiva 57.

Si no existe otro lote , dar click en finalizar analisis ir a diapositva 64

SECRETARIA DE COORDINACION

GENERAL DE GOBIERNO

### **COMITÉ EVALUADOR**

Escritorio -> Menú -> Procesos de la Institución -> Proceso -> Análisis de la evaluación Datos guardados Volver Guardar Finalizar Análisis ANALISIS DE LA EVALUACIÓN LOTE 1 ANALISIS DE PRECIOS - LOTE 1 ANALISIS DE PRECIO Editor Para evaluar el siguiente Licitación Pública - SCGG-LPN-GC-001 - CONTTRATACION DE SERVICIOS DE VIGILANCIA lote dar click en SCGG-GC- CONTRATACION DE SERVICIOS DE VIGILANCIA DE LAS OFICINAS DE MODULO DE PRUEBA Total a seleccionar Lote seleccionado:1 - LOTE 1 Gerencia administrativa: UNIDAD ADMINISTRADORA DE PROYECTOS PROCESOS Comentarios: ANALISIS DE PRECIOS 290,000 Lempira Fecha de publicación del proceso: 1 Día de tiempo transcurrido (15/04/2020 04:49:42 PM(UTC-06:00) Central America) Fecha de recepción de ofertas21 Horas de tiempo transcurrido (16/04/2020 01:00:00 PM(UTC-06:00) Central America) Ver detalle 1 ofertas no incluidas 3 ofe Ver detalle Ofertas incluidas en el análisis > Agregar/eliminar ofertas Adjudicación Contestar % del precio a seleccionar % del precio a seleccionar Proveedor Evaluación de proveedores Nombre de la oferta Artículos a seleccionar Total a seleccionar Valor total de la oferta respecto al precio total Artículos cotizados Artículos no cotizados respecto al precio estimado estimado EMPRESA ASOC. DE PROD PAVON/SCGG-LPN-GC-001 . Y SERVICIOS DE MANT, VI 0 0 0.00 % 305.000 0.00 % 0 \_EXT AL EL MANANTIAL MRIVERAL/SCGG-LPN-GC-0 0.00 % Inversiones S.de R.L 0 320,000 0.00 % 0 -1 001 PROVEEDOR 1/SCGG-LPN-Proveedor 1 1 290.000 0.00 % 290.000 0.00 % 1 0 -GC-001 % del precio a seleccionar respecto al precio total estimado

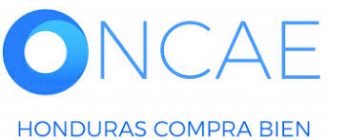

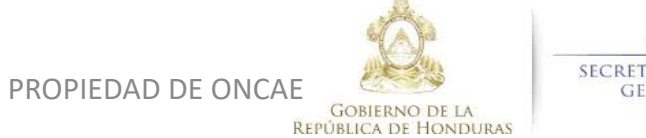

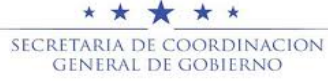

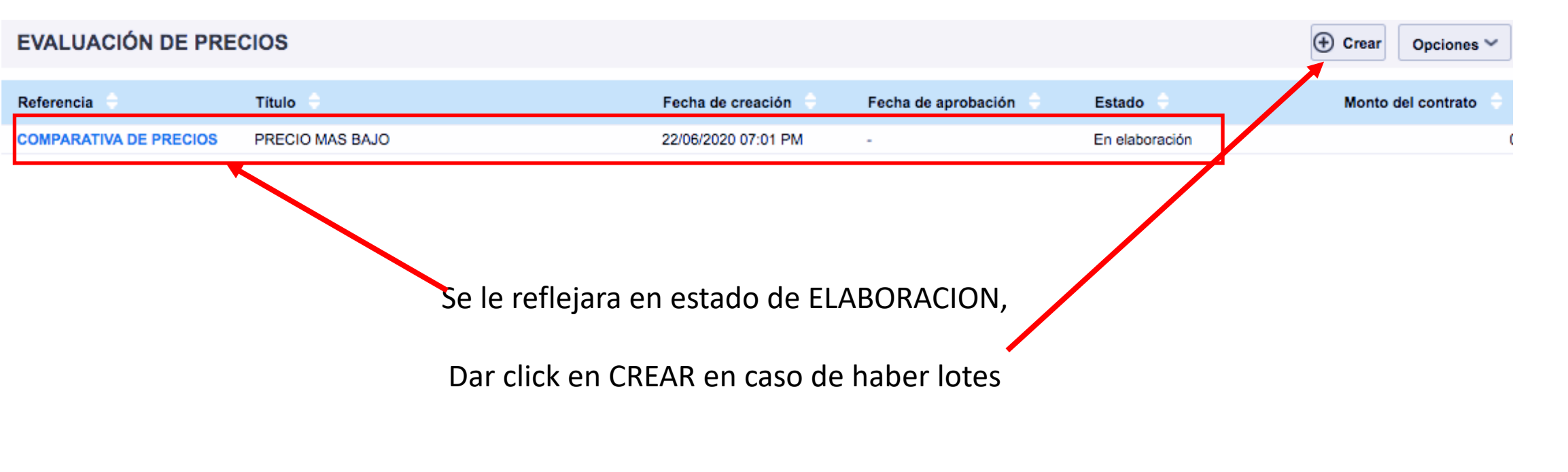

Generar el anlisis conforme a los pasos indicados desde la diapositiva 56

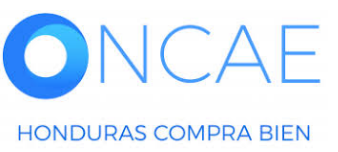

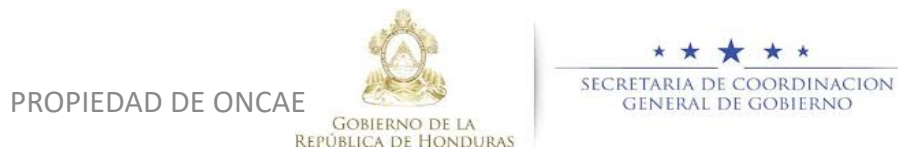

Escritorio -> Menú -> Procesos de la Institución -> Proceso -> Análisis de la evaluación

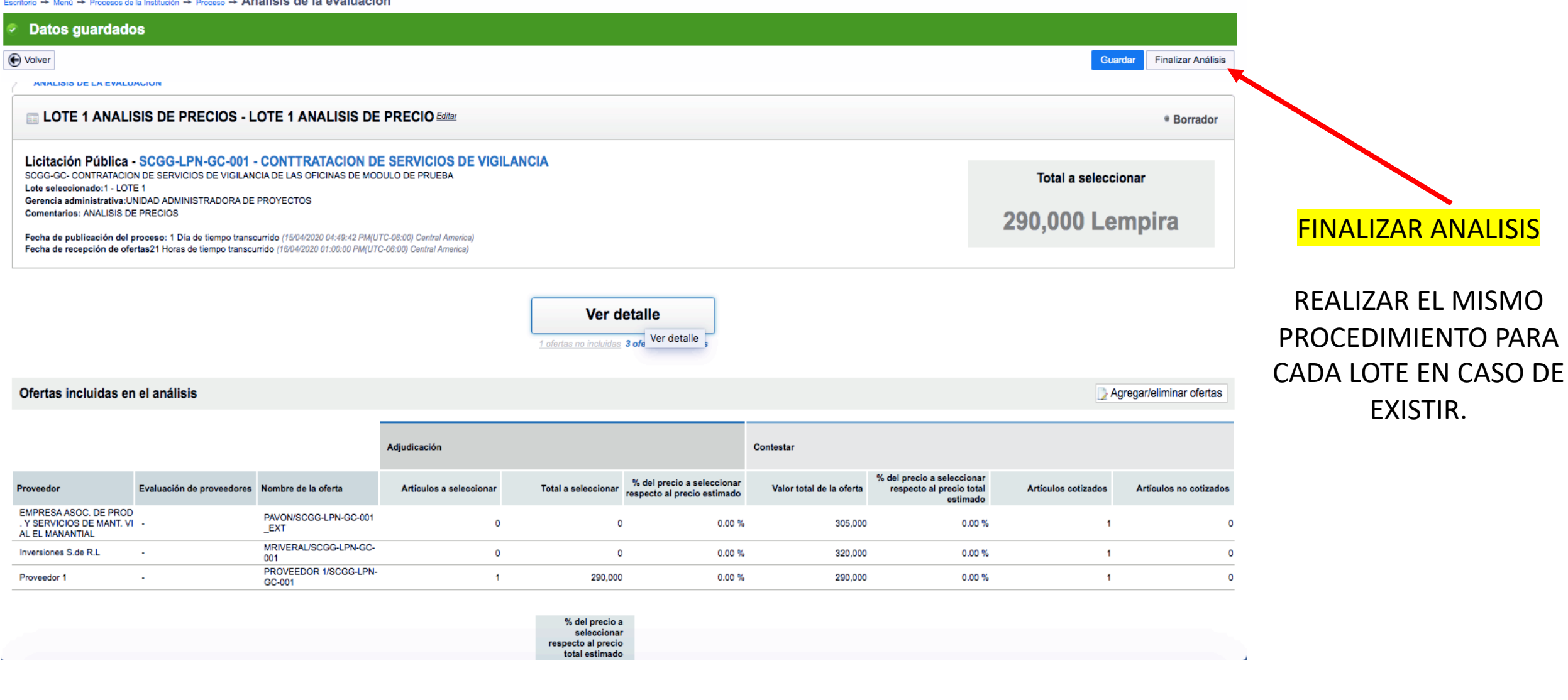

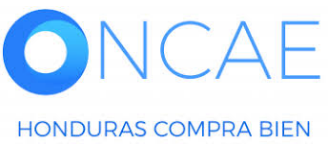

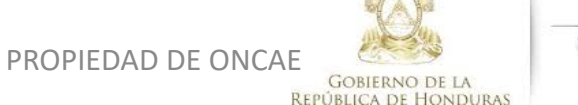

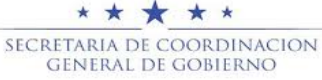

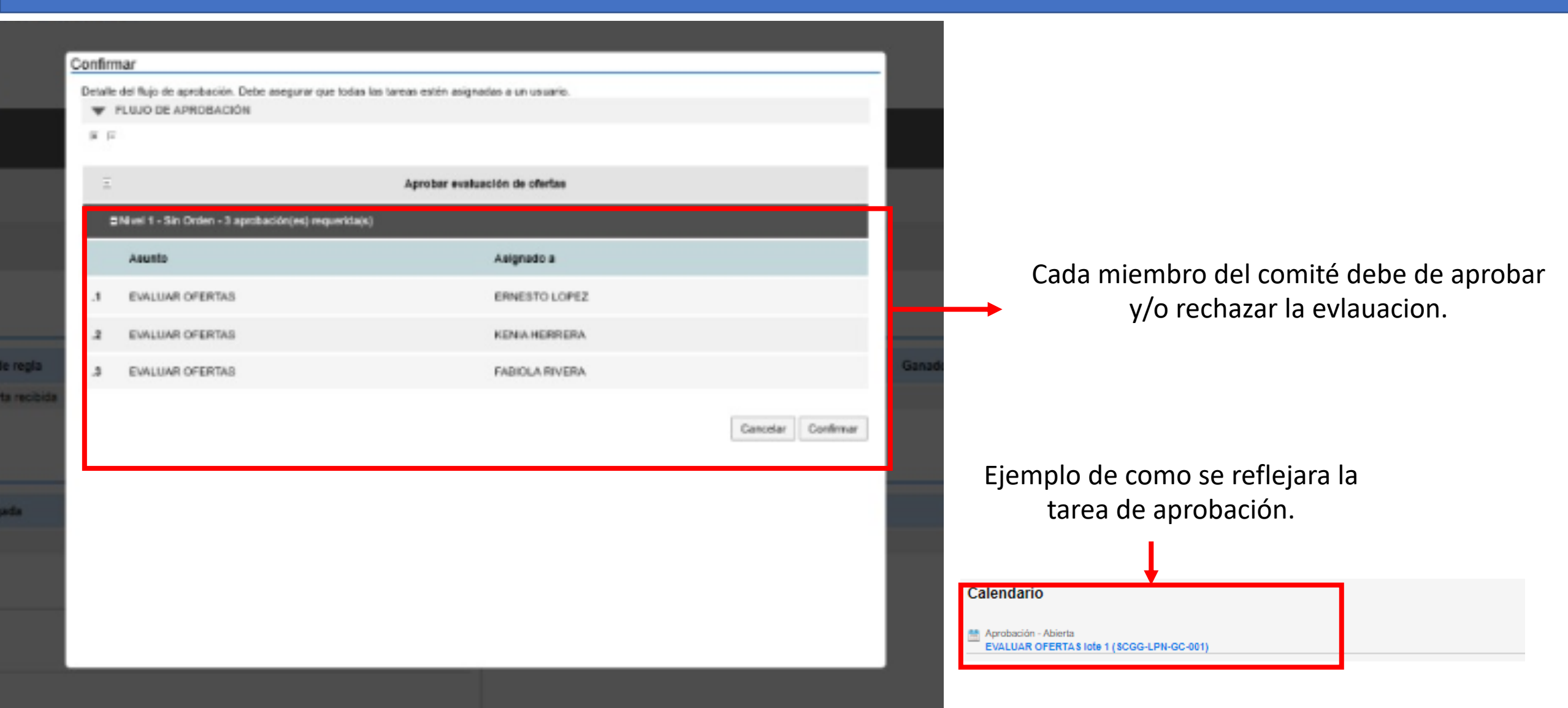

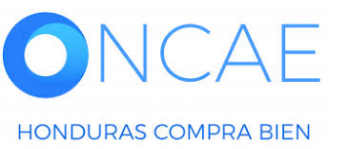

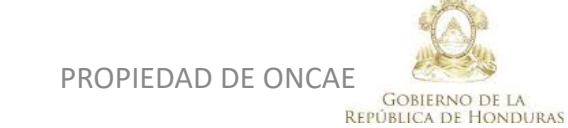

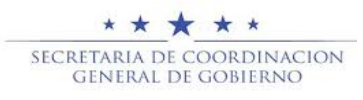

APROBACION O RECHAZO DE LA EVALUACIÓN POR PARTE DE LA COMISION

CADA USUARIO DE LA COMISION EVALUADORA DEBERA INGRESAR A LA PLATAFORMA Y APROBAR Y /O RECHAZAR LA EVALUACIÓN.

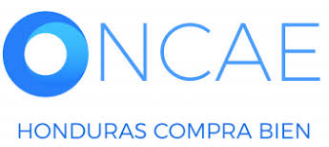

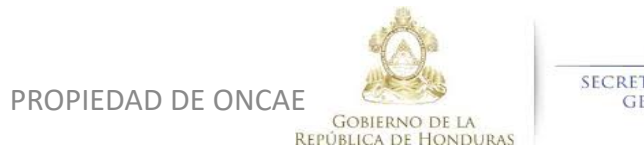

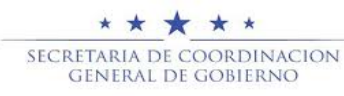

# <mark>SECCIÓN DE ADJUDICACIÓN</mark>

### Deberá cargar el informe de evlauacion y/o la recomendación de adjudicación

**Requisitos:** La comision debe haber aprobado para que el Usuario representante de la Comision realice la carga de los documentos.

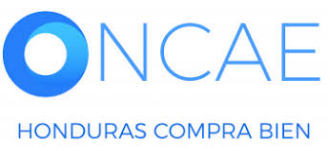

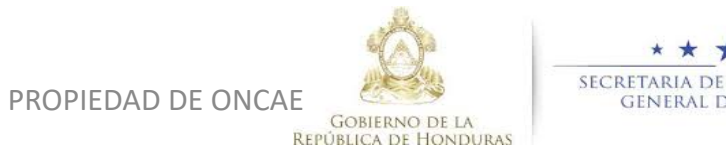

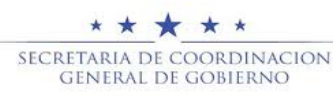

|                                                                                                    |                                                                                    |                                        |                                |                                        |                                |                            |                                                                          | 1000 0 1000 111                            |                              |
|----------------------------------------------------------------------------------------------------|------------------------------------------------------------------------------------|----------------------------------------|--------------------------------|----------------------------------------|--------------------------------|----------------------------|--------------------------------------------------------------------------|--------------------------------------------|------------------------------|
| longuCompras                                                                                                    |                                                                                    |                                        |                                |                                        |                                |                            | Aumentar el contraste 612 MO                                             | DULO DE CAPACIT                            |                              |
| Procesos Hondu( Procesc Con                                                                                                    | trate Proveedor Otras h                                                            | erramie Opciones Ir a                  |                                |                                        |                                |                            |                                                                          | Buscar Q                                   |                              |
| :scritorio -+ Menú -+ Procesos de la Ir                                                                                                    | nstitucion -+ Proceso                                                              |                                        |                                |                                        |                                |                            |                                                                          |                                            |                              |
| e Volver                                                                                                    |                                                                                    |                                        |                                |                                        |                                |                            |                                                                          | Opciones <sup>v</sup>                      |                              |
|                                                                                                    | SERVICIOS DE VIGILANCIA - SC                                                       | GG-LPN-GC-001 (id.HN1.BDOS.14403)      |                                |                                        |                                |                            |                                                                          | EN EVALUACIÓN                              |                              |
| Licitación Pública<br>SCGG-LPN-GC-001 [En evaluación<br>Valor estimado 350,000 Lempira   T<br>Gerencia administrativa: UNIDAD /<br>Ver Enlace | D Detalle del proceso<br>jo de contratación Servicios<br>ADMINISTRADORA DE PROYECT | ros                                    |                                |                                        |                                |                            | Otente presente                                                          | PROVEEDORES                                |                              |
| SCGG-GC- CONTRATACION DE SE                                                                                                    | ERVICIOS DE VIGILANCIA DE LAS                                                      | S OFICINAS DE MODULO DE PRUEBA         |                                |                                        |                                |                            |                                                                          |                                            | En la sección                |
| (Zona horaria (UTC-06:00) Central A<br>Fecha de recepción de ofertas 16/0<br>Fecha de apertura 16/04/2020 01:10                               | merica)<br>04/2020 01:00 PM <b>- Fecha de pub</b><br>0 PM                          | licación 15/04/2020 04:49 PM           |                                |                                        |                                |                            |                                                                          |                                            | de <b>ADJUDICACIÓN</b>       |
| LÍNEA DE TIEMPO                                                                                                    |                                                                                    | Fecha y hora de cierre de aclaratorias | ∛Respuesta a las               | observaciones al Pliego de Condiciones | Fecha límite para la recepción | de ofertas                 | *Fecha y hora de apertura de ofertas                                     |                                            | dar clic sobre               |
|                                                                                                    | 1                                                                                  | 6/04/2020                              | 16/04/2020                     |                                        | 16/04/2020                     |                            | 16/04/2020                                                               |                                            | la adjudicacion que se       |
| LISTA DE OFERTAS                                                                                                    |                                                                                    |                                        |                                |                                        |                                | Abrir Panel Opciones       | (9) ACLARATORIAS                                                         | Contestar                                  | la adjudicación que se       |
| Referencia de oferta                                                                                                    |                                                                                    | Proveedor                              | Evaluación                     | Presentada                             |                                | Oferta -                   | No tiene ninguna aclar                                                   | ratoria                                    | Encuentra en elaboración.    |
| PAVON/SCGG-LPN-GC-001_EX                                                                                                    | σ                                                                                  | PAVON                                  | Cumple                         | 16/04/2020 05:11                       | 1 PM                           | 305,000 Lempira            |                                                                          |                                            |                              |
| SCGG-LPN-GC-001/ PROVEED                                                                                                    | OR 2                                                                               | Proveedor 2                            | Oferta descalificada/no cumple | 16/04/2020 12:14                       | 4 PM                           | 1,200,000 Lempira          | MENSAJES                                                                 | Crear                                      |                              |
| PROVEEDOR 1/SCGG-LPN-GC                                                                                                    | -001                                                                               | Proveedor 1                            | Cumple                         | 16/04/2020 11:22                       | 2 AM                           | 290,000 Lempira            | RE: SOLICITUD DE SUBSANACIÓN                                             |                                            |                              |
| MRIVERAL/SCGG-LPN-GC-001                                                                                                    | l                                                                                  | Inversiones Castillo                   | Cumple                         | 16/04/2020 11:01                       | 1 AM                           | 320,000 Lempira            | Inversiones S.de R.L                                                     | 17/04/2020 10:13 AM                        |                              |
| EVALUACIÓN DE PRECIOS                                                                                                    |                                                                                    |                                        |                                |                                        |                                | Crear Opciones             | MODULO DE CAPACITACI<br>SOLICITUD DE SUBSANACIÓN<br>MODULO DE CAPACITACI | 17/04/2020 09:28 AM<br>17/04/2020 09:11 AM | En caso que existan          |
| Referencia                                                                                                    | Título 😑                                                                           | Fecha de creación                      | Fecha de aprobación            | Estado                                 |                                | Monto del contrato         | ACTA DE APETURA PROCESO SCGG<br>MODULO DE CAPACITACI                     | -LPN-GC-2020-001<br>16/04/2020 07:12 PM    | varios lotos                 |
| lote 1                                                                                                    | lote 1                                                                             | 17/04/2020 04:08 PM                    |                                | Análisis de precios esperando          | aprobación                     | 290,000 Lempira            |                                                                          | Ver más »                                  | varius iules                 |
| LOTE 1 ANALISIS DE PRECIOS                                                                                                    | LOTE 1 ANALISIS D                                                                  | E PRECIO 17/04/2020 10:54 AM           | 17/04/2020 02:37 PM            | En proceso de adjudicación             |                                | 290,000 Lempira            | TADEAS                                                                   | Croar                                      |                              |
| EVALUACIÓN                                                                                                    |                                                                                    |                                        |                                |                                        |                                | Opciones~                  | No tiene ninguna ta                                                      | rea                                        | Se reflejara en esa sección. |
| ADJUDICACIONES                                                                                                    |                                                                                    |                                        |                                |                                        |                                | Crear Opciones             |                                                                          |                                            |                              |
| Referencia 🗧                                                                                                    | Fecha de creación 🗧                                                                | Fecha de aprobac                       | ión e                          | Estado                                 |                                | Valor total de la oferta 🗉 | ADENDAS                                                                  | anda                                       |                              |
| HN1.AWD.5903                                                                                                    | 17/04/2020 04:09 PM                                                                |                                        |                                | En elaboración                         |                                | 290,000                    |                                                                          |                                            |                              |
| HN1.AWD.5902                                                                                                    | 17/04/2020 01:18 PM                                                                |                                        |                                | En elaboración                         |                                | 290,000                    | * PROVEEDORES INTERESADOS                                                |                                            |                              |
| HN1.AWD.5901                                                                                                    | 17/04/2020 11:01 AM                                                                |                                        |                                | Cancelar                               |                                | 290,000                    | Proveedor 1<br>16/04/2020 11:11 AM                                       |                                            |                              |
| CONTRATOS                                                                                                    |                                                                                    |                                        |                                |                                        |                                | Opciones~                  | Inversiones S.de R.L<br>16/04/2020 10:13 AM                              |                                            |                              |
|                                                                                                    |                                                                                    |                                        |                                |                                        |                                |                            | Proveedor 2<br>16/04/2020 11:13 AM                                       |                                            |                              |
|                                                                                                    |                                                                                    |                                        |                                |                                        |                                |                            |                                                                          |                                            |                              |

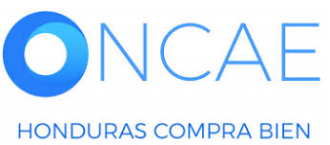

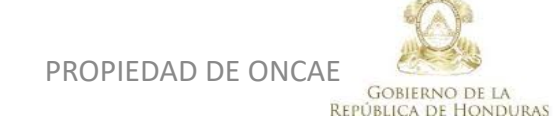

٠

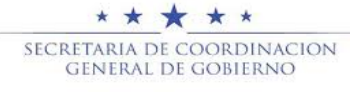

| Volver                                           |                        |                                                          | Cancelar adjudicación                | Finalizar Adjudicación   | Guardar Imprimir  |
|--------------------------------------------------|------------------------|----------------------------------------------------------|--------------------------------------|--------------------------|-------------------|
| nformación general                               |                        |                                                          |                                      |                          |                   |
| INFORMACIÓN                                      |                        |                                                          |                                      |                          |                   |
| VER DETALLE                                      |                        |                                                          |                                      |                          |                   |
| djudicación                                      |                        |                                                          |                                      |                          |                   |
|                                                  | Configuración del o    | contrato: 🛛 Contrato único por provee                    | dor                                  |                          |                   |
|                                                  | Precio                 | VALOR TOTAL<br>o estimado : 350,000 Lempira<br>0 Lempira |                                      |                          |                   |
| 1 _ Lote, Especialidad o Categoría 1 - LO        |                        |                                                          |                                      | Artículos: 3   Seleccion | ado: 0 Opciones 🗸 |
| Posición Orden de Nombre de la oferta<br>llegada | Proveedor              | Puntuación                                               | Valor total de la oferta 🔶 Situación | Adjudicación             |                   |
| 1 MRIVERAL/SCGG-LPN-GC-001                       | Proveedor 1            |                                                          | 150,000 Lempira Cumple 🔻             |                          | Parcial 🔀         |
| 2 PROVEEDOR 1/SCOOLPN-0C-001                     |                        |                                                          | 155,000 Lempira No cumple 🔻          | <b>—</b> (1)             |                   |
| 3 SCGG-LPN-GC-001/ PROVEEDOR 2                   | Inversiones S.de R.L 👷 |                                                          | 60,000 Lempira Cumple 🔻              |                          | Parcial 🔀         |
| A PAVON/SCOG-LPN-GC-001_EXT                      | El Mejor Proveedor     |                                                          | 100,000 Lempira Cumple 🔻             |                          | Parcial 🔀         |

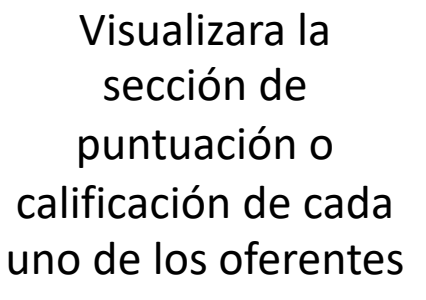

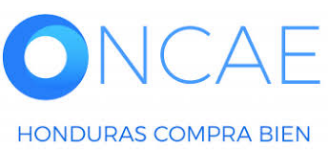

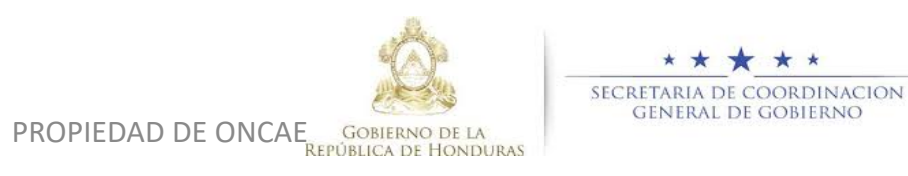

٠

| HonduCon                                                | npras                                                               |                           |                                 |                                 |                                                                                                    |                                                           |                          |                                                                    | ·                               | Restart Apps                                |                          |
|---------------------------------------------------------|---------------------------------------------------------------------|---------------------------|---------------------------------|---------------------------------|----------------------------------------------------------------------------------------------------|-----------------------------------------------------------|--------------------------|--------------------------------------------------------------------|---------------------------------|---------------------------------------------|--------------------------|
| Procesos Hondu( Pr                                      | ocesos Contratos Prov                                               | veedores Otras herramie   | Opciones Ir a                   |                                 |                                                                                                    |                                                           |                          |                                                                    |                                 | Buscar                                      |                          |
| Escritorio -+ Menú -+ F                                 | Procesos de la Institución - Proce                                  | eso -+ Adjudicación       |                                 |                                 |                                                                                                    |                                                           |                          |                                                                    |                                 |                                             |                          |
| EN ELABORACIÓN<br>SCGG-LPN-GC-001<br>Licitación Pública |                                                                     |                           |                                 | лијишевноп                      |                                                                                                    |                                                           | Guilealai                | Cancelar adjud                                                     | dicación Finalizar Adjudicación | Guardar Imprimir >                          |                          |
| Tipo de adjudicación<br>: Evaluar precios               | Proveedor                                                           | Evaluación de proveedores | Nombre de la oferta             | Artículos a seleccionar         | Total a seleccionar                                                                                               | % del precio a seleccionar<br>respecto al precio estimado | Valor total de la oferta | % del precio a seleccionar<br>respecto al precio total<br>estimado | Artículos cotizados             | Artículos no cotizados                      |                          |
| GA:UNIDAD ADMINI<br>STRADORA DE PRO                     | EMPRESA ASOC. DE PROD.<br>Y SERVICIOS DE MANT. VIAL<br>EL MANANTIAL | L •                       | PAVON/SCGG-LPN-GC-001_<br>EXT   | 0                               | 0                                                                                                    | 0.00 %                                                    | 305,000                  | 0.00 %                                                             | 1                               | 0                                           |                          |
| 1 Ofertas en eval                                       | Inversiones S.de R.L                                                | •                         | MRIVERAL/SCGG-LPN-GC-0<br>01    | 0                               | 0                                                                                                    | 0.00 %                                                    | 320,000                  | 0.00 %                                                             | 1                               | 0                                           |                          |
| Informes                                                | Proveedor 1                                                         | -                         | PROVEEDOR 1/SCGG-LPN-G<br>C-001 | 1                               | 290,000                                                                                                    | 0.00 %                                                    | 290,000                  | 0.00 %                                                             | 1                               | 0                                           | Seleccione valor total.  |
|                                                         | 1 specialidad o C                                                   | ategoria 1 - LOTE 1       | Total a<br>Precio to            | seleccionar 290<br>tal estimado | % del precio<br>seleccionar respect<br>al precio tot;<br>estimado (mejo<br>oferta por articulo<br>000 0.00 §<br>0 | 8<br>0<br>11<br>7<br>9                                    |                          |                                                                    | Artículos: 1   Seleccionado:    | Vista de proveedor<br>1 <b>Opciones •</b>   | Al proveedor adjudicado. |
|                                                         | Orden                                                               |                           |                                 |                                 |                                                                                                    |                                                           |                          |                                                                    | Valor total: 290,000 Lempin     | a                                           |                          |
|                                                         | Posició de Nombri<br>n llegad a                                     | re de la oferta           |                                 | P                               | roveedor                                                                                                    |                                                           |                          | Puntuaci<br>ón                                                     | de la oferta - Situación        | Adjudicación                                |                          |
|                                                         | 1 1 MRIVE                                                           | RAL/SCGG-LPN-GC-001       |                                 | In                              | versiones S.de R.L 🔒                                                                                              |                                                           |                          | 2 32                                                               | 0,000 Lempira Cump 💠 🔍          | )                                           |                          |
|                                                         | 2 ÷ 2 PROVE                                                         | EEDOR 1/SCGG-LPN-GC-001   |                                 | Pi                              | roveedor 10                                                                                                    | Δ                                                         | diudicación              | 4 29                                                               | 0,000 Lempira                   | ) <u>Valor total (1)</u><br>290,000 Lempi a |                          |
|                                                         | 3 ‡ 3 SCGG-                                                         | -LPN-GC-001/ PROVEEDOR 2  |                                 | Pi                              | roveedor 2                                                                                                    |                                                           | ajuncación               | 1 1,200                                                            | 0,000 Lempira No cu 🛊 🗨 (1      | )                                           |                          |
|                                                         | 4 C 4 PAVON                                                         | I/SCGG-LPN-GC-001_EXT     |                                 | E                               | MPRESA ASOC. DE PROD.                                                                                             | Y SERVICIOS DE MANT. VIAL EL                              | MANANTIAL                | 3 30                                                               | 5,000 Lempira Cump 🛊 🗨 (0       | )                                           |                          |
|                                                         | L                                                                   |                           |                                 |                                 |                                                                                                    |                                                           |                          |                                                                    |                                 |                                             |                          |

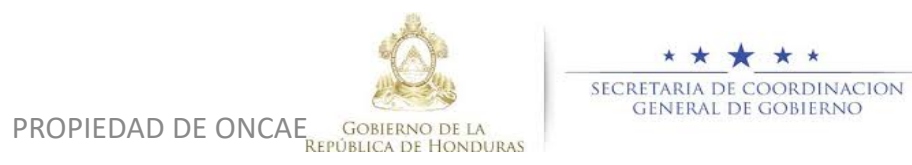

٠

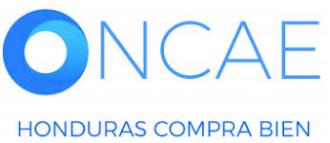

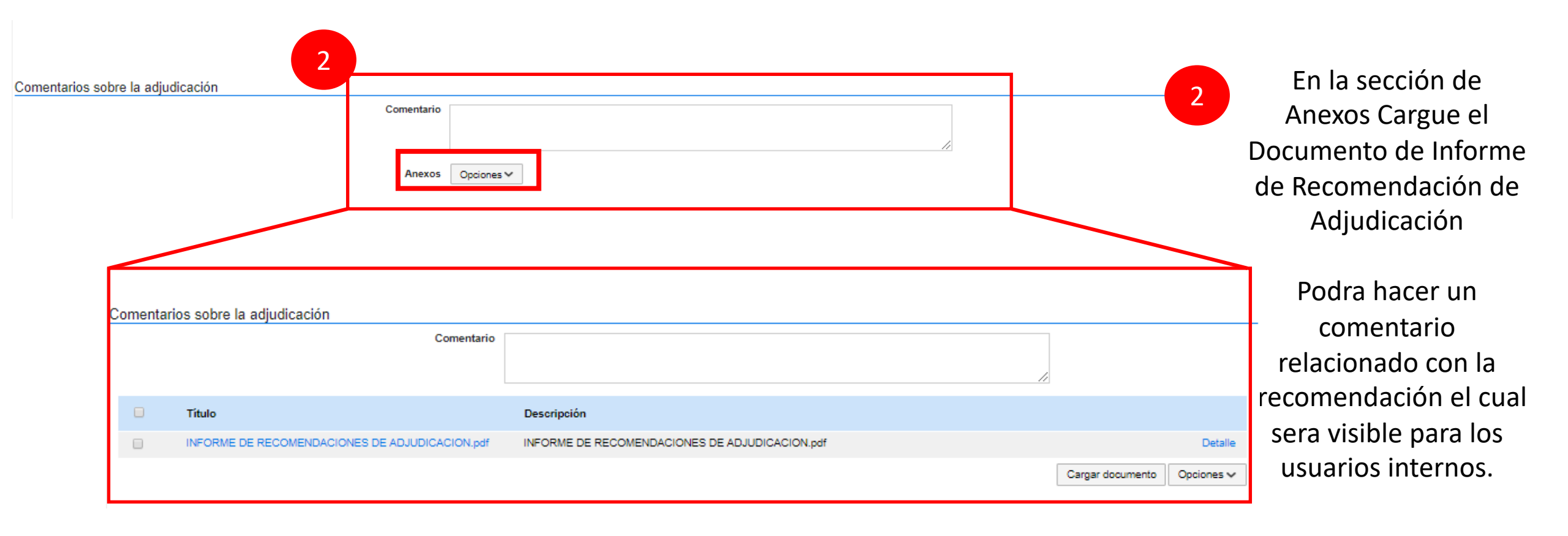

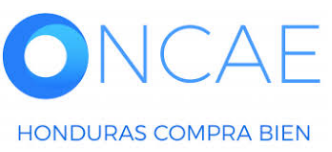

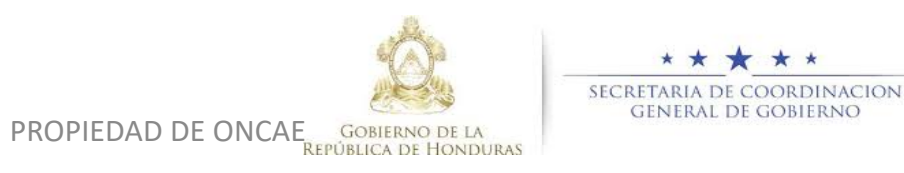

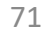

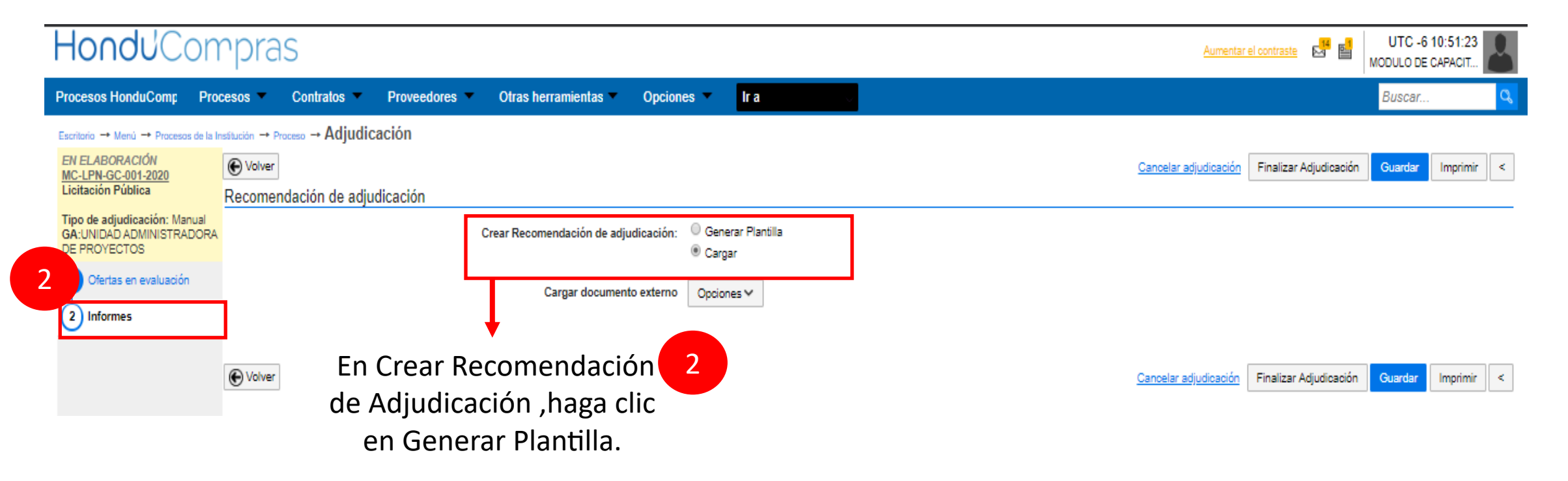

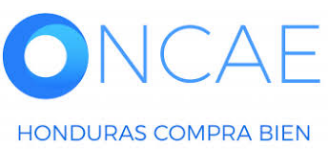

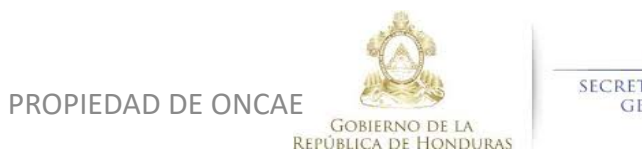

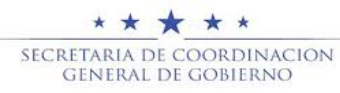
|                                                         |                          |       |                                                   | Aume                  |                 |
|---------------------------------------------------------|--------------------------|-------|---------------------------------------------------|-----------------------|-----------------|
| <ul> <li>Proveedores</li> <li>Otras herramie</li> </ul> | ntas 🔻 Opciones 👻        | lra 🗸 |                                                   |                       |                 |
| udicación                                               |                          |       |                                                   |                       |                 |
|                                                         |                          |       |                                                   | Cancelar adjudicaci   |                 |
| adjudicación                                            |                          |       |                                                   |                       |                 |
| Crear Recomendación de adjudicación:                    | Generar Plantilla Caroar |       |                                                   |                       |                 |
|                                                         |                          |       |                                                   |                       |                 |
|                                                         |                          |       | ۵                                                 | Crear desde Plantilla |                 |
|                                                         |                          |       |                                                   |                       |                 |
|                                                         |                          |       |                                                   | Cancelar adjudicaci   |                 |
|                                                         |                          |       |                                                   |                       |                 |
|                                                         |                          |       | Buscar Documento Base                             |                       |                 |
| 1 Clic en la lupa                                       |                          |       | Buecar por                                        |                       |                 |
|                                                         |                          |       |                                                   |                       | Cancelar Buscar |
|                                                         |                          |       |                                                   |                       |                 |
| 2 Seleccionar Pla                                       | antilla                  |       | Descripción del proceso                           |                       |                 |
|                                                         |                          |       | Template for Internal Report with all Report Tags |                       | Seleccionar     |
|                                                         |                          |       |                                                   |                       |                 |

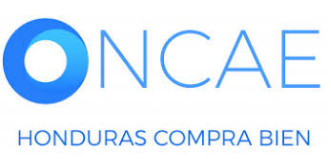

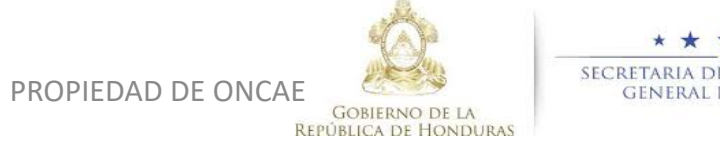

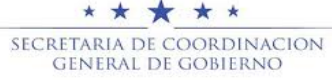

# ETAPA DE EVALUACIÓN <u>COMPARATIVA DE PRECIOS-CRITERIO</u>

| onduCc                                                                            | m           | pra              | S             |                            |         |                 |                   | Aumentar                                              | el contraste          | MODULO DE        | CAPACIT     | art Apps |
|-----------------------------------------------------------------------------------|-------------|------------------|---------------|----------------------------|---------|-----------------|-------------------|-------------------------------------------------------|-----------------------|------------------|-------------|----------|
| cesos HonduC Proc                                                                 | esos        | - Co             | ontratos      | <ul> <li>Provee</li> </ul> | dores   | Otras herrami   | ente Opciones     | s 🔻 Ira                                               |                       | Buscar.          |             | Q        |
| ritorio  Menú  Procesos de                                                        | la Instituc | ción  Proc       | ceso → Ad     | djudicación                |         |                 |                   |                                                       |                       |                  |             |          |
| <i>I ELABORACIÓN</i><br>:GG-LPN-GC-001<br>:itación Pública                        | e<br>Re     | Volver<br>ecomen | ndación d     | de adjudicad               | ción    |                 |                   | Cancelar adjudicación                                 | Finalizar Adjudicació | n Guardar        | Imprimir    | <        |
| oo de adjudicación: <u>Evalus</u><br>cios<br>A:UNIDAD ADMINISTRADO<br>: PROYECTOS | ar p<br>DRA |                  |               |                            | Crear   | Recomendación d | le adjudicación:  | <ul> <li>Generar Plantilla</li> <li>Cargar</li> </ul> |                       |                  |             |          |
| Ofertas en evaluación                                                             |             |                  | Тіро          |                            |         | Documento       |                   |                                                       | fecha actualizada     |                  |             |          |
| Informes                                                                          |             |                  | Recomend      | dación de adjudi           | cación  | InternalReport  | AllTags.doc_23/4/ | 2020_19_35.Pdt                                        | 23/04/2020 01:35 P    | M                | Opciones 🗸  |          |
|                                                                                   | (           | Volver           |               |                            |         |                 |                   | Cancelar adjudicación                                 | Finalizar Adjudicació | n Guardar        | Imprimir    | <        |
|                                                                                   |             |                  |               |                            |         |                 |                   |                                                       |                       |                  |             |          |
| ORTAL 2019 Privacy Policy                                                         | Help        | Validaciór       | n del sistema | a español (Ho              | ndura 🛊 |                 |                   |                                                       | 2240-                 | 1470 al 75 info. | oncae@scgg. | gob.hn.  |

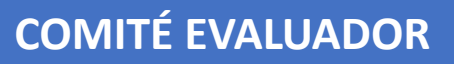

Podrá visualizar la emision de la recomendación De adjudicación.

1

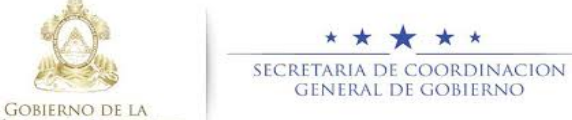

Dias de semana desde las 9:00h hasta las 19:00h

Restart Apps

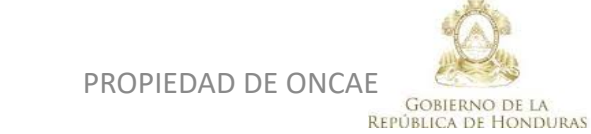

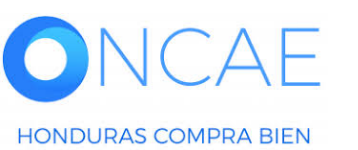

## ETAPA DE EVALUACIÓN <u>COMPARATIVA DE PRECIOS-CRITERIO</u>

### **COMITÉ EVALUADOR**

| Processo MindulQCing Processo Contration Proveedores Qaste MindulQCing Name Qaste MindulQCing Restance Adjudicación   Cancel and subject a la set due due due due due due due due due due                                                                                                    | HondUCom                              | pra         | as                      |                     |                                 |                                                                     |                       |                            | Aumentar el contraste     |                                                        | -6 14:12:03<br>DE CAPACIT |                      |
|----------------------------------------------------------------------------------------------------|---------------------------------------|-------------|-------------------------|---------------------|---------------------------------|---------------------------------------------------------------------|-----------------------|----------------------------|---------------------------|--------------------------------------------------------|---------------------------|----------------------|
| Extra + More + Proces + Adjudicación                                                                                                    | Procesos HonduComp Proc               | cesos       | <ul> <li>Cor</li> </ul> | ntratos             | Proveedores                     | Otras herramientas                                                  | Opciones 🗸            | ir a 🗸 🗸 🗸                 |                           | Busca                                                  | ar 🔍                      |                      |
| Carceduración<br>Consentrarios sobre la adjudicación  Consentrarios sobre la adjudicación                                                                                                    | Escritorio 🌩 Menú 🌩 Procesos de la In | stitución 🔸 | Proceso 🔸               | Adjudica            | ción                            |                                                                     |                       |                            |                           |                                                        |                           |                      |
| Lictación Pública<br>Tro de adjudicación: Evaluation<br>Comentarios sobre la adjudicación<br>Comentarios sobre la adjudicación<br>Tuio<br>recomentarios sobre la adjudicación<br>Tuio<br>recomentarios sobre la adjudicación<br>Tuio<br>recomentarios sobre la adjudicación<br>Tuio<br>recomentarios sobre la adjudicación<br>Recomentarios sobre la adjudicación<br>Recomentarios | EN ELABORACIÓN<br>SCGG-LPN-GC-001     | 📀 Do        | ocument                 | to anexa            | do                              |                                                                     |                       |                            |                           |                                                        |                           |                      |
| The deal/duclación: Exercisin: Anicolas: 1: Sectionado: 1: Control Sectionado: 1: Control Sectinado: 1: Control Secti                                                                                                    | Licitación Pública                    | • Volve     | er                      |                     |                                 |                                                                     |                       | Cance                      | lar adjudicación Finaliza | ar Adjudicación Guard                                  | ar Imprimir >             |                      |
| Deprovectors   Image: Deprovectors   Image: Deprovectors   Im                                                                                                    |                                       | 1 🗖         | Lote, Espe              | ecialidad o Ca      | itegoría                        |                                                                     |                       |                            | Ar                        | tículos: 1   Seleccionado<br>Valor total: 290,000 Lemp | o: 1<br>Dira Opciones     |                      |
| 1 1 1 WRINERAUSCOGLINNACC Immediance 2 320,000 Lempine Immediance 1 00 Immediance 200,000 Lempine Immediance 200,000 Lempine Immediance 200,000 Lempine Immediance 200,000 Lempine Immediance 200,000 Lempine Immediance Immedianc                                                                                                    | DE PROYECTOS                          |             | Posición                | Orden de<br>llegada | Nombre de la oferta             | Proveedor                                                           | Puntuación 🗧          | Valor total de la oferta 🔷 | Situación                 | Adjudicación                                           |                           |                      |
| Informes   2 2 2 PROVEEDOR 1900GLAPN- Proveedor 10 4 29000 Lempire Seleccion 1 29000 Lempire 290000 Lempire Altener todos estos datos completos haga clic en Guardar.   Al tener todos estos datos completos haga clic en Guardar. Al tener todos estos datos completos haga clic en Guardar.                                                                                                    | 1 Ofertas en evaluación               |             | 1 *                     | 1                   | MRIVERAL/SCGG-LPN-GC-<br>001    | Inversiones S.de R.L Q                                              | 2                     | 320,000 Lempira            | Cumple 🗘 🗬 (0)            | )                                                      |                           |                      |
| 3 3 SOGGLPH-GC-001/   4 3 3   4 4   4 9   9 9   9 9   9 9   9 9   9 9   9 9   9 9   9 9   9 9   9 9   9 9   9 9   9 9   9 9   9 9   9 9   9 9   9 9   9 9   9 9   9 9   9 9   9 9   9 9   9 9   9 9   9 9   9 9   9 9   9 9   9 9   9 9   9 9   9 9   9 9   9 9   9 9   9 9   9 9   9 9   9 9   9 9   9 9   9 9   9 9   9 9   9 9   9 9   9 9   9 9   9 9   9 9   9 9   9 9   9 9   9 9   9 9 <                                                                                                    | 2 Informes                            |             | 2                       | 2                   | PROVEEDOR 1/SCGG-LPN-<br>GC-001 | Proveedor 1                                                         | 4                     | 290,000 Lempira            | Seleccion 🛊 🔫 🔫 🔫         | <u>Valor total (1)</u><br>)                            | 290,000 Lempira           | Al tener todos estos |
| 4 *   PWONSCOGLENCO:   PELMANANTIAL     305,000 Lempira   Comentarios sobre la adjudicación     Comentarios sobre la adjudicación     Comentarios sobre la adjudicación     Comentarios sobre la adjudicación     Comentarios sobre la adjudicación     Comentarios sobre la adjudicación     Título   Descripción   @ RECOMEDACION DE ADJUDICACION .pdf   Detalio                                                                                                    |                                       |             | 3                       | 3                   | SCGG-LPN-GC-001/<br>PROVEEDOR 2 | Proveedor 2                                                         | 1                     | 1,200,000 Lempira          | No cumple 💠 🔫 (1)         | )                                                      |                           | datos completos haga |
| Comentarios sobre la adjudicación   Comentario   Comentario   Comentarios sobre la adjudicación   Comentarios sobre la adjudicación     Comentarios sobre la adjudicación     Comentarios sobre la adjudicación     Comentarios sobre la adjudicación     Comentarios sobre la adjudicación     Comentarios sobre la adjudicación     Comentarios sobre la adjudicación     Comentarios sobre la adjudicación     Comentarios sobre la adjudicación     Comentarios sobre la adjudicación                                                                                                    |                                       |             | 4                       | 4                   | PAVON/SCGG-LPN-GC-<br>001_EXT   | EMPRESA ASOC. DE PROD.<br>Y SERVICIOS DE MANT. VIAL<br>EL MANANTIAL | 3                     | 305,000 Lempira            | Cumple \$                 | )                                                      |                           | clic en Guardar.     |
| Comentarios sobre la adjudicación     Comentario     Comentarios sobre la adjudicación     Comentarios sobre la adjudicación     Comentarios sobre la adjudicación     Comentarios sobre la adjudicación     Comentarios sobre la adjudicación     Comentarios sobre la adjudicación     Comentarios sobre la adjudicación     Comentarios sobre la adjudicación     Comentarios sobre la adjudicación     Comentarios sobre la adjudicación                                                                                                    |                                       |             |                         |                     |                                 |                                                                     |                       |                            |                           |                                                        |                           |                      |
| Comentarios sobre la adjudicación     Comentarios sobre la adjudicación     Comentarios sobre la adjudicación     Comentarios sobre la adjudicación     Image: Comentarios sobre la adjudicación     Image: Comentarios sobre la adjudicación <                                                                                                    |                                       |             |                         |                     |                                 |                                                                     |                       |                            |                           |                                                        |                           |                      |
| Comentario       Comentarios sobre la adjudicación         Image: Comentarios sobre la adjudicación       ////////////////////////////////////                                                                                                    |                                       | Coment      | tarios sob              | ore la adju         | ıdicación                       |                                                                     |                       |                            |                           |                                                        |                           |                      |
| Image: Titulo       Descripción         Image: Recomedacion de Adjudicacion.pdf       Recomedacion de Adjudicacion.pdf       Detalle                                                                                                    |                                       |             |                         |                     | (                               | Comentario                                                          | sobre la adjudicación |                            |                           |                                                        |                           |                      |
| RECOMEDACION DE ADJUDICACION .pdf       RECOMEDACION DE ADJUDICACION .pdf       Detaile                                                                                                    |                                       |             | Título                  | 1                   |                                 | Descripció                                                          | in                    |                            |                           |                                                        |                           |                      |
|                                                                                                    |                                       |             | RECO                    | MEDACION            | DE ADJUDICACION .pdf            | RECOMED                                                             | ACION DE ADJUDICACIO  | N .pdf                     |                           |                                                        | Detalle                   |                      |

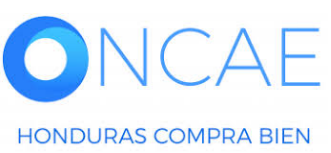

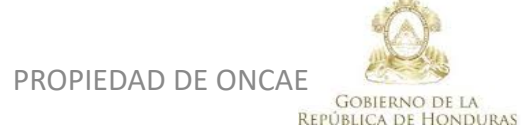

\* \* \* \* SECRETARIA DE COORDINACION GENERAL DE GOBIERNO

# CUANDO EL COMITÉ DE EVALUACION FINALICE EL ANALISIS, DEBE DE ENVIAR DOS TAREAS A TRAVES DE HC2.0 CON LAS RECOMENDACIONES DE ADJUDICACION A: CPC: PERFIL DE REVISOR GERENTE ADMINISTRATIVO: PERFIL APROBADOR

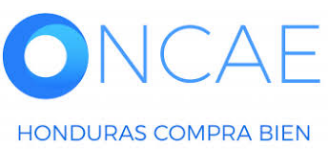

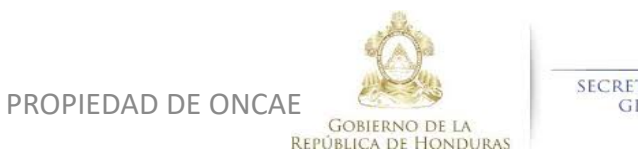

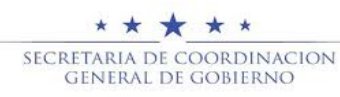

| 1 En<br>ha                                   | la asignación de usuario debe de<br>cer clic en la lupa y selecciona al<br>usuario destinatario | SELEC<br>Mi enti<br>Seleccione el<br>Nombre de la<br><u>Título</u><br>ANA APLIC<br>ANA RODE<br>BRYAN AG<br>ERNESTO | CCIÓN DE DE<br>idad<br>idad<br>icione usuario(s)<br>icione departame<br>l usuario al que o<br>usuario al que o<br>us | STINATAF      | RIO(S) | 3                | Buscar        |       |       | Seleccionar<br>Seleccionar<br>Seleccionar<br>Seleccionar |       |
|----------------------------------------------|-------------------------------------------------------------------------------------------------|----------------------------------------------------------------------------------------------------|----------------------------------------------------------------------------------------------------|---------------|--------|------------------|---------------|-------|-------|----------------------------------------------------------|-------|
| Asignado a                                   |                                                                                                 | $\mathcal{P}$                                                                                                    |                                                                                                    |               |        |                  |               |       |       |                                                          |       |
| Asunto                                       |                                                                                                 | *                                                                                                    |                                                                                                    |               |        |                  |               |       |       |                                                          |       |
| Fecha de inicio                              |                                                                                                 |                                                                                                    | O A                                                                                                    | br            |        | ▼ 20             | 20            |       | 0     |                                                          |       |
| Fecha de vencimiento                         |                                                                                                 |                                                                                                    |                                                                                                    |               |        | Hora: (          | 00 🔻 :        | 00 •  | ok    |                                                          |       |
| Descripción                                  |                                                                                                 | //                                                                                                    | Lu                                                                                                    | Ma            | Mi     | Ju               | Vi            | Sá    | Do    |                                                          |       |
| Relacionado con                              | Seleccione                                                                                      | ¥                                                                                                    |                                                                                                    |               | 1      | 2                | 3             | 4     | 5     |                                                          |       |
| Modalidad de contratación                    | Seleccione                                                                                      | •                                                                                                    | 6                                                                                                    | 7             | 8      | 9                | 10            | 11    | 12    |                                                          |       |
|                                              |                                                                                                 |                                                                                                    | 13                                                                                                    | 14            | 15     | 16               | 17            | 18    | 19    |                                                          |       |
| Información adicional                        |                                                                                                 |                                                                                                    | 20                                                                                                    | 21            | 22     | 23               | 24            | 25    | 26    |                                                          |       |
| URL                                          |                                                                                                 |                                                                                                    | 27                                                                                                    | 28            | 29     | 30               | _             |       |       |                                                          |       |
| Estado                                       | Abierta                                                                                         | v                                                                                                    |                                                                                                    |               |        |                  | 1             |       |       |                                                          |       |
| Prioridad                                    | Normal                                                                                          | V                                                                                                    |                                                                                                    |               |        |                  |               |       |       |                                                          |       |
| Anexos                                       | Cargar Seleccionar documentos de la plataforma                                                  | 2 F                                                                                                    | laga d                                                                                                    | clic          | al c   | alen             | dari          | io pi | ara   | selecc                                                   | ionar |
|                                              |                                                                                                 |                                                                                                    | las f                                                                                                    | ech           | as r   | łe vi            | gen           | cia ( | de la | as tarı                                                  | Pas   |
| Enviar notificación por correo electrónico   | <b>P</b>                                                                                        |                                                                                                    | 105 1                                                                                                    | cun           | ast    |                  | gen           |       |       |                                                          | 203.  |
| ONCAE <sup>3</sup> Seleccione<br>notificació | para que el usuario reciba<br>ón en el correo electrónico. PROPIEDAD DE ONCAE<br>REPUBRICA      | OBIERNO DE LA<br>LICA DE HONDUF                                                                                    | S                                                                                                    | ECRETA<br>Gen | RIA DE | COORD<br>E GOBIE | INACIO<br>RNO | N     |       |                                                          | 77    |

٠

| € Cancelar<br>Información de la tarea  | Guardar y volver                                                                                                    |                                |
|----------------------------------------|----------------------------------------------------------------------------------------------------|--------------------------------|
| Asignado a                             | ERNESTO LOPEZ *                                                                                                    |                                |
| Asunto                                 | INFORME DE RECOMENDACIONES DE ADJUDICACIÓN *                                                                                                    |                                |
| Fecha de inicio                        | 23/04/2020 15:00                                                                                                    |                                |
| Fecha de vencimiento                   | 24/04/2020 15:00                                                                                                    | Al tener completa la           |
| Descripción                            | EN LA EVALUACIÓN REALIZADA EN EL PROCESO DE CONTRATACIÓN DE SERVICIO DE VIGILANCIA,<br>SE REALIZO EL INFORME DE RECOMENDACIONES BASÁNDOSE EN EL ANÁLISIS: LEGAL, TÉCNICO Y<br>FINANCIERO.<br>EL COMITÉ DE EVALUACIÓN RECOMIENDA LO ESTABLECIDO EN EL DOCUMENTO ADJUNTO. | tarea haga clic en<br>Guardar, |
| Relacionado con                        | Evaluación 🔻                                                                                                    | nosteriormente en              |
| Modalidad de contratación              | Seleccione T                                                                                                    |                                |
| Información adicional                  |                                                                                                    | Guardar y Volver               |
|                                        | URL                                                                                                    |                                |
| Es                                     | tado Abierta 🔻                                                                                                    |                                |
| Prior                                  | idad Alta 🔹                                                                                                    |                                |
| An                                     | exos Cargar Seleccionar documentos de la plataforma                                                                                                    |                                |
|                                        | Título Descripción                                                                                                    |                                |
|                                        | INFORME DE RECOMENDACIOES.JPG INFORME DE RECOMENDACIOES.JPG Descargar Detalle Eliminar                                                                                                    |                                |
| Enviar notificación por correo electró | nico                                                                                                    |                                |

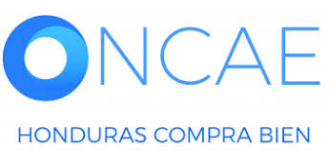

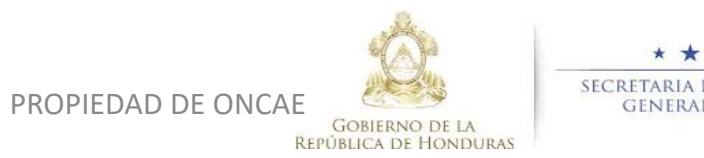

•

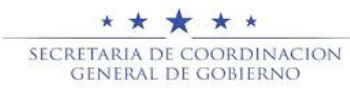

### ETAPA DE EVALUACIÓN <u>COMPARATIVA DE PRECIOS-CRITERIO</u>

| Calendario  Abierta INFORME DE RECOMENDACION | Lista<br>15:00 - 2<br>NES DE ADJUDICACIÓN<br>Má                                                                                | Mes<br>4 Apr<br>is                                                                                                    |                                                                                                    | Vista de la tarea<br>recibida.                |
|----------------------------------------------|----------------------------------------------------------------------------------------------------|----------------------------------------------------------------------------------------------------|----------------------------------------------------------------------------------------------------|-----------------------------------------------|
|                                              | Escritorio → Gestión de tareas → Ver tareas                                                                                    |                                                                                                    |                                                                                                    | Editar                                        |
|                                              | Asignado a<br>Asunto<br>Fecha de inicio<br>Fecha de vencimiento<br>Descripción<br>Relacionado con<br>Modalidad de contratación | ERNESTO LOPEZ<br>INFORME DE RECOMENDACIONES DE ADJUDI<br>54 minutos de tiempo transcurrido (23/04/2020 03:00)<br>1 Día para terminar (24/04/2020 05:00:00 PM(UTC-00:0)<br>EN LA EVALUACIÓN REALIZADA EN EL PROCE<br>INFORME DE RECOMENDACIONES BASÁNDOS<br>EVALUACIÓN RECOMIENDA LO ESTABLECIDO<br>Evaluación | CACIÓN<br>20 PIM(UTC-06:00) Central America)<br>30 Central America)<br>SO DE CONTRATACIÓN DE SERVICIO DE VIGILANCIA, SE REALIZC<br>SE DE CONTRATACIÓN DE SERVICIO DE VIGILANCIA, SE REALIZC<br>SE NEL ANÁLISIS: LEGAL, TÉCNICO Y FINANCIERO. EL COMITÉ I<br>EN EL DOCUMENTO ADJUNTO. | D EL<br>DE                                    |
|                                              | Información adicional<br>URL<br>Estado<br>Prioridad<br>Anexos                                                                  | Abierta<br>Normal<br><b>Título</b>                                                                                                    | Descripción                                                                                                    |                                               |
|                                              | Enviar notificación por correo electrónico                                                                                     | INFORME DE RECOMENDACIOES.JPG                                                                                                    | INFORME DE RECOMENDACIOES.JPG                                                                                                    | Descargar Detaile                             |
| <b>DNCAE</b><br>HONDURAS COMPRA BIEN         | •                                                                                                    | PROPIEDAD DE                                                                                                    | ONCAE<br>GOBIERNO DE LA<br>REPÚBLICA DE HONDURAS                                                                                                    | t ★ ★<br>DE COORDINACION<br>AL DE GOBIERNO 79 |

| HondUCom                                                                                                   | pras                    |                 |                        |            |      |                                       |                                      |                                                  |                  |                           | Aumentar el contraste                      | UTC -6 23:00:<br>MODULO DE CAPACI                                                      | 30            |
|----------------------------------------------------------------------------------------------------|-------------------------|-----------------|------------------------|------------|------|---------------------------------------|--------------------------------------|--------------------------------------------------|------------------|---------------------------|--------------------------------------------|----------------------------------------------------------------------------------------|---------------|
| Proveedores Procesos Ho<br>Escritorio<br>PROCESOS RECIENTES                                                | nduComp Procesos        | Contratos V     | Evaluación             | Opciones 💌 | lr a |                                       |                                      |                                                  |                  |                           |                                            | Configuraciones<br>usuario<br>FABIOLA RIVERA<br>CAT: 0002520<br>22 Jun, 2020(UTC -6) 3 | del           |
| 1  PRUEBA-1 F 16 Jun<br>2  PRUEBA-CM-GC-20<br>16 Jun<br>3  PRUEBA-LPN-2020<br>16 Jun<br>4  PRUEBA-CATALOGO | 1<br>Tareas pendientes  | Ċ               | 0<br>Procesos en elabo | ación      | Ä    | O<br>Procesos en recepción de ofertas | Ä                                    | O<br>Procesos activos                            | Ë                | <b>O</b><br>En sprobación | 👾 0<br>Mensajas                            | 🖒 Salir                                                                                |               |
| 16 Jun<br>5 JPRUEBA FLUJO LE<br>16 Jun<br>6 JPRUEBA-ONCAE-A2<br>14 Jun                                     | Calendario              |                 |                        |            |      | Lista Mes                             | Mensaj                               | es                                               |                  |                           | Todos                                      | 0 04-90-52 DM// ITC-06-001 Control &c                                                  | T             |
| Ver más                                                                                                    | REVISAR PLIEGO P        | RUEBA FLUJO LEG | AL                     |            |      | 13 Mar<br>Más                         | El flujo                             | de aprobación de HN1.APP.3010                    | 01 concluido     |                           | 17 Días de tiempo transcurrido (05/06/2021 | 0 12:33:03 PM(UTC-06:00) Central An                                                    | narica)       |
|                                                                                                    | Sugerencias de          | HonduCompr      | as                     |            |      |                                       | El flujo                             | de aprobación de PRUEBA- MC-                     | CM-2020- PRUEBA  | A ONCAE concluido         | 17 Días de tiempo transcurrido (05/06/202  | 0 11:44:50 AM(UTC-06:00) Central An                                                    | nenica)       |
|                                                                                                    | No hay sugerencias para | hoy             |                        |            |      |                                       | El flujo                             | de aprobación de PRUEBA- MC-                     | CM-2020- PRUEBA  | A ONCAE concluido         | 17 Días de tiempo transcurrido (05/06/202  | 0 11:37:51 AM(UTC-06:00) Central An                                                    | norica)       |
|                                                                                                    |                         |                 |                        |            |      |                                       | SA<br>El flujo                       | de aprobación de HN1.APP.2890                    | 02 concluido     |                           | 17 Días de tiempo transcurrido (05/06/202  | 0 11:22:53 AM(UTC-06:00) Central An                                                    | norica)       |
|                                                                                                    |                         |                 |                        |            |      |                                       |                                      |                                                  |                  |                           |                                            | M                                                                                      | <del>35</del> |
|                                                                                                    |                         |                 |                        |            |      |                                       | Proces                               | os de compra<br>⊧                                |                  |                           | Solo mis prod                              | ACTIVO                                                                                 | •             |
|                                                                                                    |                         |                 |                        |            |      |                                       | Precalificac<br>PRUEBA1-<br>PRUEBA-C | ión<br>F<br>ATALOGO                              |                  |                           |                                            | CANCELADO                                                                              | _             |
|                                                                                                    |                         |                 |                        |            |      |                                       | PRUEBA                               | LUJO LEGAL                                       |                  |                           |                                            | EN APROBACIÓN                                                                          | <u> </u>      |
|                                                                                                    |                         |                 |                        |            |      |                                       | PRUEBA-C<br>Compra Me<br>PRUEBA-A    | M-GC-2020-001<br>nor<br>DQUISICION DE SUMINISTRO | DE LIMPIEZA, MEG | CHAS DE TRAPEAD           | OR, ESCOBAS, CLORO, ASISTIN, PARA L        | EN EVALUACIÓN 0<br>AS OFICINAS DE ONCAE.                                               | i2 Apr<br>6   |
|                                                                                                    |                         |                 |                        |            |      |                                       | PRUEBA-O<br>Compra Me                | NCAE-A2<br>nor                                   |                  |                           |                                            | EN EVALUACIÓN 18                                                                       | 3 Mar         |
| ACTA DE APERpdf                                                                                            | A 🖻 Pr                  | opuesta de a    | pdf 🔨                  |            |      |                                       |                                      |                                                  |                  |                           |                                            | Mostrar todo                                                                           | ×             |

#### Dar click en SALIR.

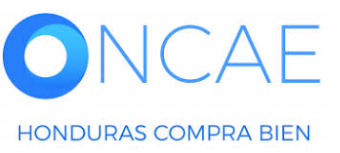

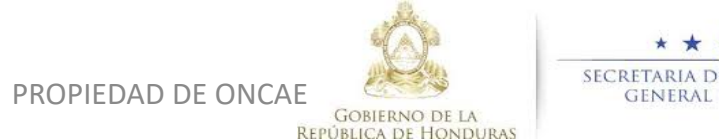

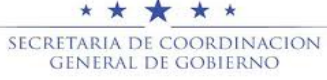

# FIN DE GUIA DE COMPARATIVA DE PRECIO-CRITERIO

| VERSION | ELABORADO POR                                                                                                    | REVISADO POR                                            | APROBADO POR                         | FECHA :    |
|---------|----------------------------------------------------------------------------------------------------|---------------------------------------------------------|--------------------------------------|------------|
| 1       | EQUIPO DE CONSULTORES HC2:<br>Fabiola Rivera, Ernesto López, Osiris Calderón, Ana<br>Rodríguez, Ana Aplicano, Bryan Aguilar, Marilú Figueroa. | JEFE DE DESARROLLO DE<br>CAPACIDADES :<br>Kenia Herrera | DIRECTORA DE ONCAE :<br>Sofia Romero | Julio 2020 |

SOPORTE A TRAVES DEL SITIO WEB DE SOPORTE A USUARIOS Ingrese a la siguiente dirección: soporte.honducompras.gob.hn

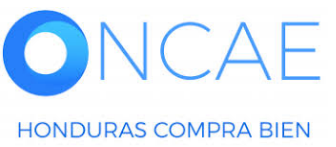

GOBIERNO DE LA REPÚBLICA DE HONDURAS

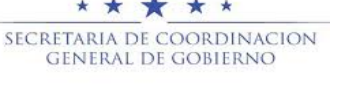

PROPIEDAD DE ONCAE